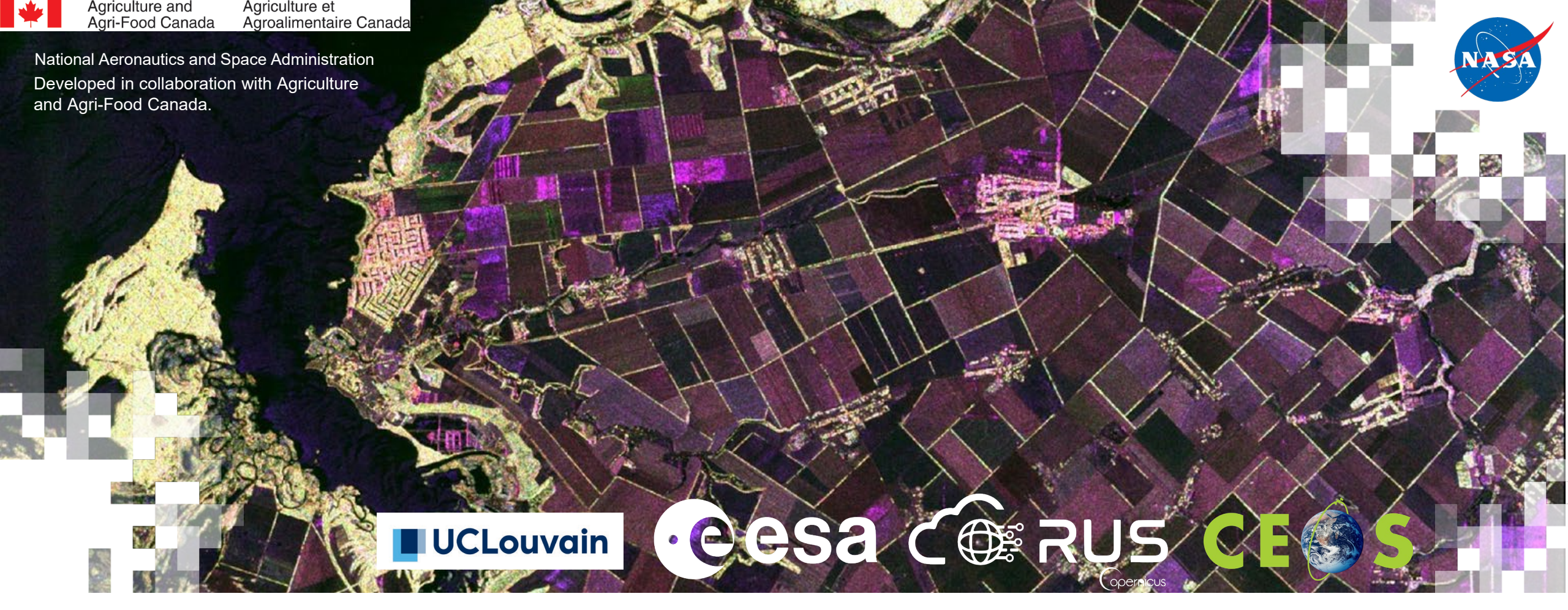

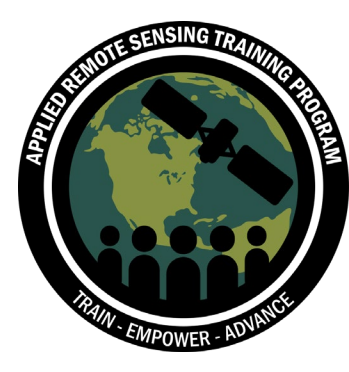

Agricultural Crop Classification with Synthetic Aperture Radar and Optical Remote Sensing Part 3: A Crop Inventory Roadmap

Laura Dingle Robertson (AAFC) - October 12, 2021

#### **Training Outline**

October 5, 2021

Synthetic Aperture Radar (SAR) Refresher October 7, 2021

Optical Remote Sensing Refresher and Introduction to SNAP October 12, 2021

Operational Crop Classification Roadmap using Optical and SAR Imagery (Part 1)

October 14, 2021

Operational Crop Classification Roadmap using Optical and SAR Imagery (Part 2) October 19, 2021 Biophysical Variable Retrieval using Optical Imagery to Support Agricultural Monitoring Practices

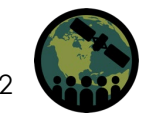

#### **Training Objectives**

By the end of this training attendees will learn:

- Access and selection of Sentinel-1 SAR images
- Sentinel-1 Preprocessing steps
- Field training and adequate field data collection
- Use of SNAP for preprocessing of Sentinel-1 images and subsetting and stacking data

#### **Homework and Certificate**

- Homework Assignment:
  - Answers must be submitted via Google Form.
  - Due Date: November 2, 2021
- A certificate of completion will be awarded to those who:
  - Attend all live webinars
  - Complete the homework assignment by the deadline (access from website)
  - You will receive a certificate approximately two months after the completion of the course from: <u>marines.martins@ssaihq.com</u>

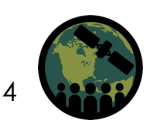

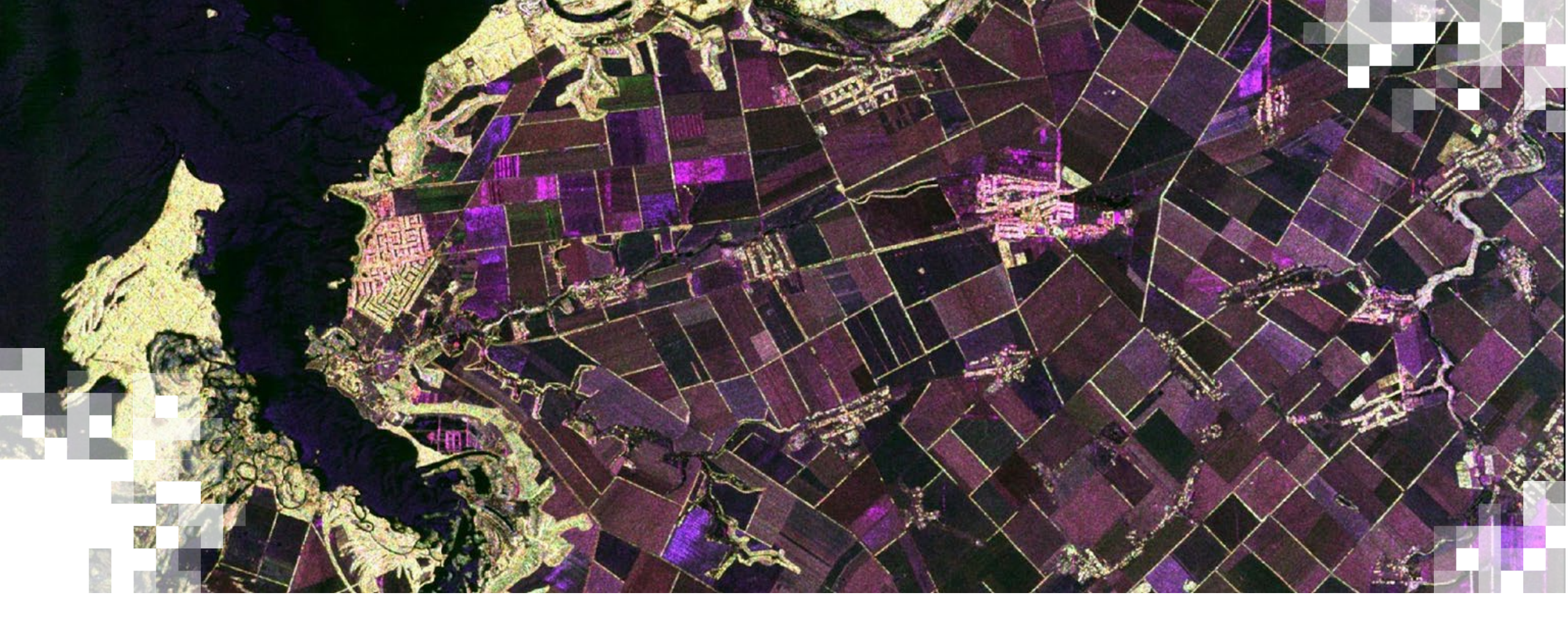

## A Crop Inventory Roadmap

#### **Monitoring Canadian Agriculture**

- Canada's agricultural landscape is large and complex: 193,492 farms and 64 million hectares
- In 2009, AAFC began generating annual crop type digital maps for the Prairie Provinces using satellite imagery and expanded the Annual Crop Inventory (ACI) to the entire agricultural extent of Canada in 2011.
- ACI is an annual crop inventory.
  - Overall target accuracy of at least 85%
  - Final spatial resolution of 30 m
  - National in scale
  - Operational program, with a mostly automated workflow
- Crop inventories published on Government of Canada Open Data Portal (<u>open.canada.ca/en/open-data</u>) and include an AAFC Geospatial viewer

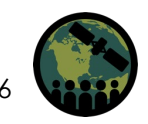

#### Crop Type Mapping in Canada (2020)

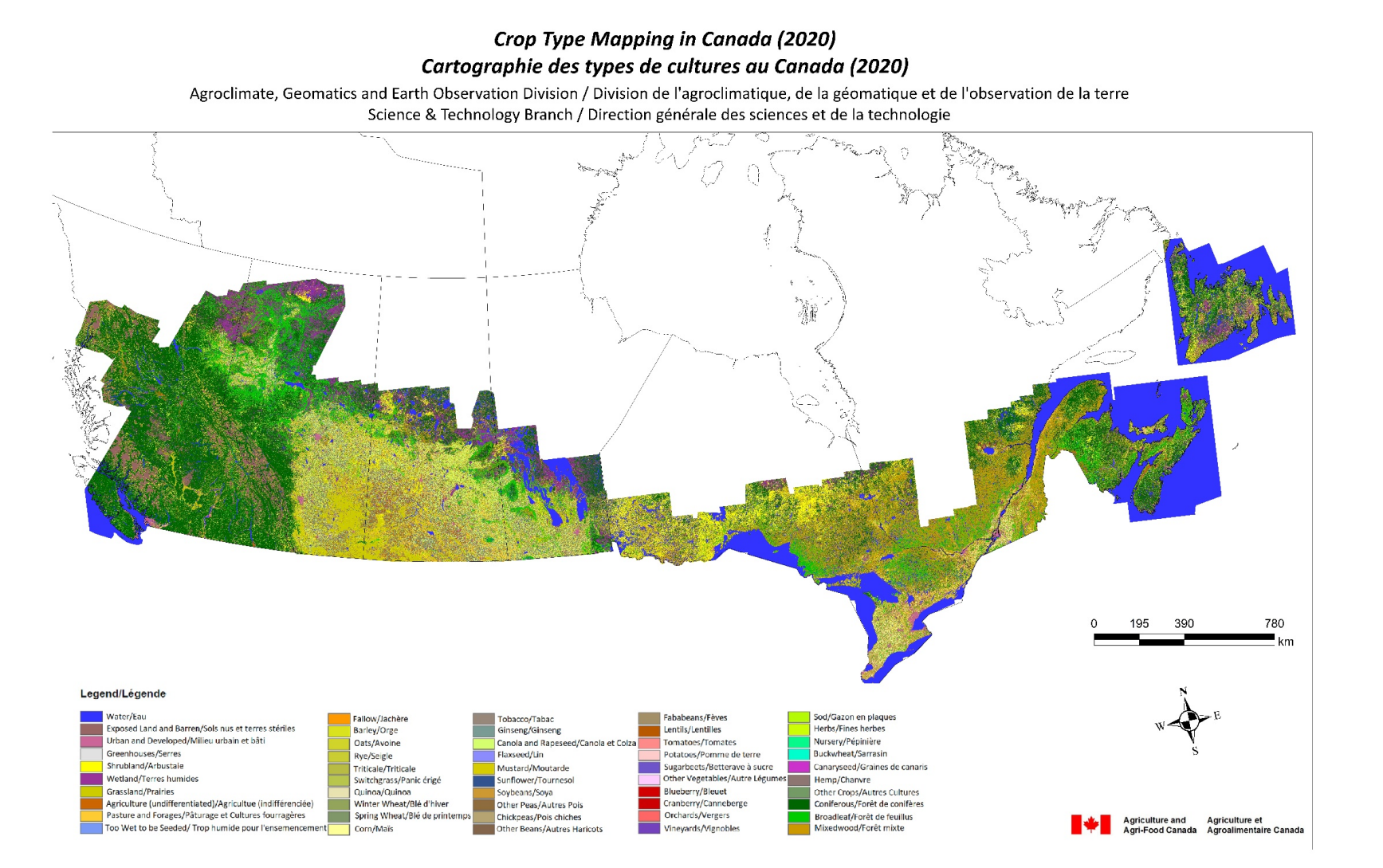

NASA's Applied Remote Sensing Training Program

#### AAFC Annual Crop Inventory (ACI)

Richelieu River, Québec

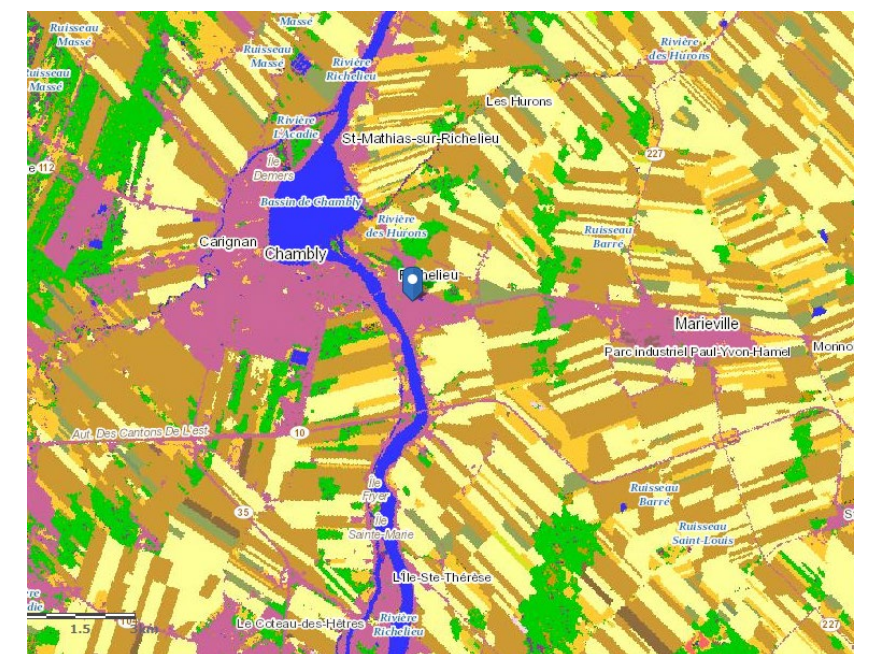

#### Central Prince Edward Island

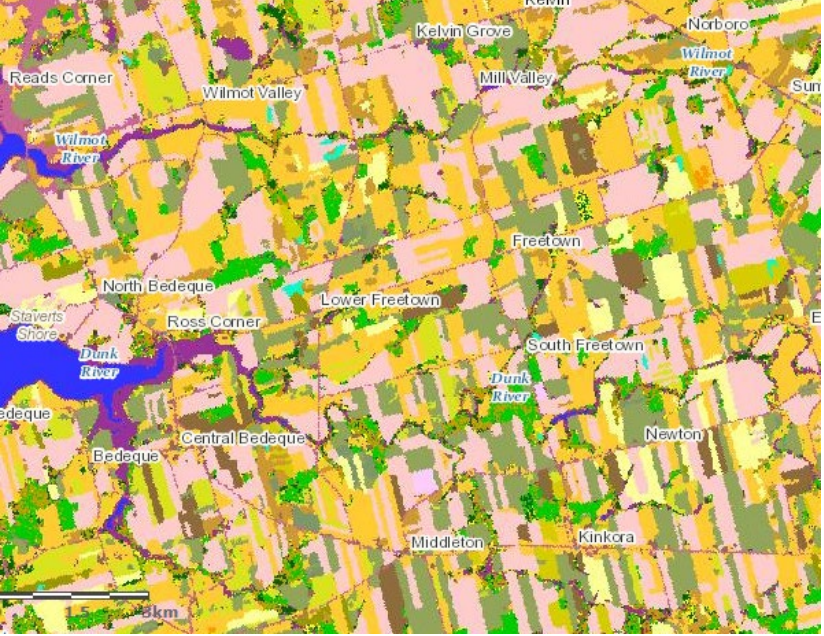

Near Taber, Alberta

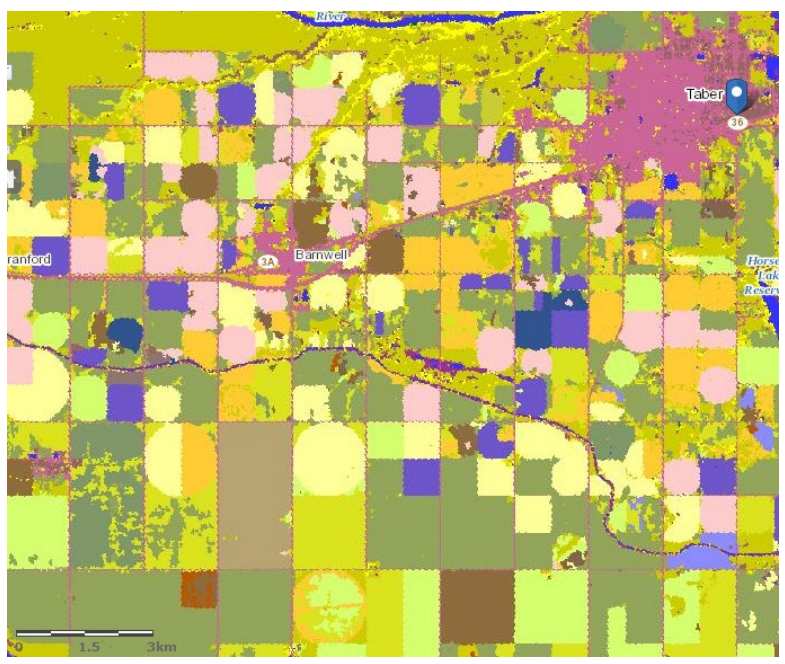

Courtesy: Agriculture and Agri-Food Canada

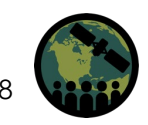

NASA's Applied Remote Sensing Training Program

#### **Roadmap for Producing an Annual Crop Inventory**

- The AAFC method relies on the integration of data from Canadian RADARSAT SAR satellites and optical satellites (Landsat-8 and Sentinel-2); Sentinel-1 is currently being integrated.
- This ARSET training will use Sentinel-1 and Sentinel-2 data given global access to these data.
- Participants will use open-source SNAP software.
- Adaptations to AAFC methods will be required depending on local cropping systems.
  - Growing Season
  - Crop Mixes
  - Crop Management Practices
  - Field/Parcel Sizes
  - Field Data Collection Strategies

#### **Crop Inventory Operational Methodology**

land cover classes during

this classification flow, but

updated every 5 years.

integrates land cover maps

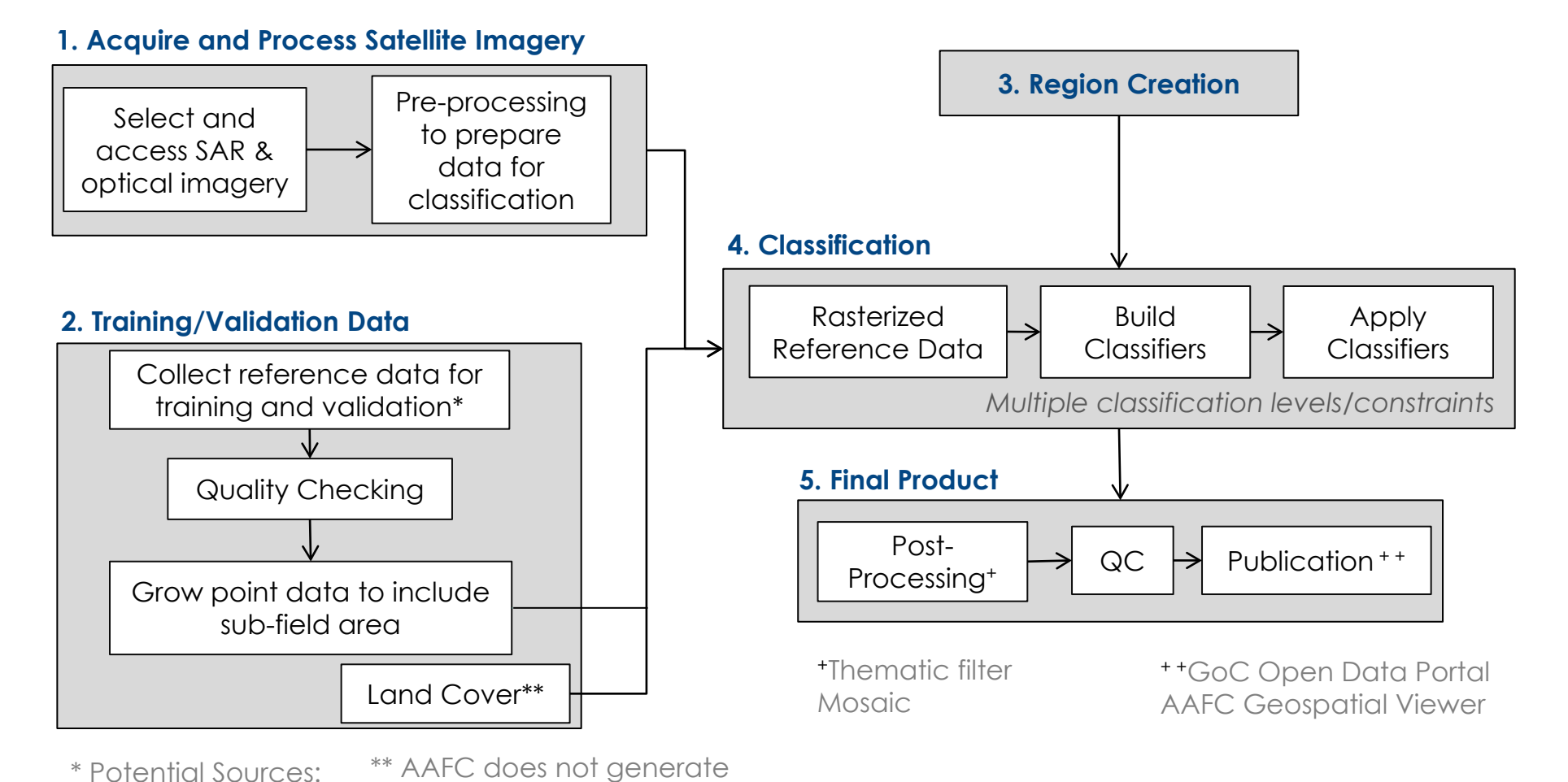

Courtesy: Agriculture and Agri-Food Canada

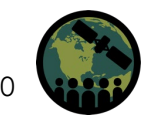

NASA's Applied Remote Sensing Training Program

**Field Surveys** 

Partnerships

.

Crop Insurance

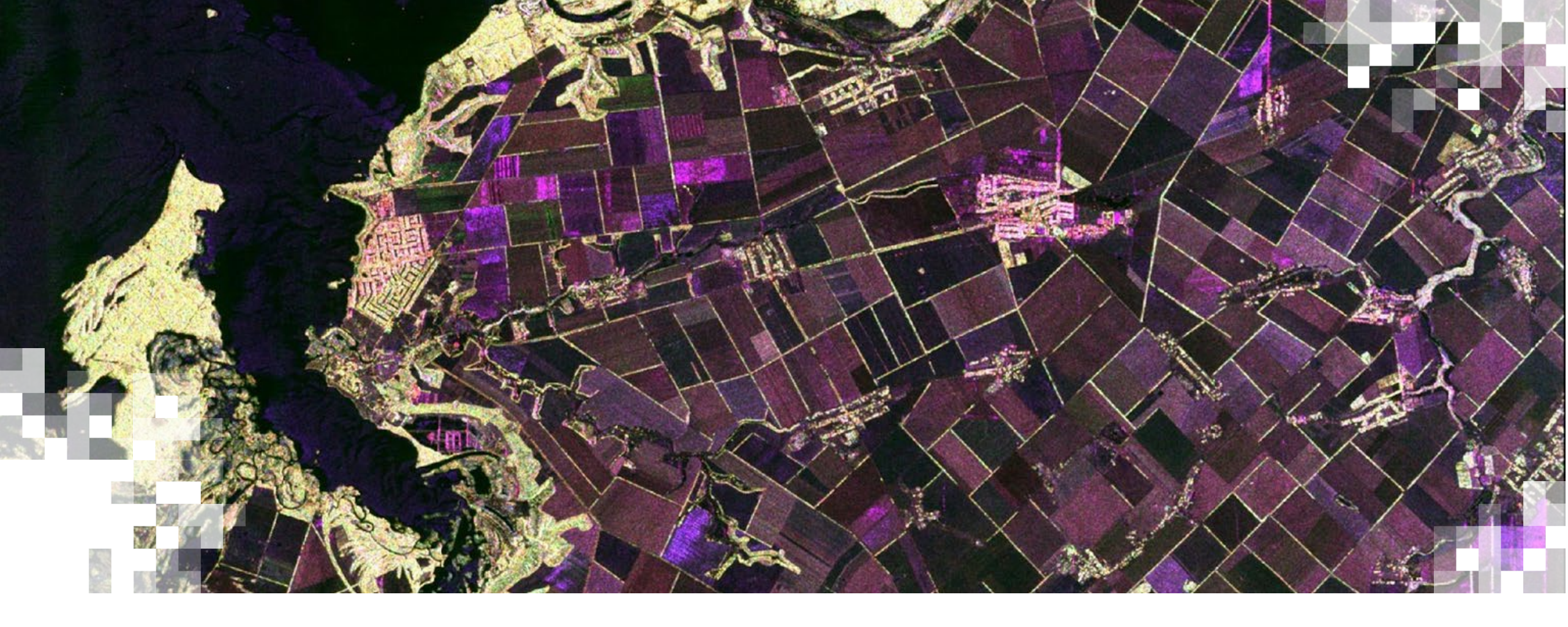

### 1. Acquire and Pre-process Sentinel-1 & Sentinel-2 Data

#### **Crop Inventory Operational Methodology**

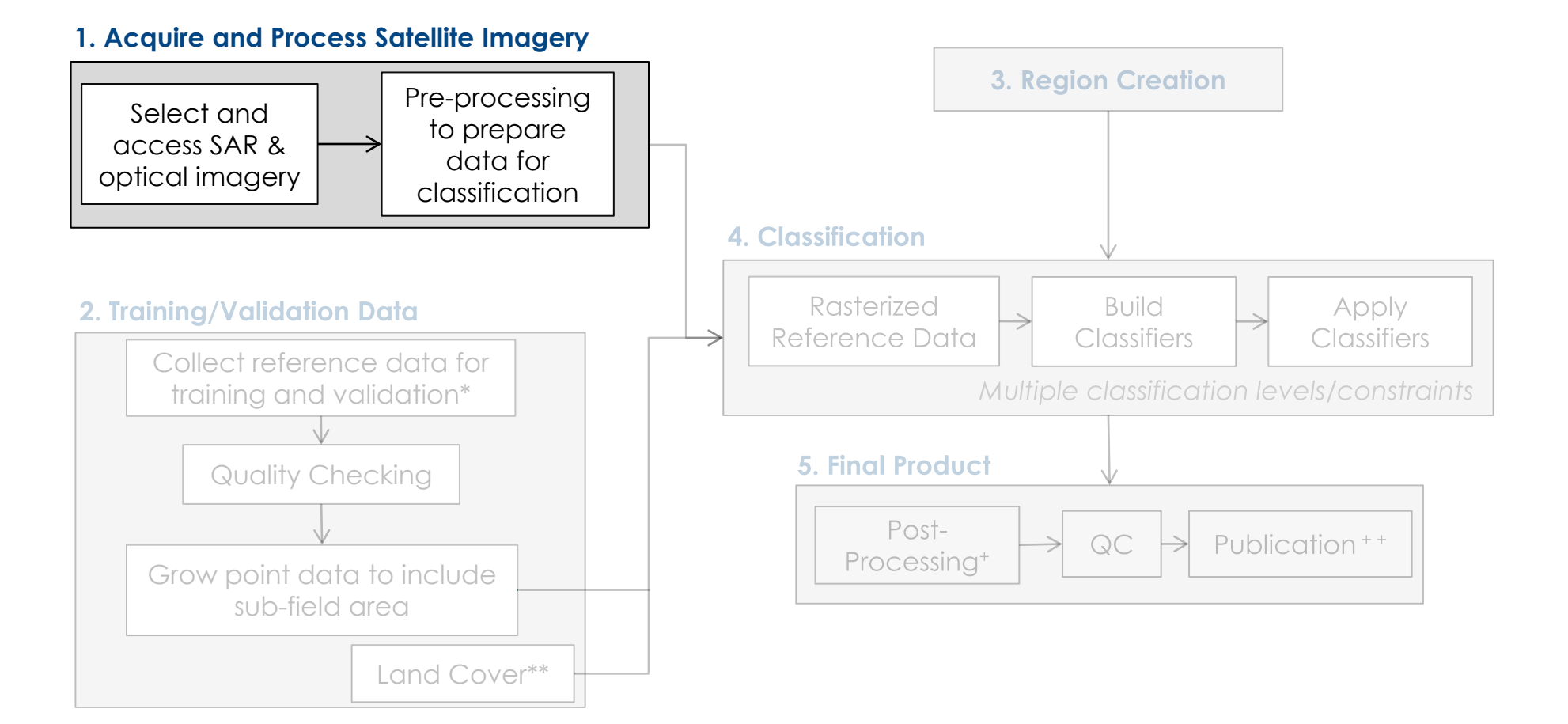

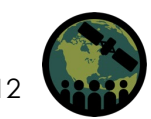

#### **SAR Image Selection**

- AAFC uses ~1 SAR image per month, but research has demonstrated that dense stacks of SAR imagery through the season will improve classification accuracies.
- C-Band data are available from Sentinel-1 satellites: A (2014) and B (2016).
- Each Sentinel-1 satellite has a 12-day exact repeat. The two-satellites provide a 6 day repeat at the equator in the Interferometric Wide (IW) swath mode.
- SLC -Single Look Complex: Slant range Single Look Complex product
- GRD-Ground Range Detected: Ground range multi-looked that can be in one of three resolutions: Full, High, and Medium Resolution
- The best results are using VV+VH polarizations, which can be derived from SLC or GRD products. To simplify processing, we will use IW GRD data.
- Research has demonstrated that polarimetric parameters and multiple frequencies improve accuracies.

#### Sentinel-1 Ground Range Detected (GRD) Data

IW mode GRD product:

- Nominal Resolution: 20 m (Range) \* 22 m (Azimuth)
- 250 km Swath
- Dual Polarization (HH/HV, or VV/VH)
- GRDH: Ground range detected, high resolution, multi-looked: 5 (Range)\*1 (Azimuth) and projected to ground range
- Phase information is lost

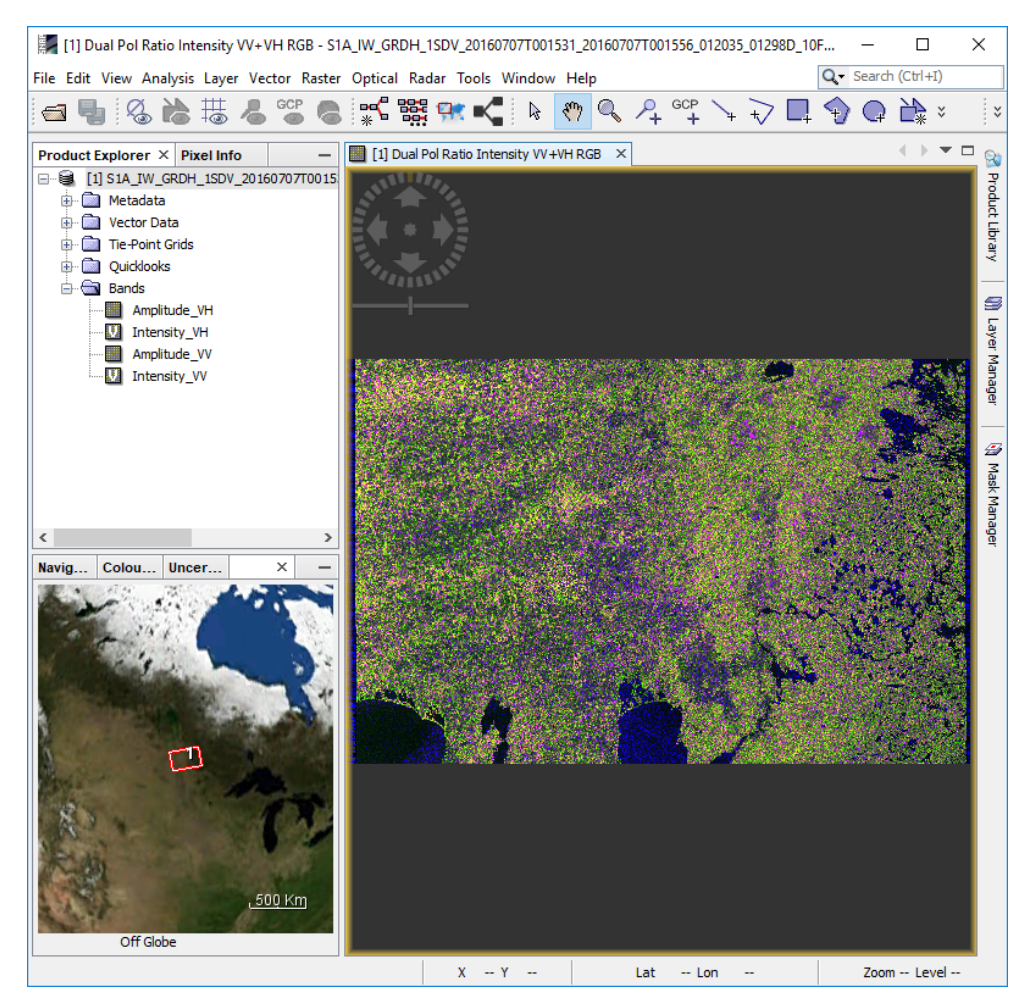

Sentinel-1 GRDH dual pol data acquired on July 7, 2016 over Carman, MB, Canada

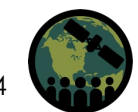

14

#### **Optical Image Selection**

- AAFC uses all optical images with minimal cloud cover.
- The number of images with minimal cloud cover varies by region of Canada and by year.
- Integration of radar with optical ensures full spatial and temporal coverage during the growing season.
- Data are available from Landsat 8 & Sentinel 2A (2015) and B (2017) satellites.
- Sentinel-2 has a revisit time of 10 days at the equator with one satellite, and 5 days with 2 satellites; 2- to 3-day repeat (Sentinel 2A/B) at mid-latitudes.
- Landsat 8 has a 16-day exact repeat coverage.
- Some areas will have higher revisits where orbits overlap, providing additional acquisitions.

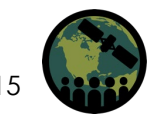

#### Sentinel-2 Optical Data

- Available as Level-1C and Level-2A
  - If Level 2A (Bottom of Atmosphere reflectance) is not available, Level 1C can be processed to Level 2A using Sen2Cor (SNAP).

Granules, also called tiles, are 100 x 100 km<sup>2</sup> ortho-images in UTM/WGS84 projection.

https://sentinel.esa.int/documents/247904/685211/Sentinel-2-Products-Specification-Document

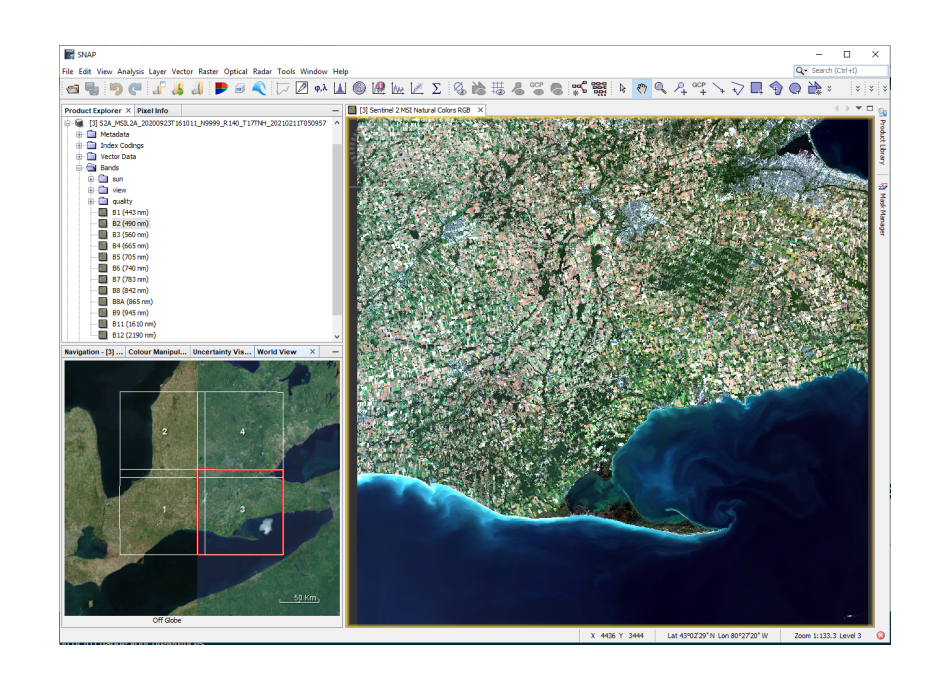

The MGRS is derived from the UTM grid system and the UPS (Universal Polar Stereographic) grid system, but uses a different labelling convention. The MGRS is used for the entire earth.

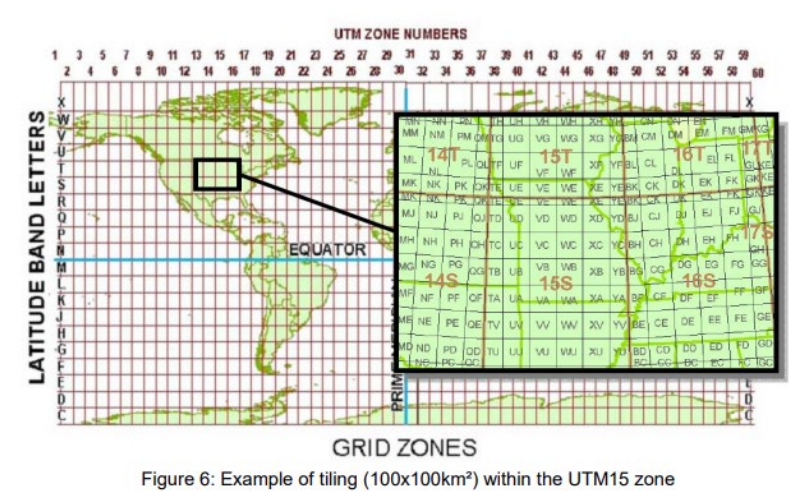

Hence, the ortho-rectified products (Level-1C) are tiled according to this grid (approximately

100kmx100km). The UTM zone is selected according to each Tile of the product

NASA's Applied Remote Sensing Training Program

#### Sentinel 2 Level 2A Data

- Download both at Copernicus Hub & USGS EarthExplorer
- The Sen2Cor standalone application is a processor for generating the Level 2A products (bottom of atmosphere reflectance) and is provided by the European Space Agency (ESA). The processing algorithm used can be found at: <a href="https://step.esa.int/main/third-party-plugins-2/sen2cor/">https://step.esa.int/main/third-party-plugins-2/sen2cor/</a>
  <a href="https://sentinel.esa.int/web/sentinel/technical-guides/sentinel-2-msi/level-2a/algorithm">https://sentinel.esa.int/web/sentinel/technical-guides/sentinel-2-msi/level-2a/algorithm</a>
- This tool can be used as a function in SNAP or separately using the command line.

| Sentinel-2 bands             | Sentinel-2A             |                | Sentinel-2B             |                |                        |
|------------------------------|-------------------------|----------------|-------------------------|----------------|------------------------|
|                              | Central wavelength (nm) | Bandwidth (nm) | Central wavelength (nm) | Bandwidth (nm) | Spatial resolution (m) |
| Band 1 – Coastal aerosol     | 442.7                   | 21             | 442.2                   | 21             | 60                     |
| Band 2 – Blue                | 492.4                   | 66             | 492.1                   | 66             | 10                     |
| Band 3 – Green               | 559.8                   | 36             | 559.0                   | 36             | 10                     |
| Band 4 - Red                 | 664.6                   | 31             | 664.9                   | 31             | 10                     |
| Band 5 - Vegetation red edge | 704.1                   | 15             | 703.8                   | 16             | 20                     |
| Band 6 - Vegetation red edge | 740.5                   | 15             | 739.1                   | 15             | 20                     |
| Band 7 – Vegetation red edge | 782.8                   | 20             | 779.7                   | 20             | 20                     |
| Band 8 – NIR                 | 832.8                   | 106            | 832.9                   | 106            | 10                     |
| Band 8A - Narrow NIR         | 864.7                   | 21             | 864.0                   | 22             | 20                     |
| Band 9 – Water vapour        | 945. <mark>1</mark>     | 20             | 943.2                   | 21             | 60                     |
| Band 10 - SWIR - Cirrus      | 1373.5                  | 31             | 1376.9                  | 30             | 60                     |
| Band 11 – SWIR               | 1613.7                  | 91             | 1610.4                  | 94             | 20                     |
| Band 12 – SWIR               | 2202.4                  | 175            | 2185.7                  | 185            | 20                     |

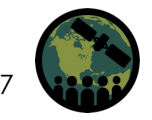

#### Access via Copernicus

#### https://scihub.copernicus.eu/dhus/#/home

| 🚺 @esa 😡                    | ernicus                  | Copernicus Open Access Hub                                    | ± 0 🕈                |
|-----------------------------|--------------------------|---------------------------------------------------------------|----------------------|
| Insert search criteria      | to the the state         |                                                               | 10 m                 |
| Advanced Search             | Clear                    | Mont-Laurier<br>Maniwaki                                      | . 0                  |
| » Sort By: Sensing          | g Date 🗸                 | Saint-Donat-de-Montcalm                                       | Maskinonge           |
| » Order By:                 | ~                        | Gracefield Sainte-Agathe des Monts, Rawdon,                   | Sorel-Tracy          |
| » Sensing period From 2018  | /10 🗰 to: 2018/11 🗰      | Chénéville                                                    | Joliette             |
| » Ingestion period From:    | to:                      | d'et-Pontefract                                               | omption<br>Vercheres |
| Mission: Sentinei-1         |                          | Wakefield                                                     | irennes              |
| Satellite Platform          | Product Type             | Bockland Thurso Hawkesbury                                    | Montréal-Est         |
| S1A *                       | ~                        | Dalkath Montrea                                               | Longueuil            |
| Polarisation                | Sensor Mode              | Ottawa, Carlsbad<br>Springs Vaudreuil-sur-le-Lac West         | La Prairie           |
| ~                           | ~                        | tenham Carp nepean St Elmo Saint-Justine-Station Saint-Jean-s | sur-Richelieu        |
| Relative Orbit Number (from | Collection               | Almonte Carleton Embrun Salaberry de Valleyfield Howick Na    | apierville           |
| 1 to 175)                   | ~                        | Place Avonmore Huntingdon Hemmingfor                          | re PA                |
| Mission: Sentinel-2         |                          | Perth Merrickville Glen Becker Massenas Cornwall              | Swanton              |
| Satellite Platform          | Product Type             | Orden shume Plattst                                           | Saint Albans         |
| Relative Orbit Number (from | Cloud Cover % (e.g.[0 TO | Prochaille                                                    | Milton               |
| 1 to 143)                   | 9.4])                    | DIOLANIE                                                      |                      |
|                             |                          | V Black Lake                                                  | Burlington           |
|                             |                          | Lansdowne                                                     |                      |
|                             | -Elgin                   | nound 1. Kon the state of the state                           | 6 8                  |

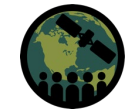

#### Access via ASF

https://search.asf.alaska.edu/#/

✓ Dataset

Select: All | None

Copyright © 2018 Alaska Satellite Facility

Vertex: ASF's Data Portal V2.58.00-45

Phone: (907) 474-5041 📉 Contact

#### **UNF ALASKA SATELLITE FACILITY** Vertex is the Alaska Satellite Facility's data portal for remotely sensed imagery of the Earth. Interactive Tours -Help -ASF Home 2 Learthdata Login Download Queue Vertex Find World Map South Polar Missions Geospatial Granule Showing 1 to 36 of 36 entries Satellite Sentinel-1A EW 1 O Map ✓ Geographic Region S1A EW RAW 0 ... Option 1: Click on map and move cursor Path 85, Frame 423, HH+HV Flight Direction Descending Option 2: Enter coordinates: Absolute Orbit 12407 Data source ESA -98.28,49.71,-98.73,49.06,-97.44,49.06,-97.52,49.7,-98.28,49 e.g., -102,37.59,-94,37,-94,39,-102,39,-102,37.59 Counterclockwise, decimal degrees, (long,lat) Sentinel-1A IW S1A\_IW\_RAW\_0... ✓ Date 6 Path 63, Frame 159, W+VH Flight Direction Ascending Seasonal Search Absolute Orbit 12385 Start Date (yyyy-mm-dd) Data source ESA 🖸 Details 💙 Queue 🥕 Baseline 2016-06-01 Sentinel-1A IW End Date (yyyy-mm-dd) S1A IW RAW 0. 2016-08-01 Show 100 🗸 entries

Google nagery ©2018 TerraMetrics Terms of Use 6 Add to Queue by Type Number of Frames Vertex UA is an AA/EO employer and educational institution and prohibits illegal discrimination against any individual: www.alaska.edu/nondiscrimination.

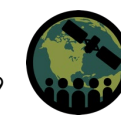

Contact

2016-08-01

2016-07-31

2016-07-31

Previous Next

NASA's Applied Remote Sensing Training Program

#### **Sentinel-1 Naming Convention**

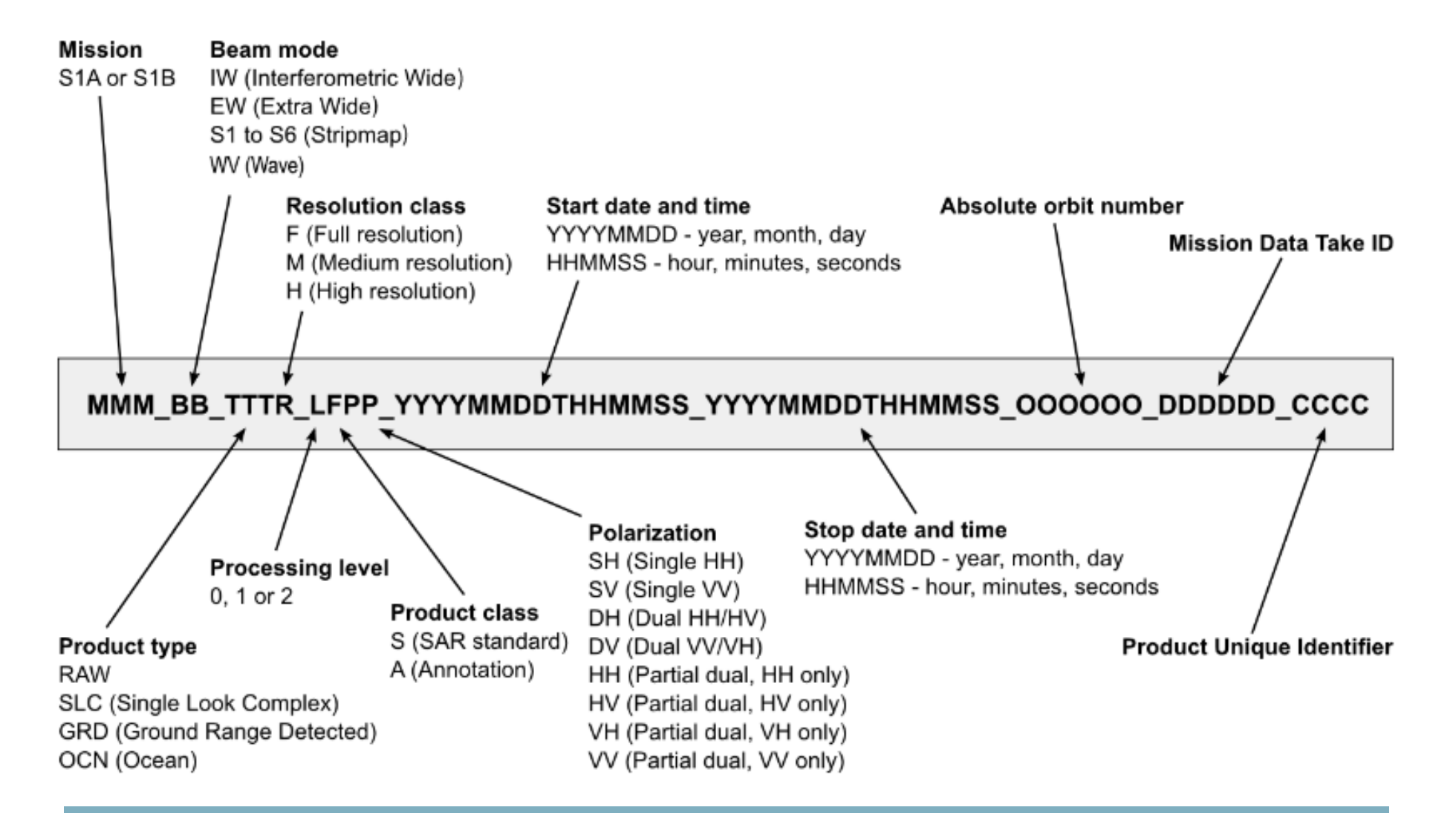

S1A\_IW\_GRDH\_1SDV\_20160731T001533\_20160731T001558\_012385\_0134FE\_1CFC.zip

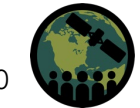

#### **Sentinel-2 Naming Convention**

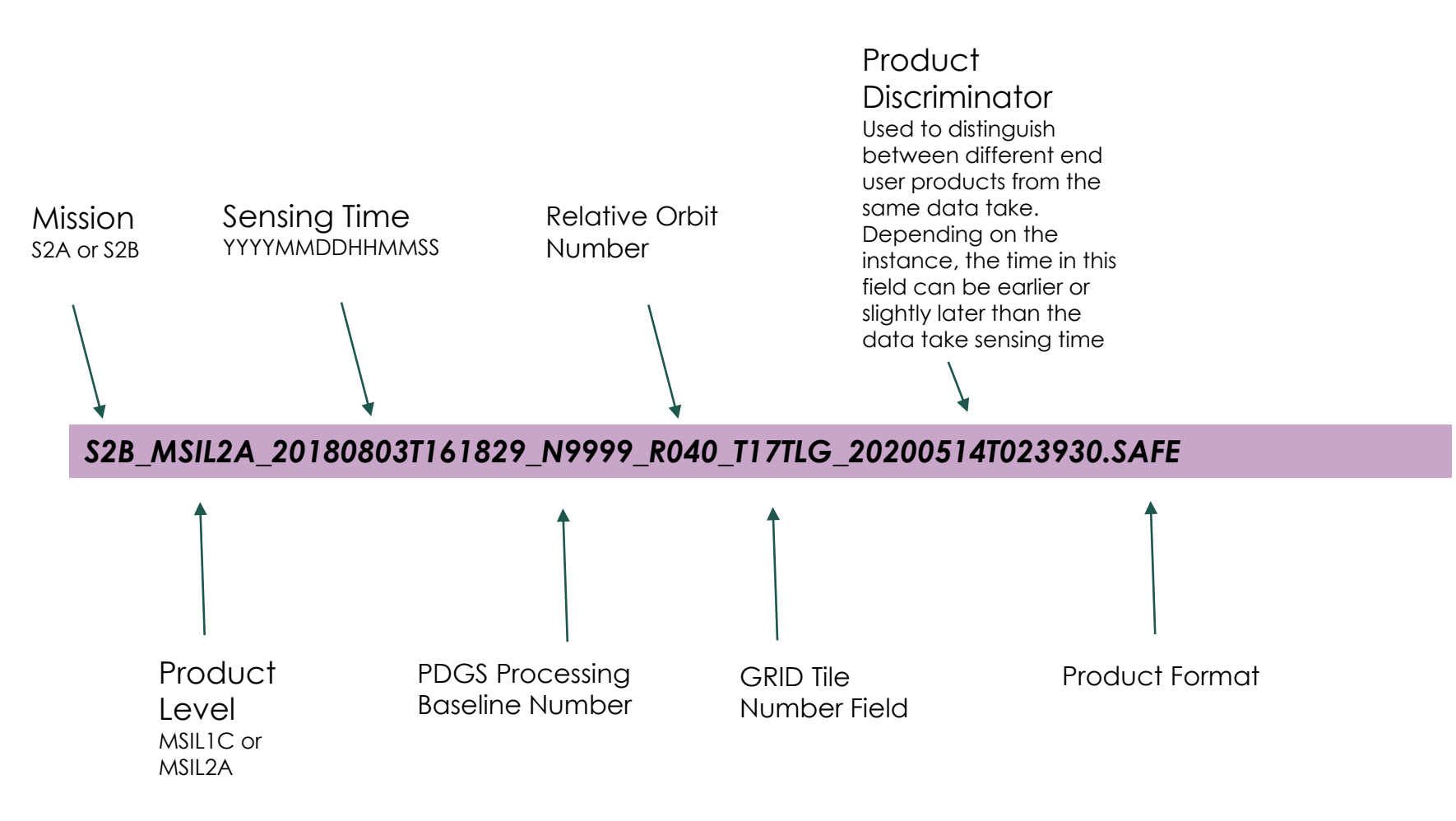

https://sentinels.copernicus.eu/web/sentinel/user-guides/sentinel-2-msi/naming-convention

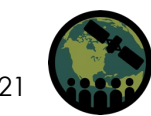

#### Sentinel Pre-Processing Road Map

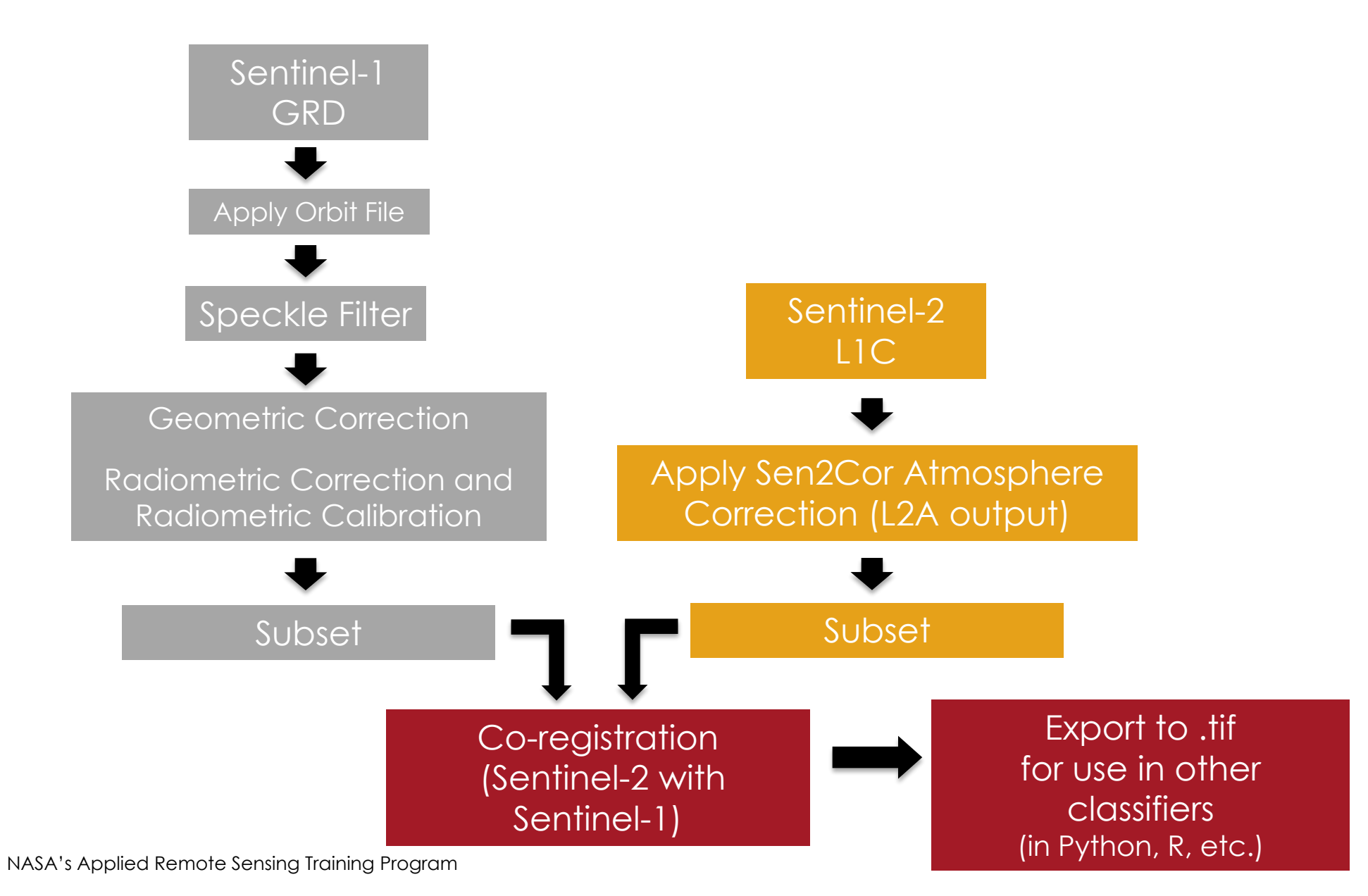

#### Sentinel-1: Apply the Precise Orbit File

- Satellite positions are recorded by a Global Navigation Satellite System (GNSS).
- To assure a fast delivery of Sentinel-1 products, orbit information generated by an on-board navigation solution is stored within the Sentinel-1 Level-1 products.
- The orbit positions are later refined by the Copernicus Precise Orbit Determination (POD) Service.
- Precise orbit files have less than 5 cm accuracy and are delivered within 20 days after data acquisitions.
- The accuracy of restituted orbit files is less than 10 cm. The files are available 3 hours after data acquisitions.
- The orbit information of Sentinel-1 can be downloaded from the ESA website.

SNAP downloads orbit files and stores these into the folder .../auxdata/Orbits/Sentinel-1/ <u>https://www.asf.alaska.edu/sentinel/data/</u>

#### Selecting Speckle Filter Size

- There is **no** simple answer.
- Choice depends on the targets (point target, distributed target) and the target size (for example field sizes)

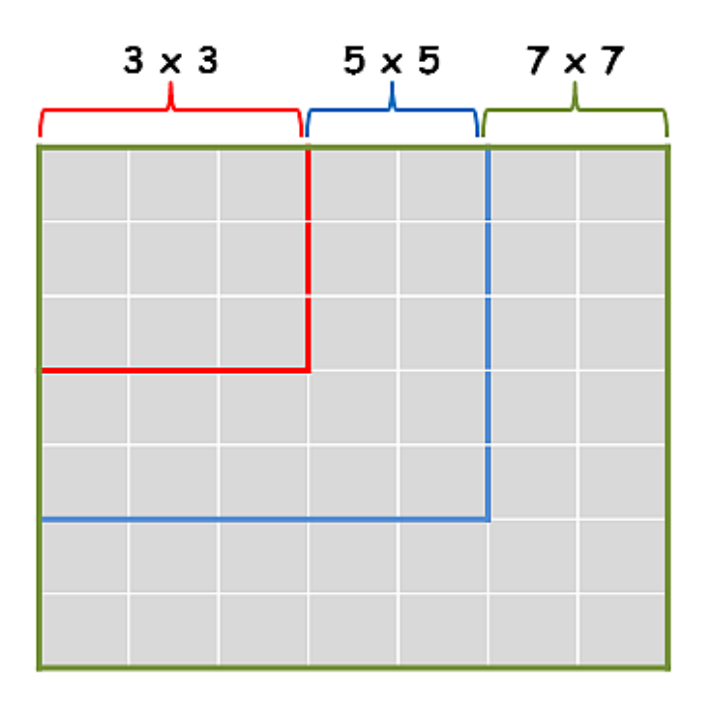

What is the target?

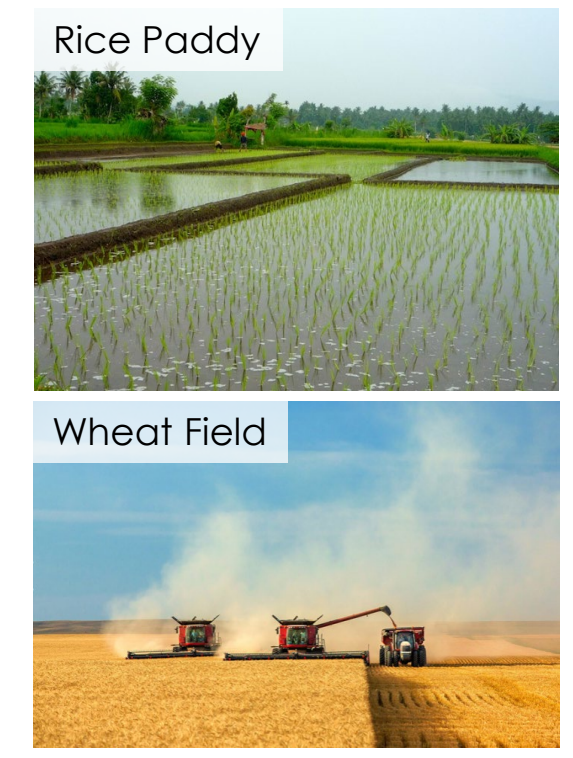

Let the target dictate the filter size.

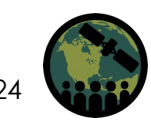

#### **Selecting Speckle Filter Size**

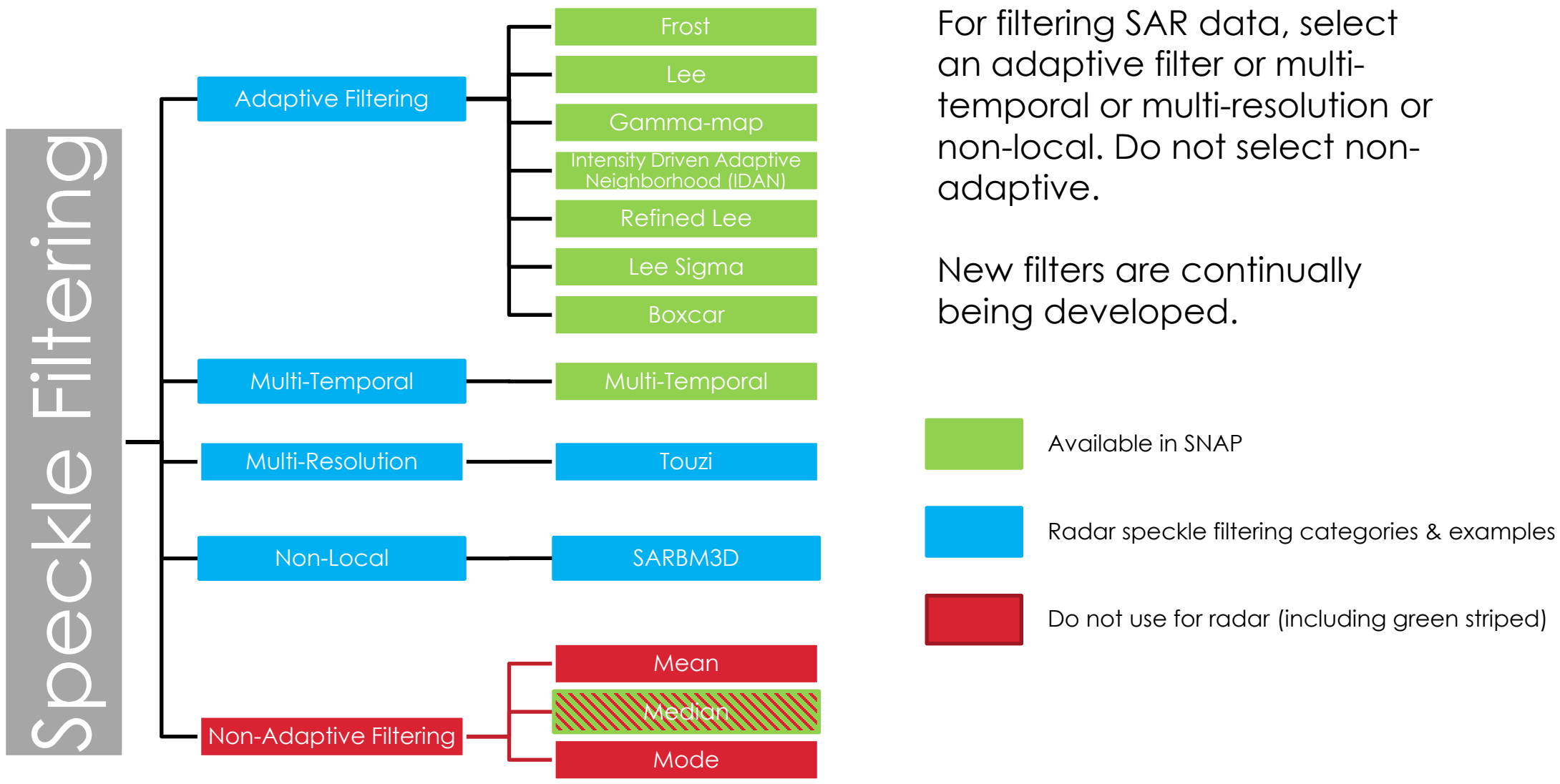

For filtering SAR data, select an adaptive filter or multitemporal or multi-resolution or non-local. Do not select non-

New filters are continually being developed.

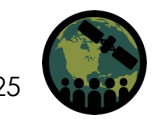

#### **Speckle Filter Testing**

Comparison of different SAR filters and window sizes based upon the percent overall accuracy of AAFC's operational Decision Tree Classifier and SAR Only data.

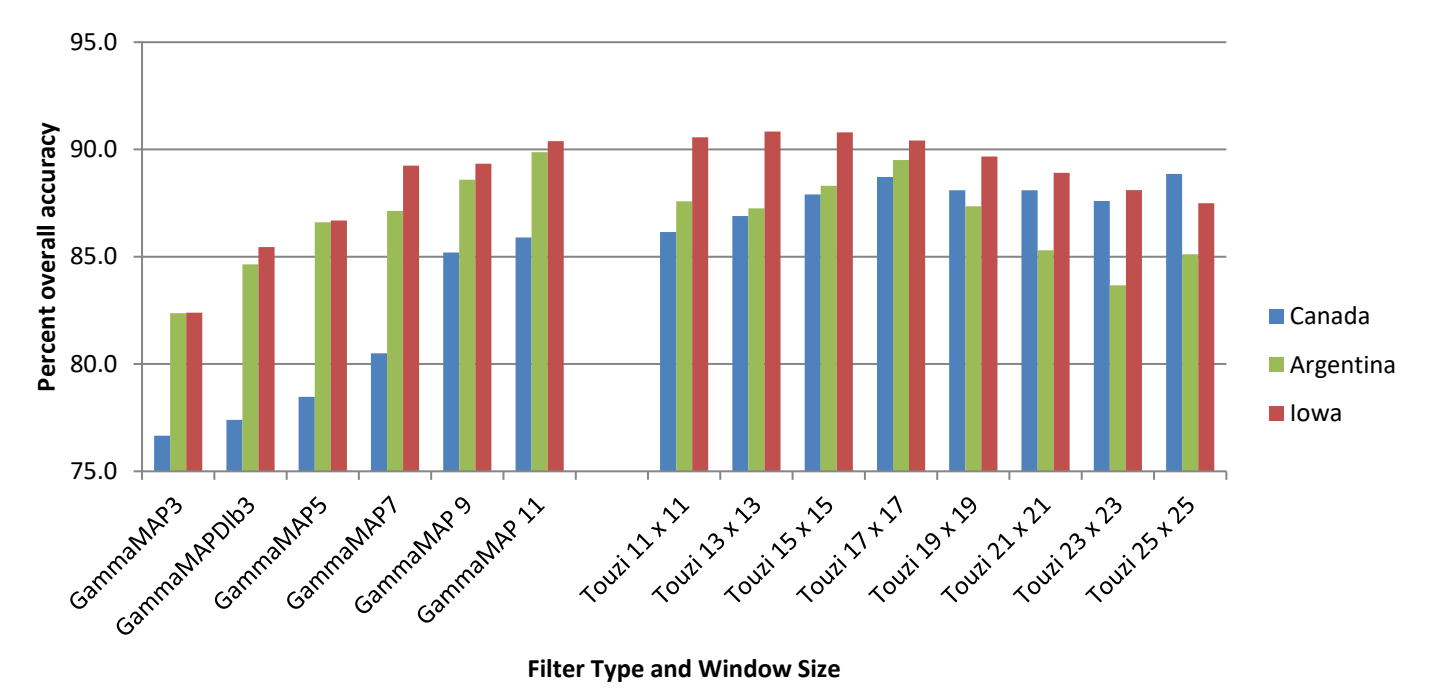

Overall classification accuracies and response can change with changing speckle filter size and type due to

different field sizes, shapes, & configurations.

It's important to run tests on which filter size, shape, & type works best for particular regions.

Laura Dingle Robertson, Andrew Davidson, Heather McNairn, Mehdi Hosseini, Scott Mitchell, Diego De Abelleyra, Santiago Verón & Michael H. Cosh (2020) Synthetic Aperture Radar (SAR) image processing for operational space-based agriculture mapping, International Journal of Remote Sensing, 41:18, 7112-7144, DOI: <u>10.1080/01431161.2020.1754494</u>

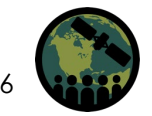

#### Sentinel-1: Gamma MAP Filter

- Gamma MAP used by AAFC
- Based on the assumption that the (unspeckled) intensity of the underlying scene is Gamma distributed
- Filter minimizes loss of texture information better than Frost or Lee filters within gamma distributed scenes

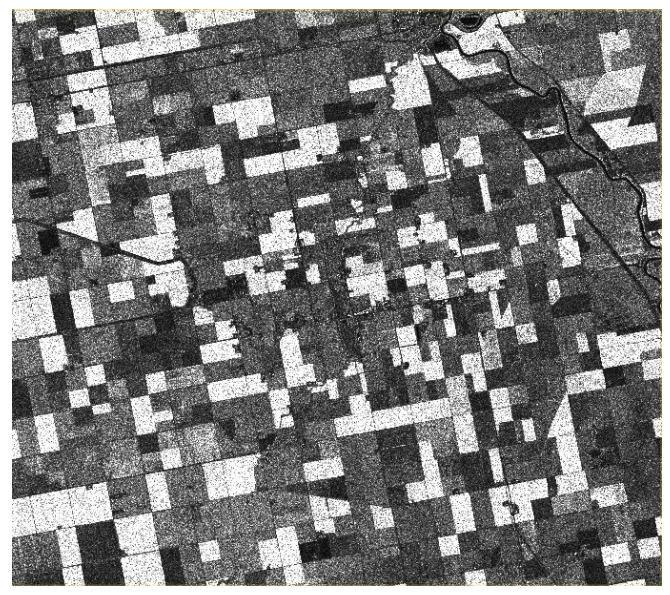

HV Polarization Multi-Looked Unfiltered Image

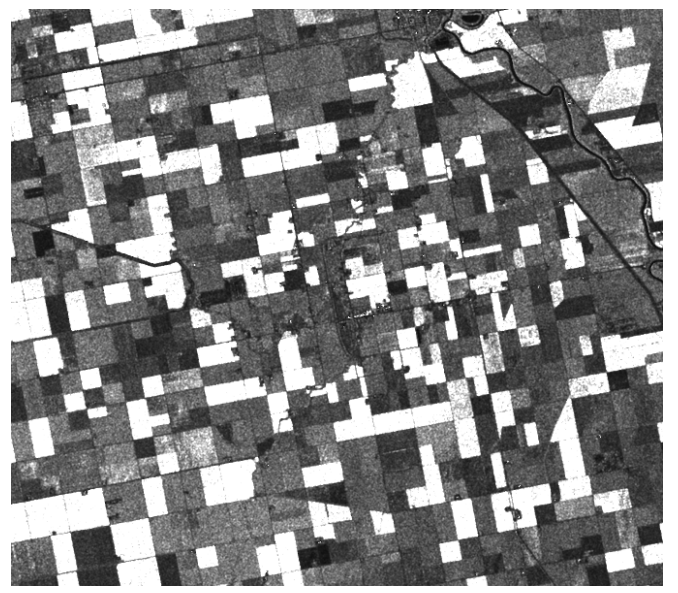

Gamma Map Filter (7 by 7 window size)

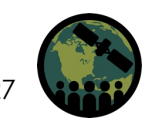

#### **Radiometric Conversion & Calibration**

- S1 Level-1 products are not radiometrically corrected or calibrated, by default<sup>1</sup>.
- Radar reflectivity is stored as Digital Numbers (DNs) in S1 products, and these must be converted to physical units (radar backscatter).
- To apply radiometric correction and calibration, a Calibration Annotation Data Set (CADS) with 4 Look Up Tables (LUTs) is provided within the S1 products (XML files)<sup>2</sup>.
- The S1 Instrument Processing Facility automatically applies corrections for the elevation antenna pattern and range spreading loss.
- These LUTs then apply a product scaling factor (Adn) and calibration coefficient (K), and a conversion for local incidence angle (a).

<sup>1</sup>buildmedia.readthedocs.org/media/pdf/multiply-sar-pre-processing/get\_to\_version\_0.4/multiply-sar-pre-processing.pdf

<sup>2</sup>sentinel.esa.int/documents/247904/685163/S1-Radiometric-Calibration-V1.0.pdf

#### **Applying Sentinel-1 LUT**

The radar cross-section (A $\sigma$ , A $\beta$  or A $\gamma$ ) LUT can be simplified and contains the area normalization factor and calibration constant.

Data are calibrated using these formulas.

 $DN^2$ 

$$A_{\sigma} = \sqrt{\frac{A_{dn} \cdot K}{\sin(\alpha)}}$$
$$A_{\beta} = \sqrt{A_{dn}^2 \cdot K}$$

 $\Lambda^2$  , K

$$A_{\gamma} = \sqrt{\frac{A_{dn}^2 \cdot K}{\tan(\alpha)}}$$

$$\sigma^o = \frac{\Delta T}{A_\sigma^2}$$

$$\beta^o = \frac{DN^2}{A_\beta^2}$$

$$\gamma^o = \frac{DN^2}{A_\gamma^2}$$

#### **Radiometric Normalization**

- If a more precise σ<sup>0</sup> is required, knowledge of local slope is needed through a digital elevation model (DEM) (Raney <u>1998</u>). This process is known as a radiometric normalization, and a SAR image can be normalized to a local incidence angle, a projected local incidence angle, or incidence angle derived from an ellipsoid.
- To reduce the effect of changes in backscatter across swath due to incidence angle, a cosine correction can be applied.
- However, the weighting factor (n) in this correction is target dependent, with the drop in backscatter across the range being dependent on roughness and vegetation structure<sup>1</sup>.

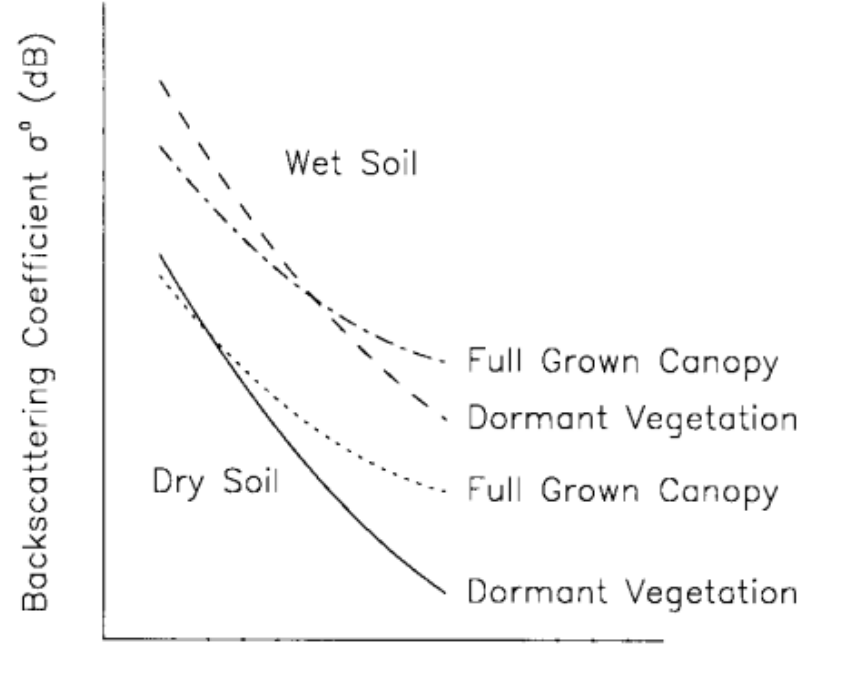

Incidence Angle  $\theta$  (deg)

Image Source: W. Wagner, G. Lemoine, M. Borgeaud, and H. Rott. A study of vegetation cover effects on ERS scatterometer data. *IEEE Transactions on Geoscience and Remote Sensing*, 37(2):938–948, Mar 1999. doi:10.1109/36.752212.

<sup>1</sup>buildmedia.readthedocs.org/media/pdf/multiply-sar-pre-processing/get\_to\_version\_0.4/multiply-sar-pre-processing.pdf

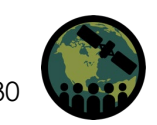

#### **Terrain Correction**

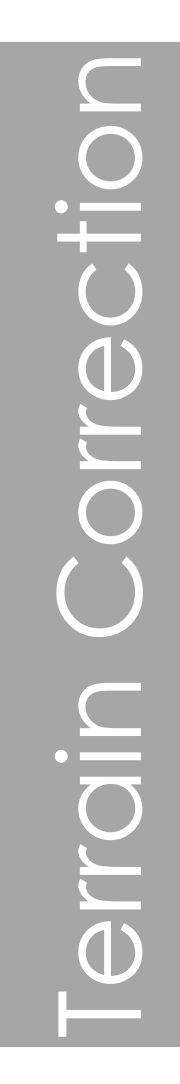

Terrain correction (ortho-rectification) refers to the correction of the image to a known coordinate system and removes effects of angle and terrain. This type of correction requires a DEM.

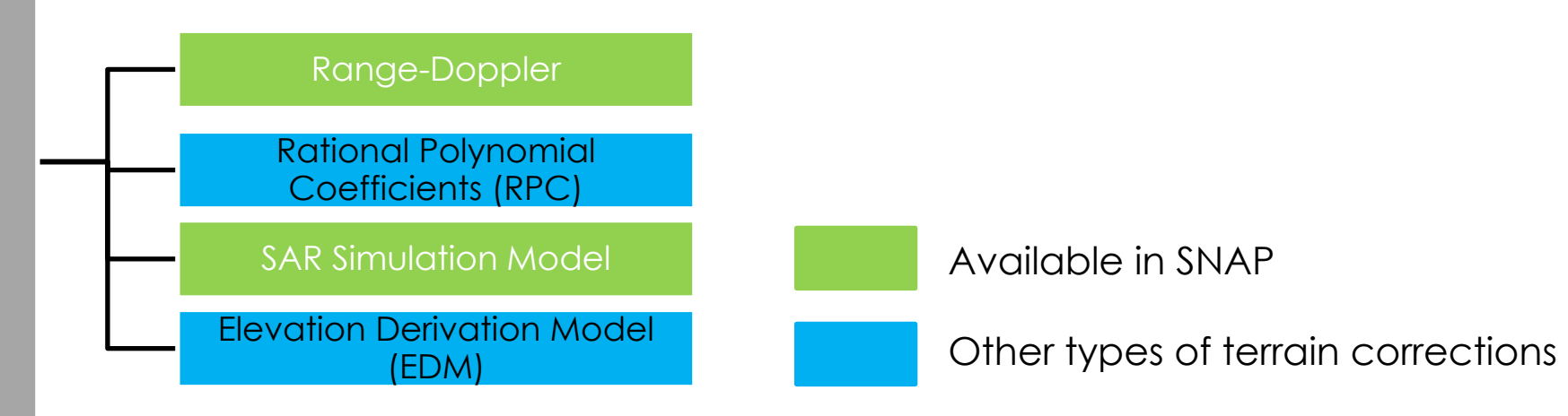

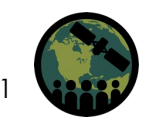

#### Sentinel-1: Terrain Correction

- The Sentinel-1 GRDH image does not have geographic coordinates. Images must be converted into a map coordinate system.
- Terrain correction, with the use of Digital Elevation Model (DEM) data, corrects topographical distortions like foreshortening, layover, or shadowing.
- The Range-Doppler approach is one way to perform geometric correction. The method needs information about the topography (normally provided by a DEM) as well as orbit satellite information to correct the topographic distortions and derive a precise geolocation for each pixel of the image.

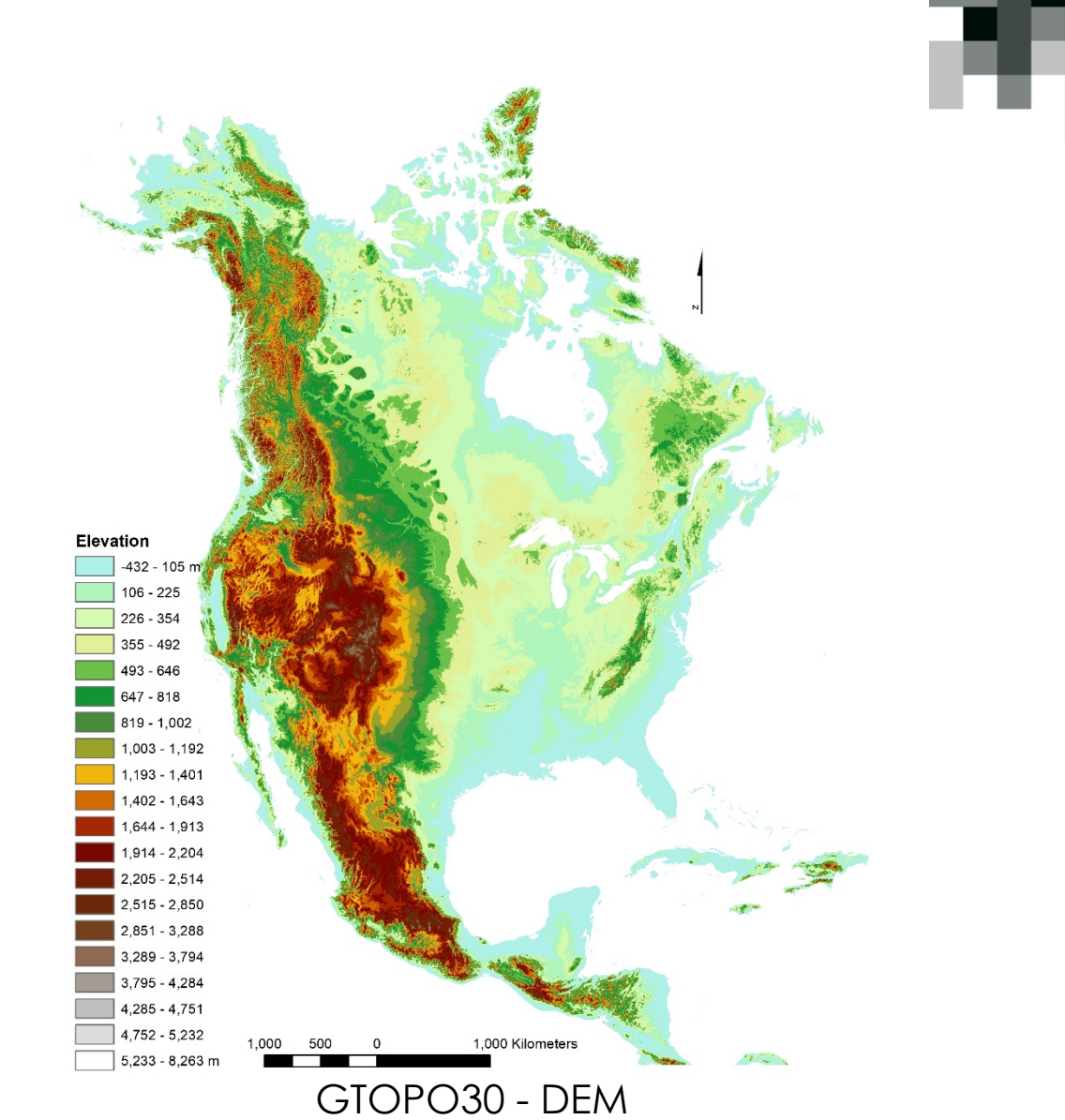

Global digital elevation model (DEM) with a horizontal grid spacing of 30 arc seconds (approximately 1 kilometer) derived from several raster and vector sources of topographic information.

National Aeronautics and Space Administration (NASA), the United Nations Environment Programme/Global Resource Information Database (UNEP/GRID), the U.S. Agency for International Development (USAID), the Instituto Nacional de Estadistica Geografica e Informatica (INEGI) of Mexico, the Geographical Survey Institute (GSI) of Japan, Manaaki Whenua Landcare Research of New Zealand, and the Scientific Committee on Antarctic Research (SCAR).

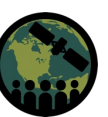

#### Sentinel-2: Optical Data Pre-Processing

AAFC Operational Pre-Processing Methods:

- Manual review of imagery for cloud cover and image quality.
- If part of the image has limited cloud cover over regions of agriculture, then an image can be included in the classification regardless of whether the entire image has a high percentage of cloud cover.

If desired, ESA has methodologies to remove cloud cover, including some available in SNAP. However, this will increase overall processing effort.

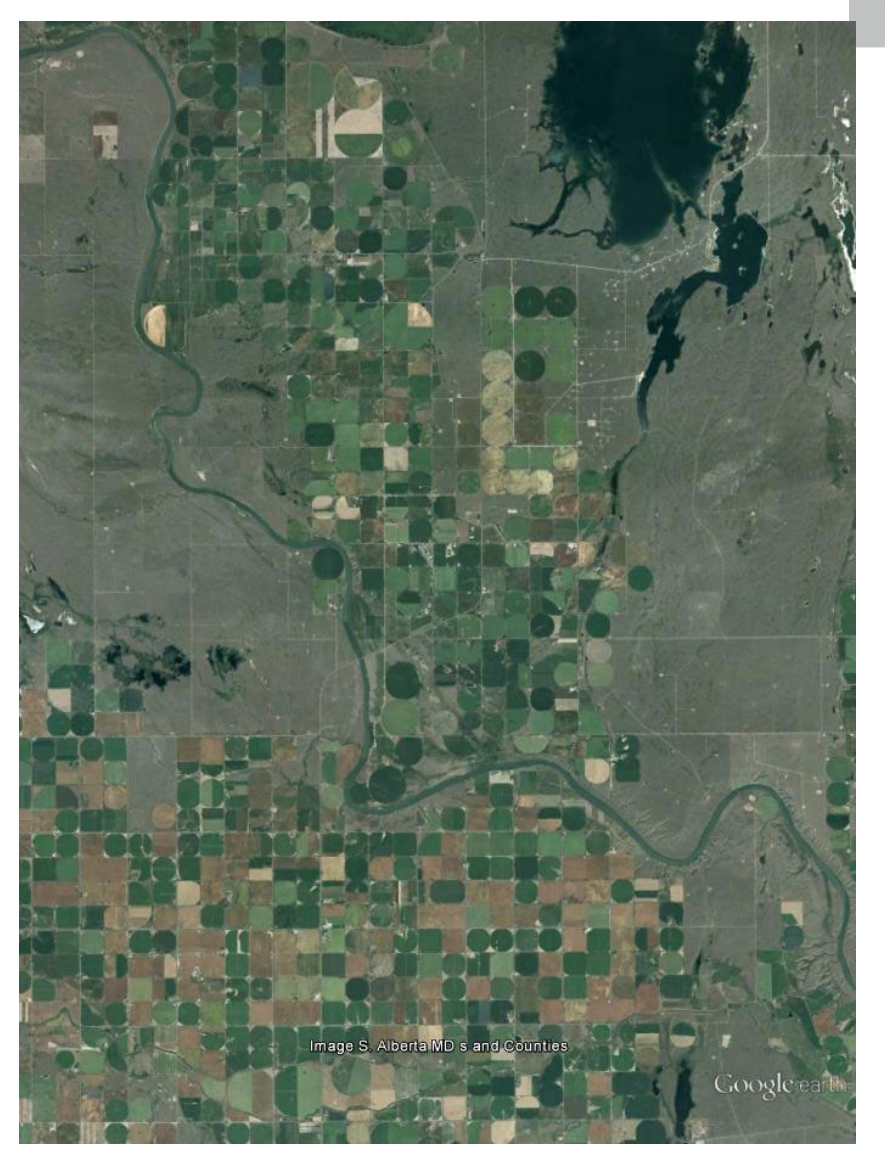

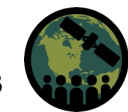

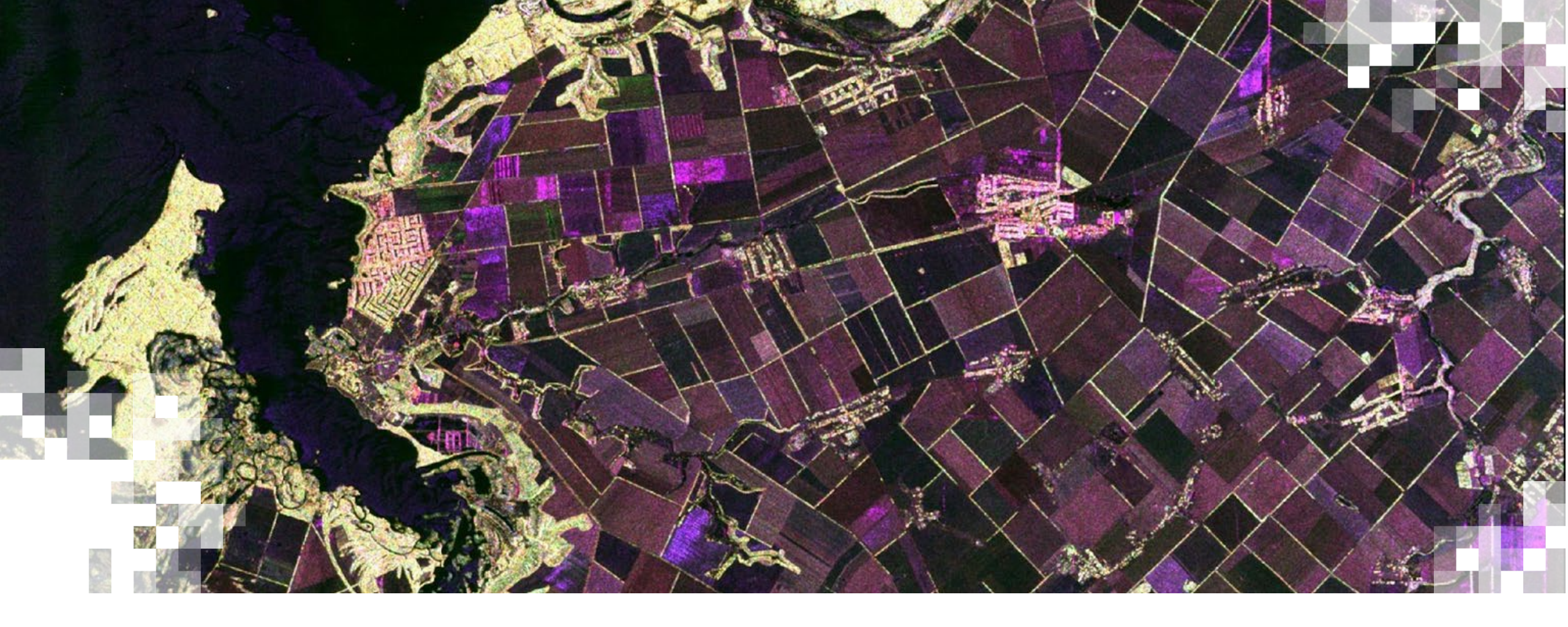

## 2. Collecting Training and Validation Data

#### **Crop Inventory Operational Methodology**

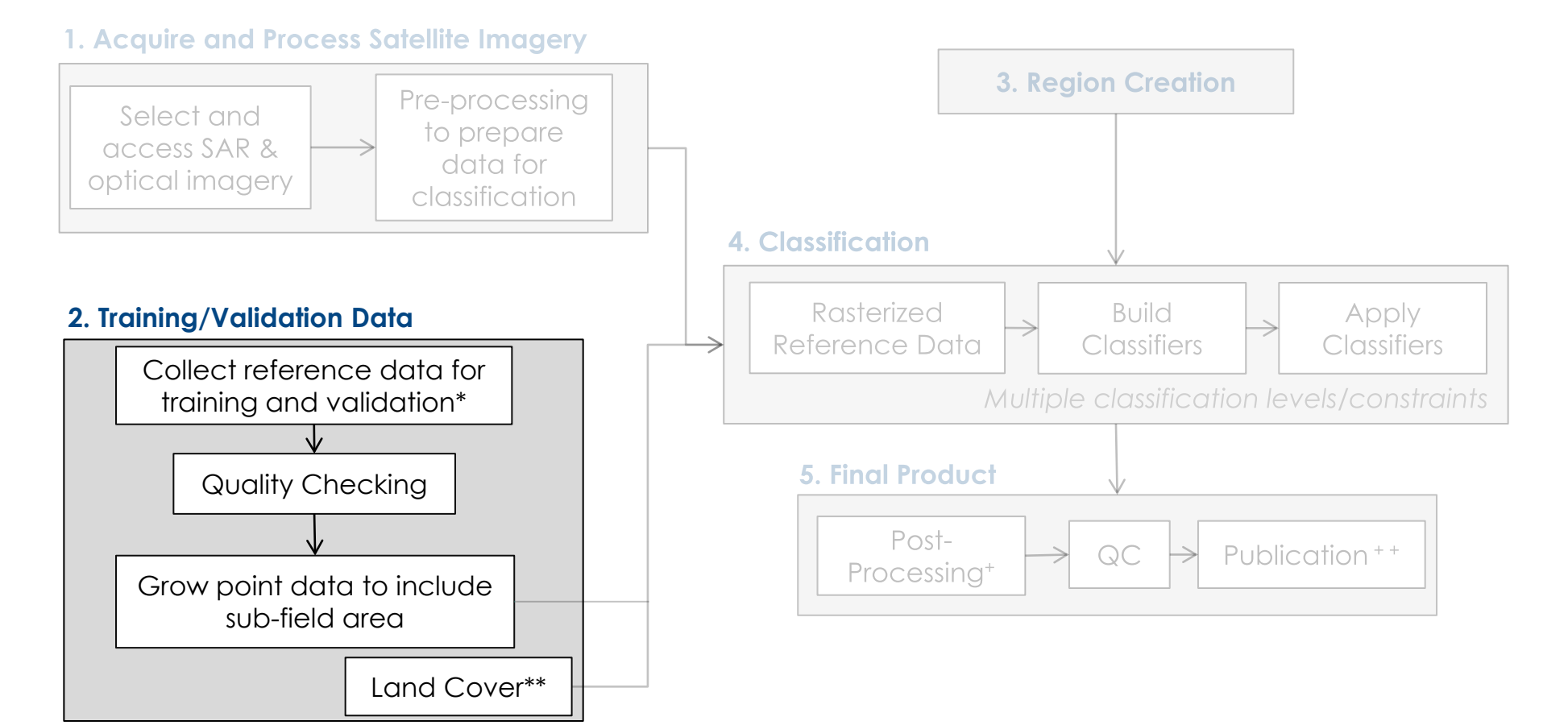

- \* Potential Sources:
- Field Surveys
- Crop Insurance
- Partnerships

\*\* AAFC does not generate land cover classes during this classification flow, but integrates land cover maps updated every 5 years.

#### Synthetic Aperture Radar (SAR)

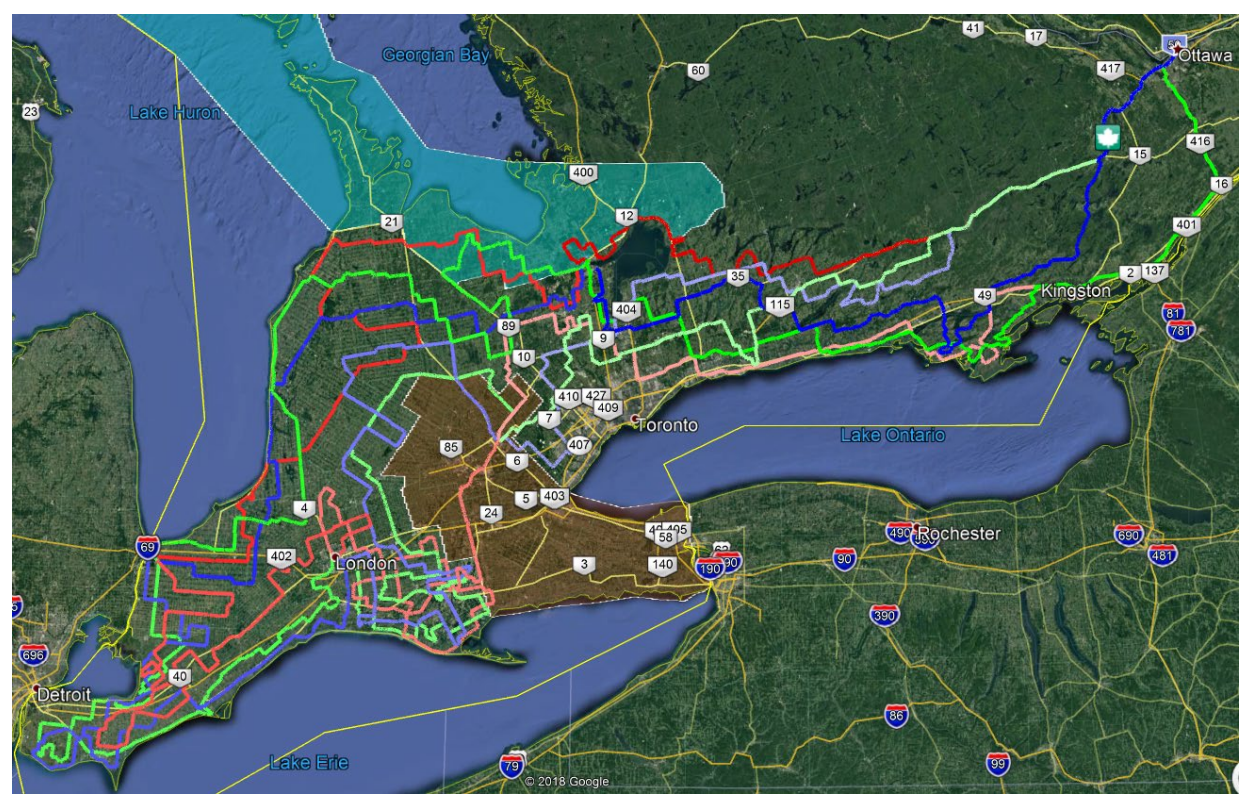

3 Teams (Red, Green, Blue) - Coloured lines get paler each day to help distinguish daily routes.

Courtesy: Agriculture and Agri-Food Canada

# AAFC collects field data for training and testing **using 2 approaches**:

- 1. Partnerships with crop insurance agencies for some provinces
- 2. Sending crews to collect in situ observations

Guiding principles for in situ observations:

- Coverage Well dispersed to cover areas of interest
- Large quantities of samples especially for rare and unusual crop types
- Classification success highly dependent on quality of ground data inputs

# Poor ground data = poor classification!

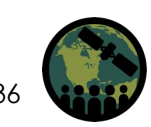
#### **Fieldwork Training**

To gather **high quality** field data, AAFC devised a thorough training system to help new staff or students become familiar with data collection methods.

Data collector systems:

- ESRI Survey 123
- NGA MAGE USDA

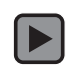

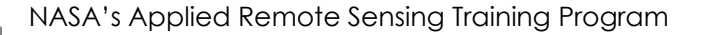

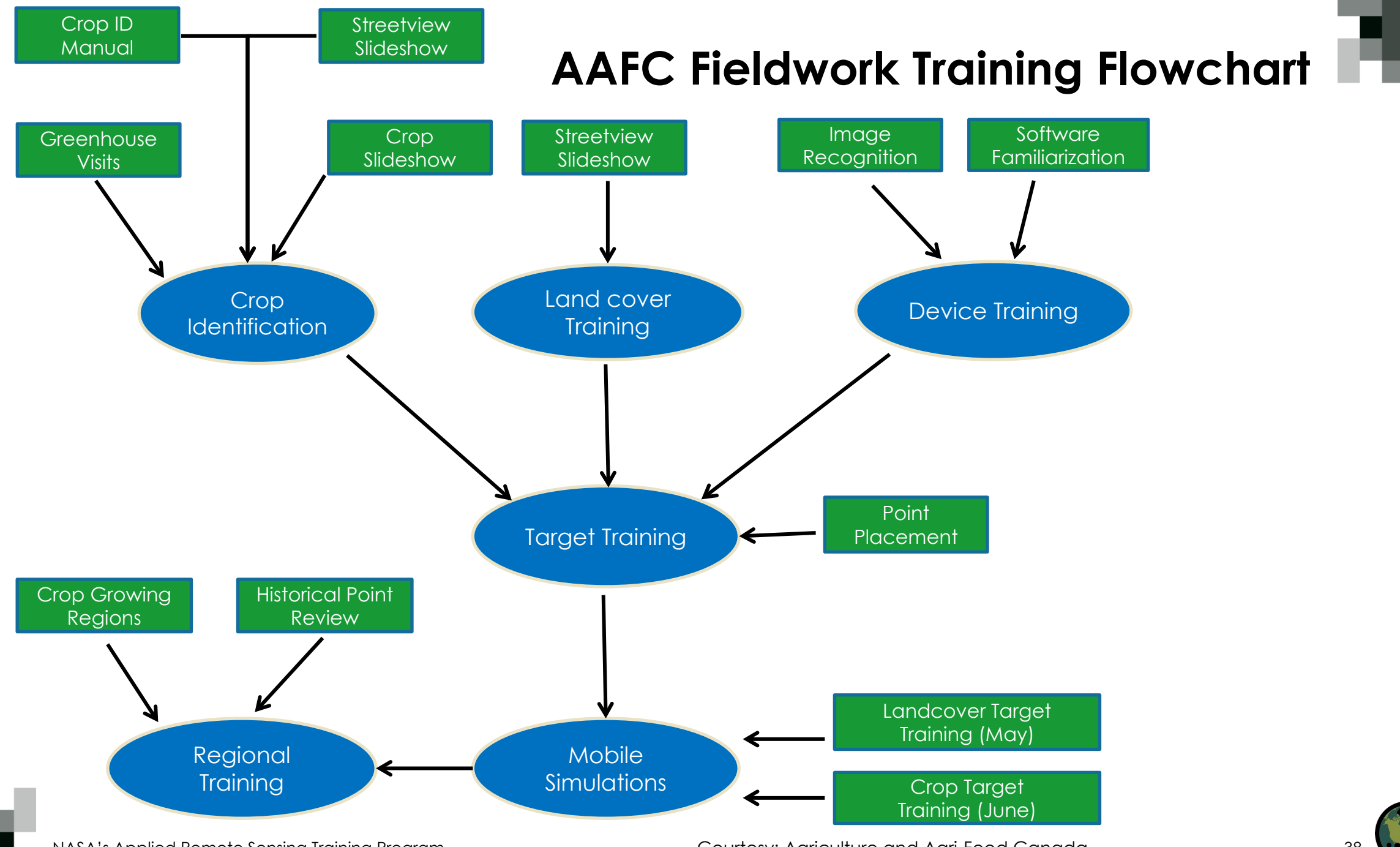

NASA's Applied Remote Sensing Training Program

Courtesy: Agriculture and Agri-Food Canada

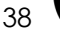

#### **AAFC Training for Field Crews**

- Visit Greenhouses: Staff visit greenhouses to watch crops in various stages of growth
- Crop Manual: Staff review a training manual, which documents photos of all crops grown in Canada
- **Regional Training**: Staff familiarize themselves with the types of crops grown in their assigned fieldwork region
- Historical Point Review: Staff look at past data collection years to see which minor crops have been spotted in previous years
- Streetview Slideshow: Using Google Maps, staff "drive" virtual paths and are asked to identify crops in fields
- **Crop Slideshow**: AAFC created a "rapid" slideshow of crop photos and staff are required to quickly identify crops as they are displayed

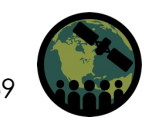

#### Street View Crop Type and Land Cover Training

"Drive" in Streetview from Point A to Point B

Mark the various land cover types on the satellite image as they are passed on Streetview

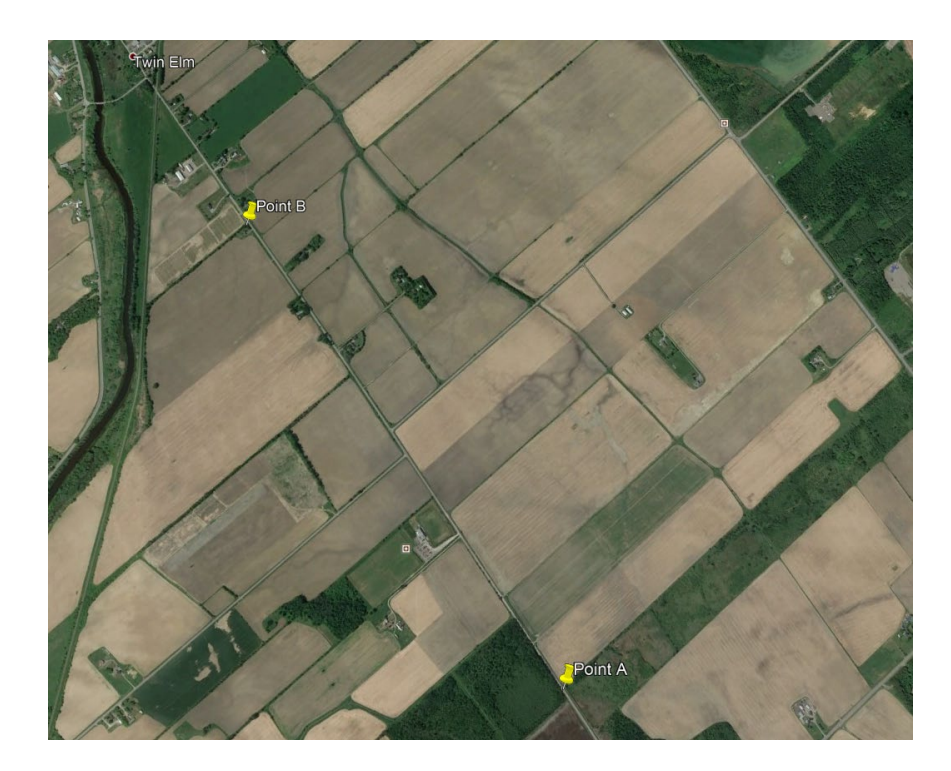

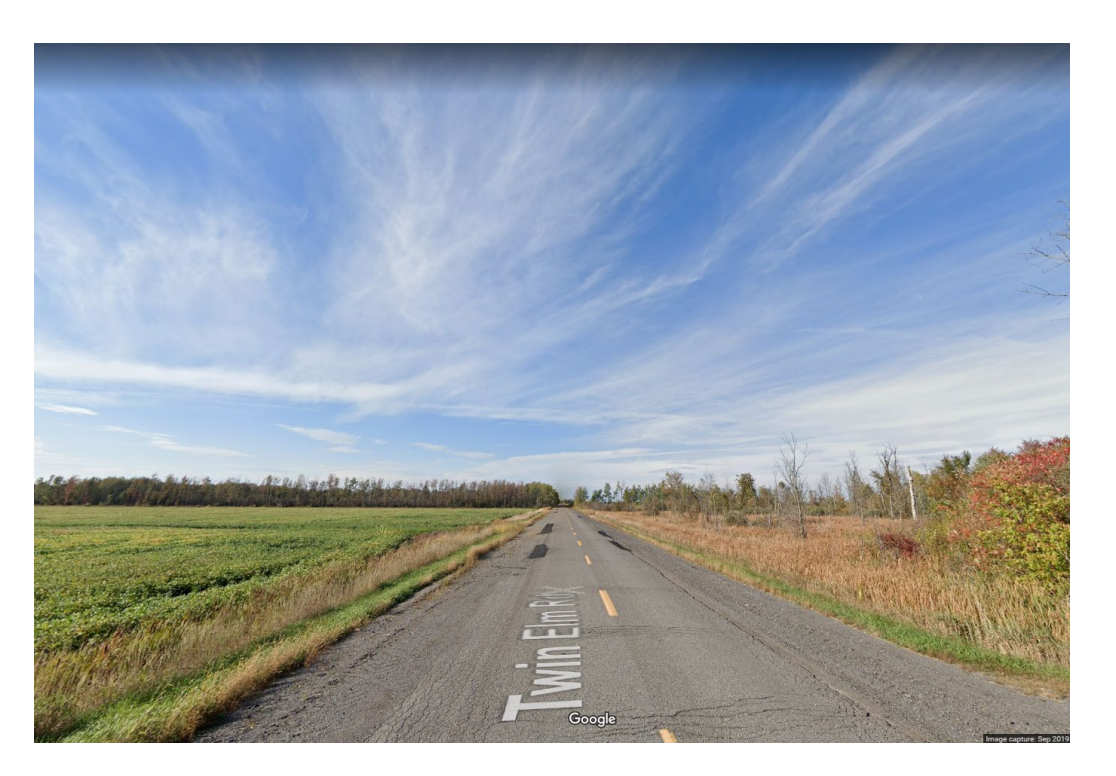

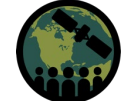

#### **Training on Collection Device**

Image Recognition: Review satellite background imagery to become accustomed to how these images appear

#### **Device Familiarization:**

- Spend time learning the different functions of the software (how to delete points, load layers, etc.)
- Read through the Help files that were created

#### Point Placement:

- Work on being able to correctly position data on top of background imagery
- Run through a static identification of targets in the office (within a background image find: 10 water features, 6 barns, 7 forest classes, 2 golf courses, etc.)

#### **Mobile Simulations**

#### Land Cover & Crop Target Training (prior to field season)

- Take the trainee on a known route where they will be asked to collect land cover & crop target data
- Trainee judged on correct identifications, positional accuracies, and volume of points

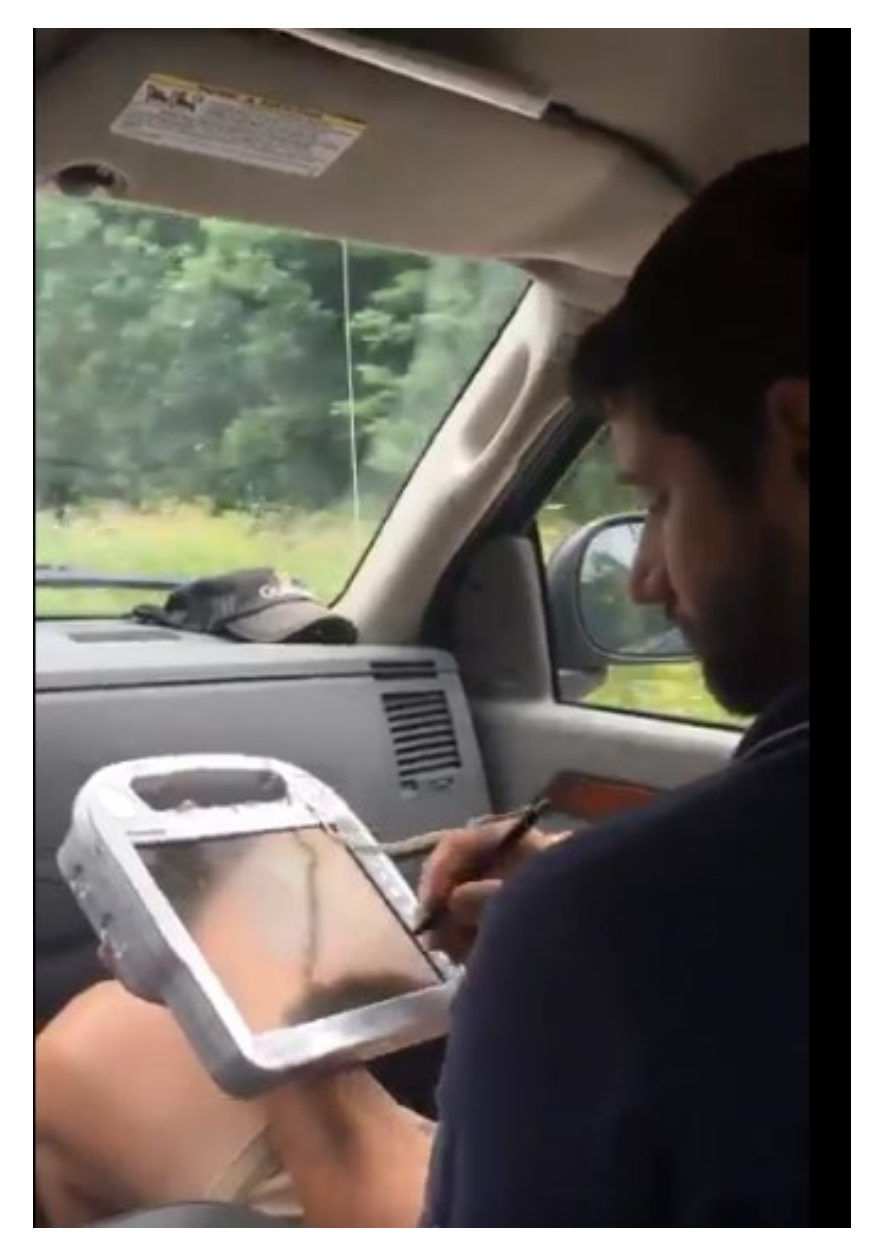

Courtesy: Agriculture and Agri-Food Canada

#### How many samples are needed to train and validate?

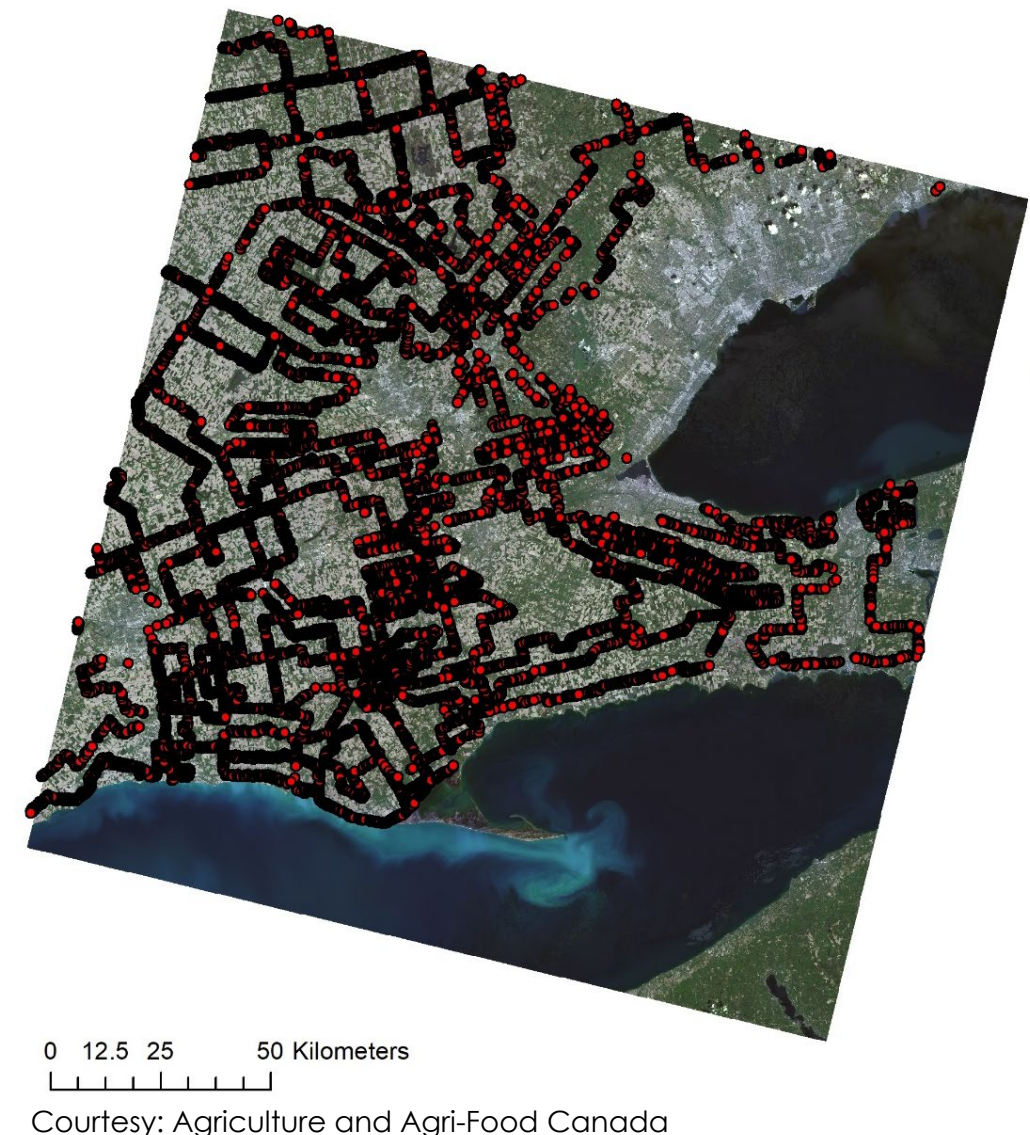

In this southwestern region of Canada's Province of Ontario, crews collected 16,700 field observations.

Can this number be reduced to reduce resources and time for fieldwork?

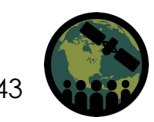

NASA's Applied Remote Sensing Training Program

#### **Reducing In Situ Sampling**

AAFC ran an experiment to test the impact on accuracies of reducing the number of field data points used to train the classifier.

- Sample field data at: 5%, 10%, 20%, 30%, ..., 100%
- Classify with new sampled datasets
- Assess accuracy

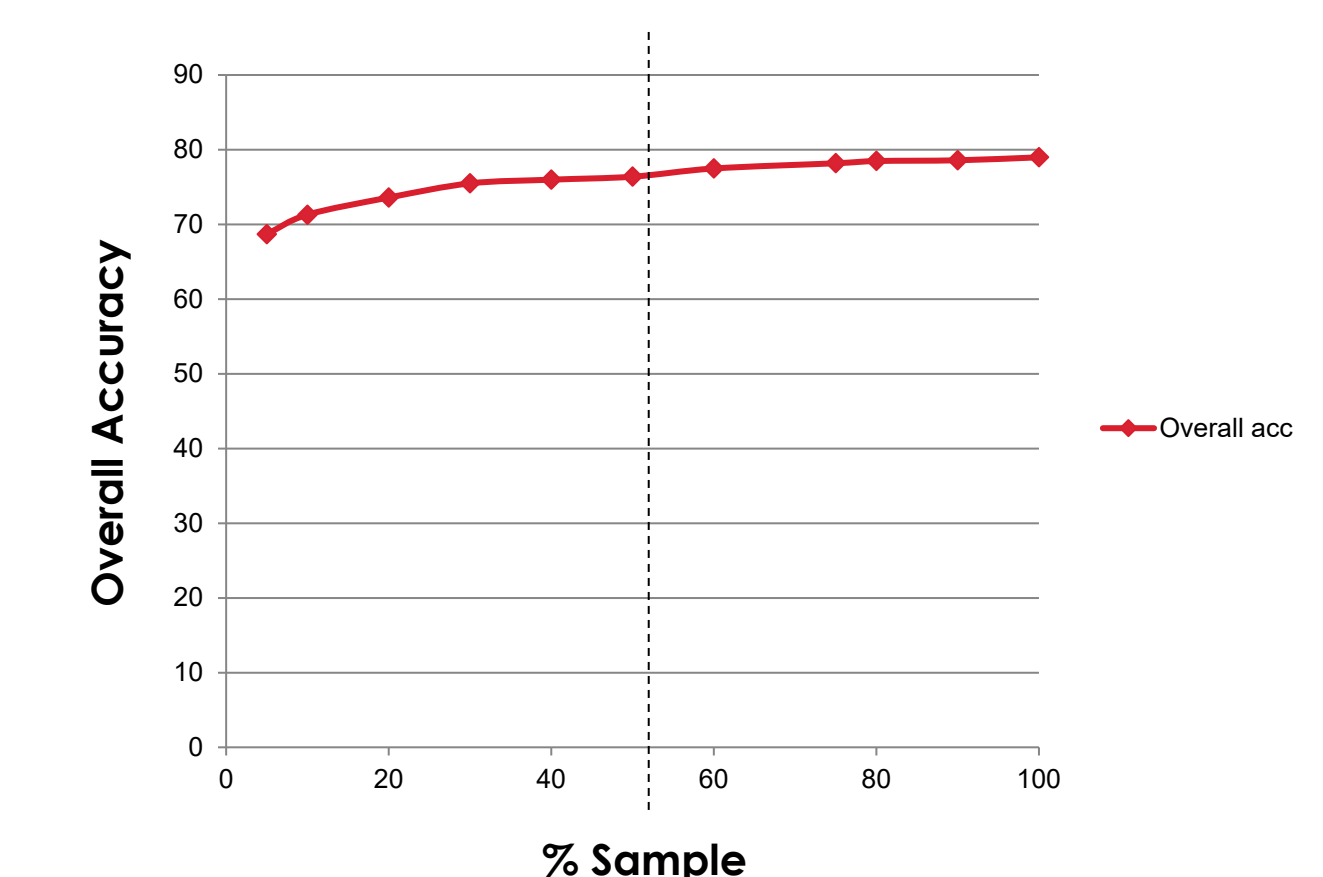

#### **Reducing In Situ Sampling – Subset Testing**

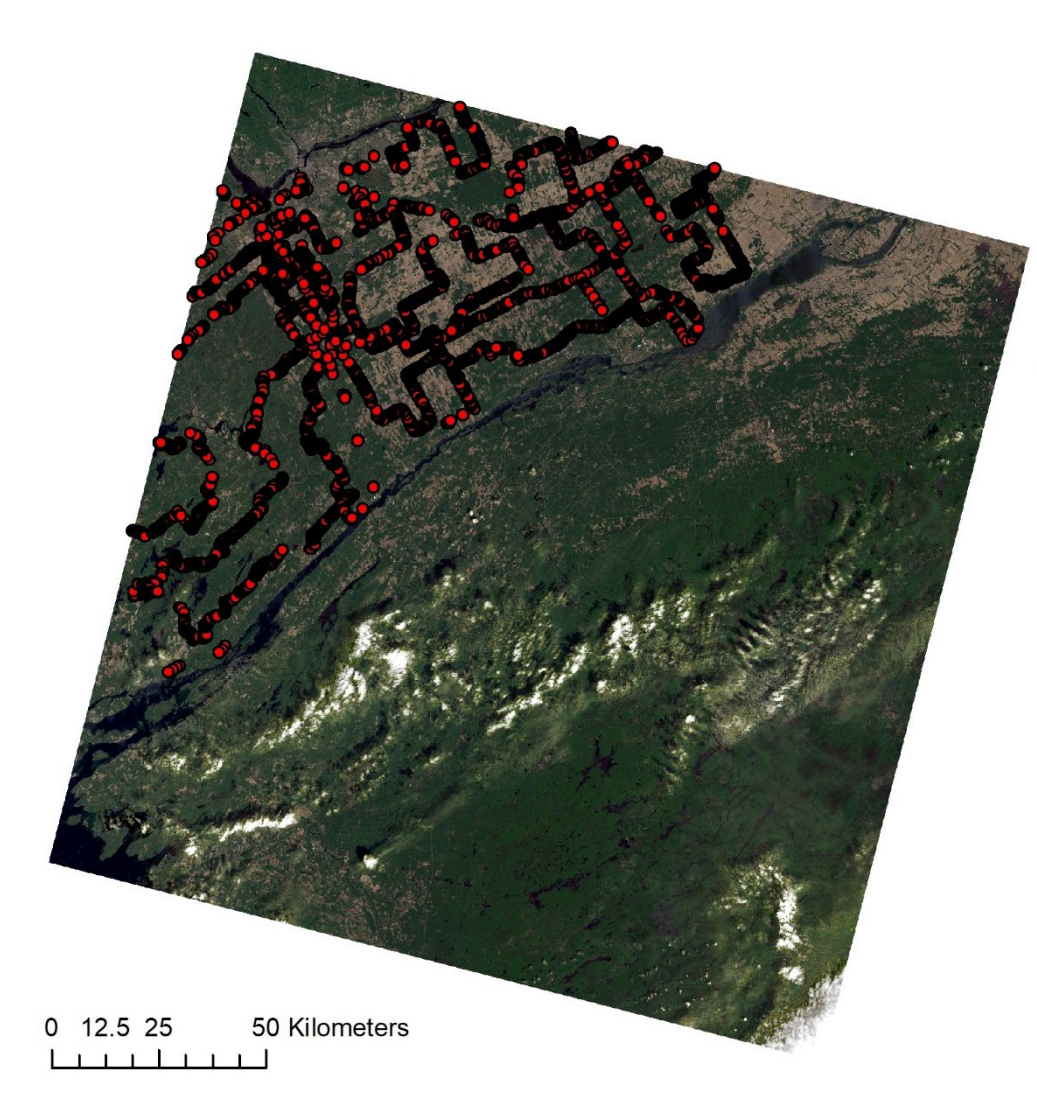

Eastern Ontario Courtesy: Agriculture and Agri-Food Canada NASA's Applied Remote Sensing Training Program 100% (6,700 samples): 85.4% 50% (3,350 samples): 84.3% 5% (335 samples): 81.1%

Spatially dispersed and representative of all crop types

After 10 years of experience, AAFC has determined optimum sampling numbers for mapping crops **across Canada**.

New operational groups should acquire maximum amount of samples possible in the first years, but can use these data to run a similar experiment to determine requirements for their regions.

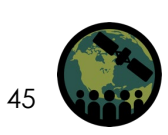

#### **Quality Checking of In Situ Data**

Scan attribute file for any flagged items and read all comments.

Users may not know all crop categories and place crops in the wrong class (i.e., other fruit with a written comment of blueberry).

If there are questions, use photos to reconcile.

Minor/rare crops: highlight on map and check that they are in expected locations.

For example, if berries cannot grow in a region, this is an erroneous observation.

#### Scroll along driving routes to make sure point placements are within fields.

For example, points should not be on roads, in forests, on buildings, or in riparian zones.

Adjust point locations, if possible, otherwise delete point. TIP: Use Google Earth.

If multiple points have been placed in a field, make sure crop types match.

While scrolling, if crop type is easily identifiable (orchard, vineyard, ginseng, etc.), verify crop class is correct.

#### When in doubt – throw it out!

Cross check points where surveyors' data collections overlap.

AAFC overlaps field routes to assist with quality control.

If observations differ, select the majority observation (i.e., if 2 out of 3 surveyors agreed).

Review dates to determine if one surveyor's observation was taken at a better time for crop determination.

Consider historical inaccuracies of the surveyor.

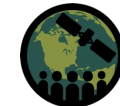

#### **Ground Data Pre-Processing**

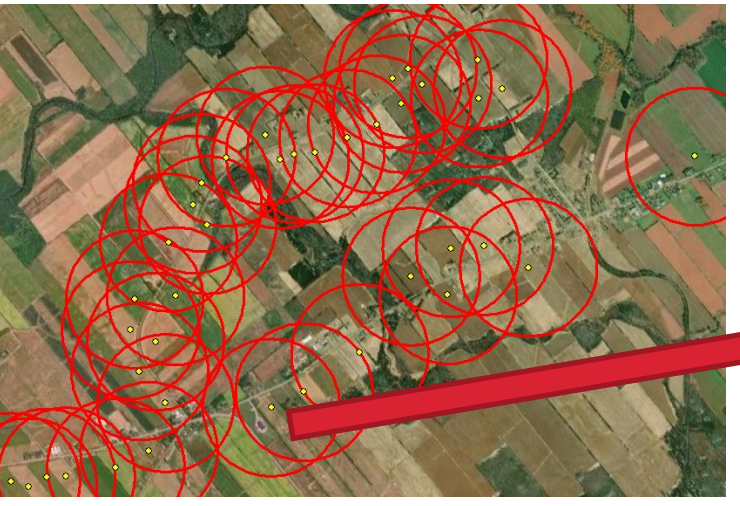

A 500m buffer is created around each sampling point. This limits the area that will be segmented around the sample.

Segment around sampling point is then extracted and will be considered as the field boundary.

Within each buffer area, optical data are segmented

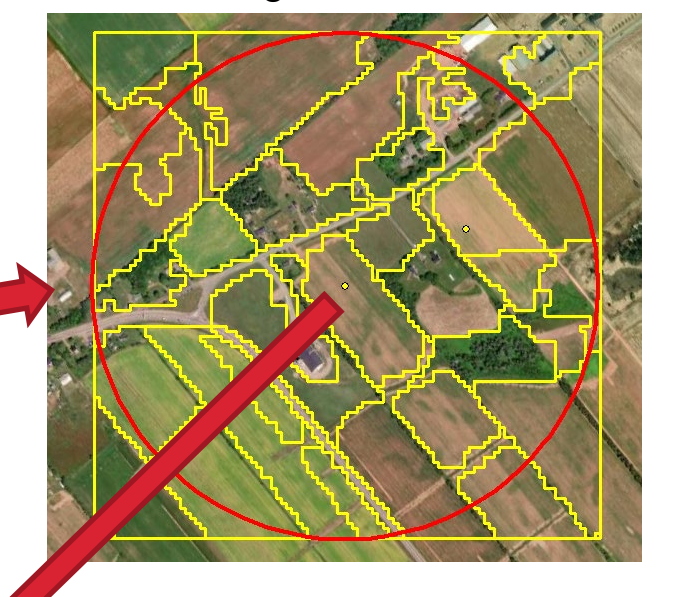

AAFC uses eCognition software to segment imagery; but there are other open-source options available (e.g., QGIS, Python, etc.)

Courtesy: Agriculture and Agri-Food Canada

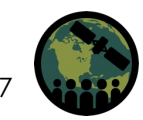

#### **Creating Training & Validation Sets from Field Data**

- Split field data using Stratified Random Sampling method (30% validation, 70% training)
- Rasterize vector samples
   (training & validation)
- Add to the satellite coregistered data stacks

AAFC uses all in-house tools to do this, but these processes are available in R and Python.

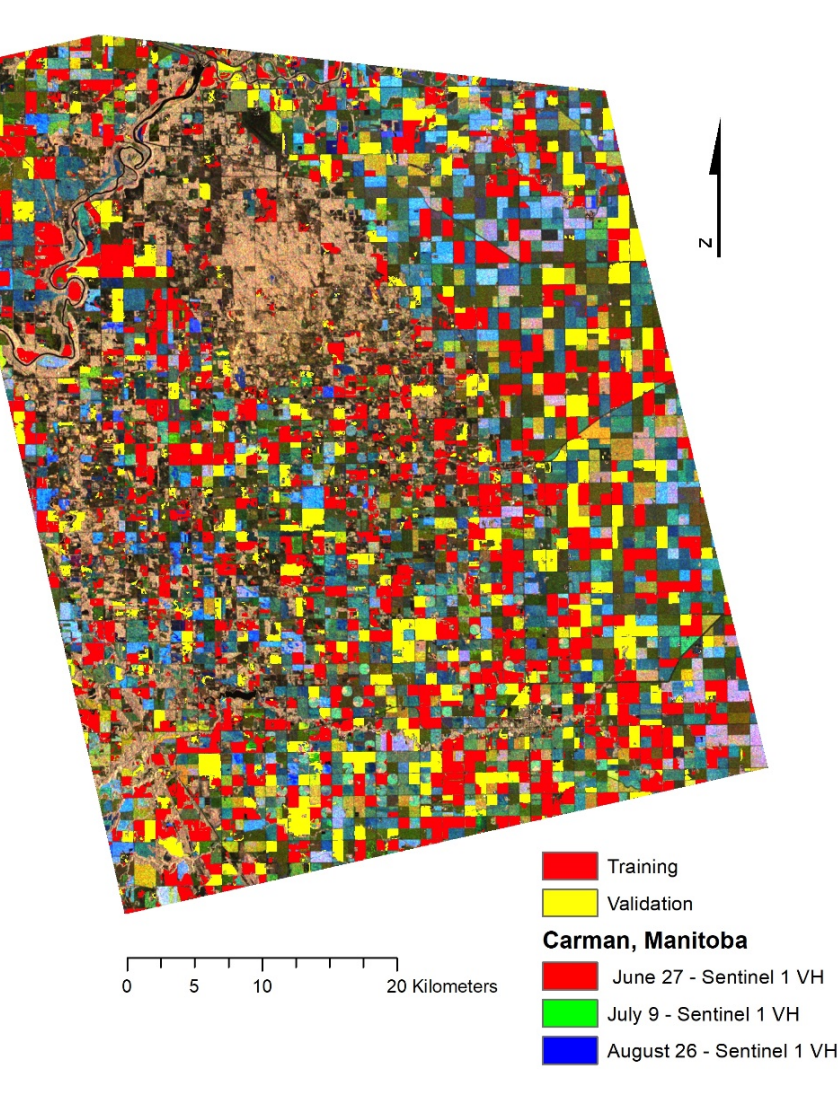

Courtesy: Agriculture and Agri-Food Canada

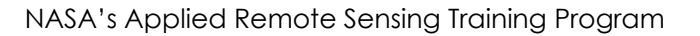

#### **Region Building**

- Region building separates the data into manageable areas of interest.
- Can be based on:
  - Grid
  - Imagery Overlaps
  - State/Province
  - Whole Country

- Region building occurs just before the classification.
- AAFC's new system now iterates regions to ensure each pixel is given the best coverage of images.

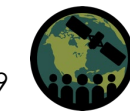

#### **AAFC Staffing Resources**

Keeping in mind that Canada has 64 million hectares of farm land to map

Technical staff required for data processing (excluding field work): 4 permanent (75% of their time)

Resources needed to collect in situ data (for 6 provinces, 8.5 million hectares): Budget: ~\$45 000 CDN/year (excluding salary)

| STAFF / PROVINCE                | NFLD   | NB      | PEI     | NS      | ON        | BC        | ALL       |
|---------------------------------|--------|---------|---------|---------|-----------|-----------|-----------|
| Farm Acreage 2016<br>(hectares) | 28,327 | 337,913 | 232,694 | 370,287 | 4,997,058 | 2,589,988 | 8,556,267 |
| AAFC (Earth Observation Team)   |        | 1(5)    | 1(5)    | 1(5)    | 5(37)     | 1(5)      | 6(57)     |
| AAFC Students                   |        |         |         |         | 3(15)     |           | 3(15)     |
| AAFC In Province                | 1(4)   | 1(5)    | 1(5)    | 1(5)    | 4(20)     | 1(5)      | 9(44)     |
| Statistics Canada               |        |         |         |         | 4(20)     |           | 4(20)     |
| OMAFRA                          |        |         |         |         | 2(12)     |           | 2(12)     |
| BC Government                   |        |         |         |         |           | 2(20)     | 2(20)     |
| TOTAL                           | 1(4)   | 2(10)   | 2(10)   | 2(10)   | 18(104)   | 4(30)     | 26(168)   |

First Number: Number of individuals; Second Number (in bracket): Summation of field work days for all individuals To collect ground data for the entire country: 26 people for a total of 168 days (or an average of 6.5 days per person)

NASA's Applied Remote Sensing Training Program

#### Hands-On Exercise

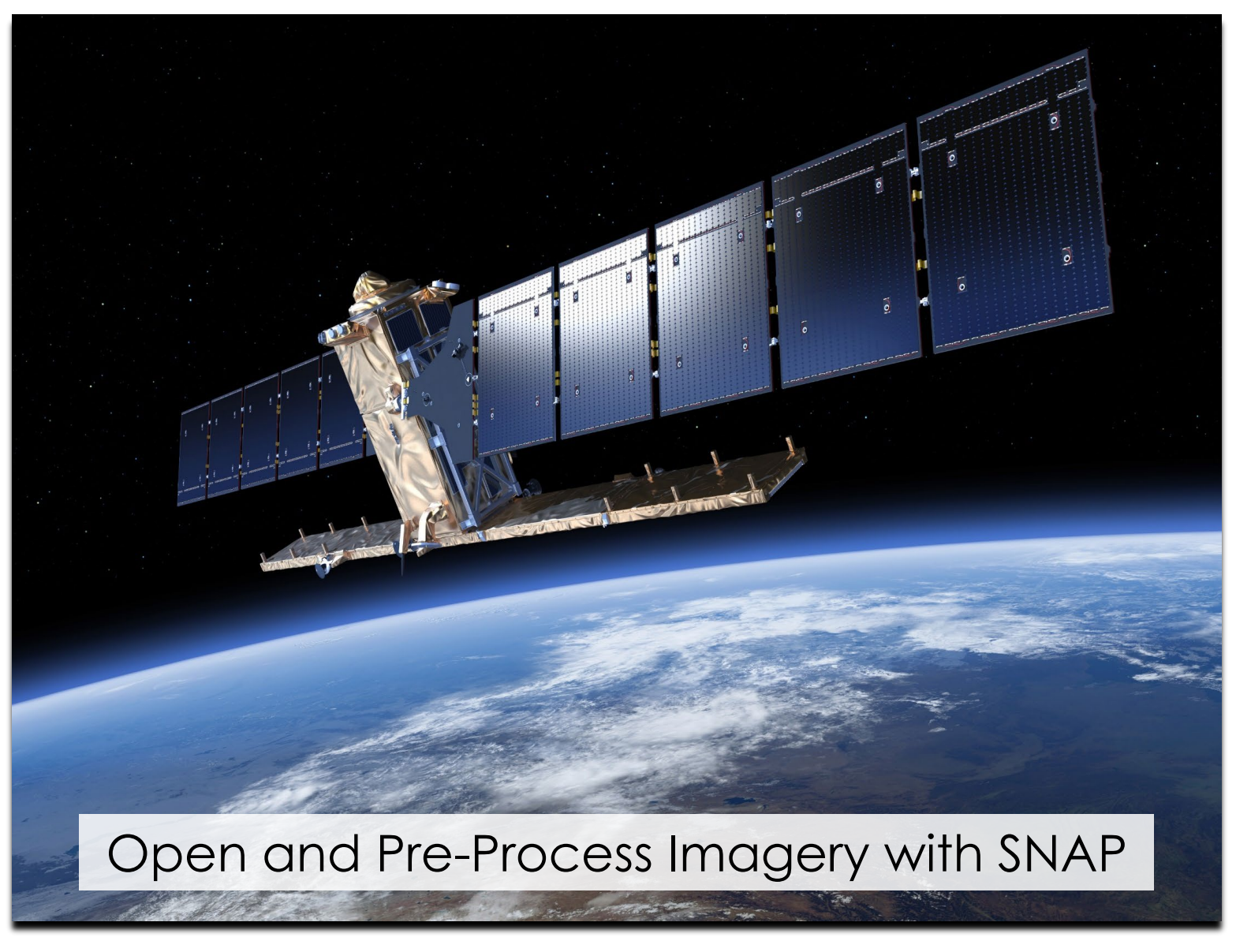

NASA's Applied Remote Sensing Training Program

#### **SNAP: Sentinel's Application Platform**

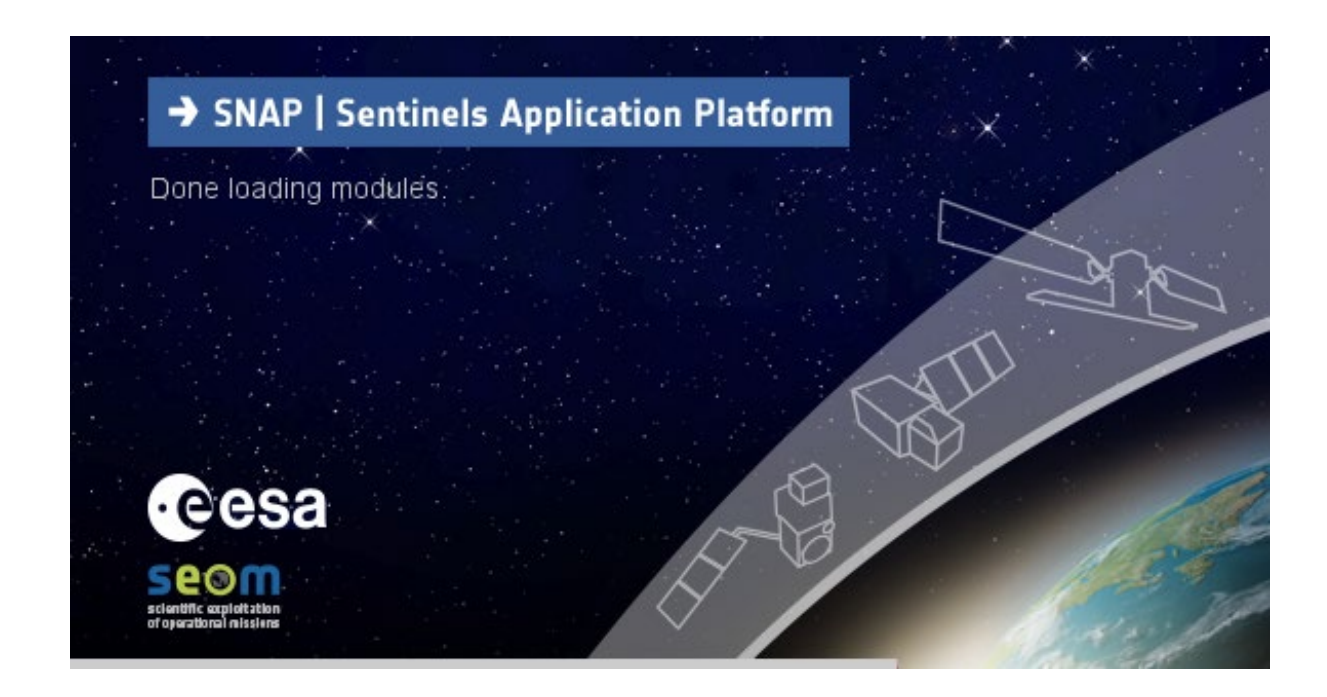

- ESA's SNAP is the free and open-source toolbox for processing and analyzing ESA and 3rd part EO satellite image data.
- You can download the latest installers for SNAP from: <u>http://step.esa.int/main/download/snap-download/</u>

#### **Steps for SAR Pre-processing**

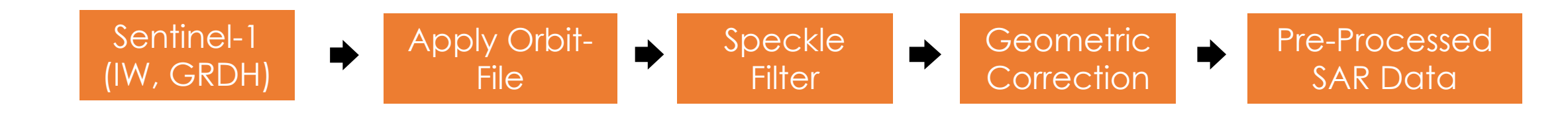

Geometric Correction with Range Doppler Model

At this point, radiometric normalization and conversion to Sigma0 occurs.

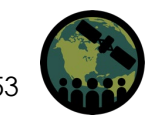

NASA's Applied Remote Sensing Training Program

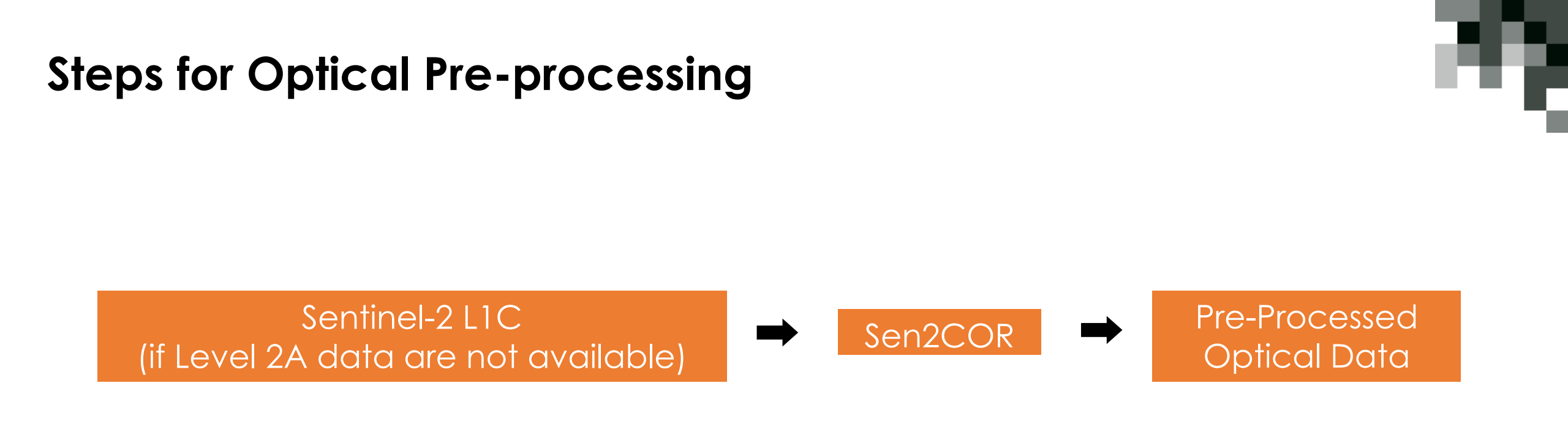

Refer to the NASA ARSET training by ESA for detailed instructions on how to apply optical image pre-processing: <u>https://appliedsciences.nasa.gov/join-mission/training/english/arset-agricultural-crop-classification-synthetic-aperture-radar-and</u>

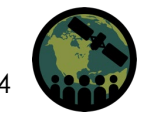

#### Subsetting, Co-registration & Exporting Files

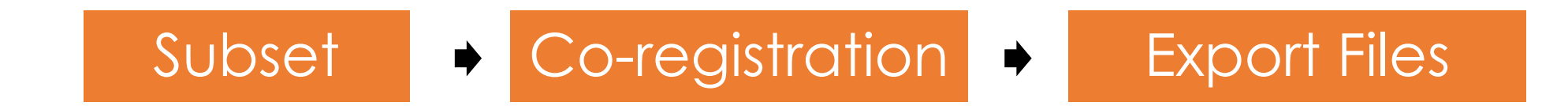

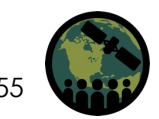

NASA's Applied Remote Sensing Training Program

#### **Bulk Image Pre-processing**

- ESA has provided training in this ARSET series:
  - Introduction to SNAP
  - How to create graphs in SNAP for bulk processing of stacks of data

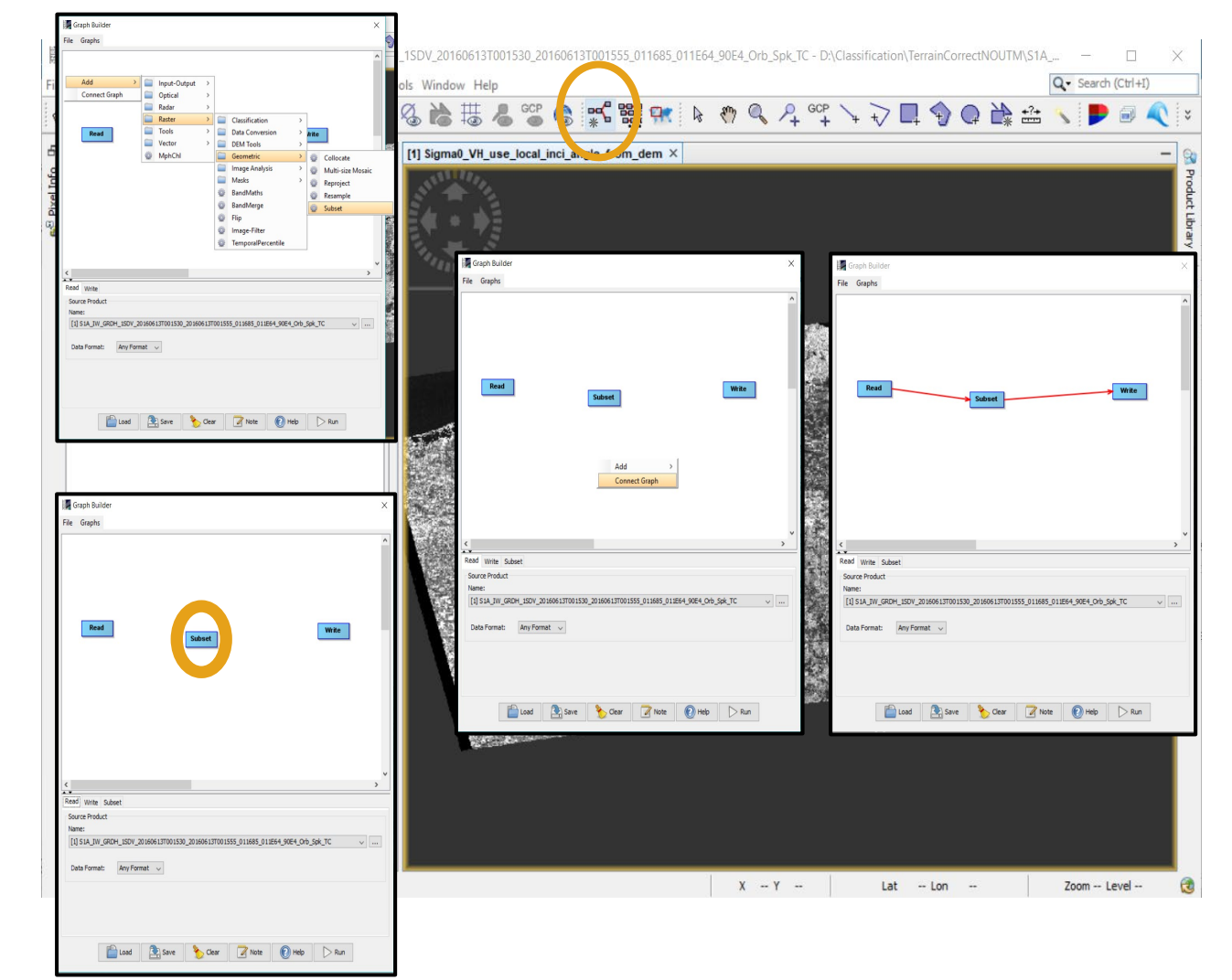

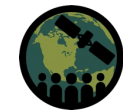

#### **Questions?**

- Please enter your questions in the Q&A box. We will answer them in the order they were received.
- We will post the Q&A to the training website following the conclusion of the webinar.

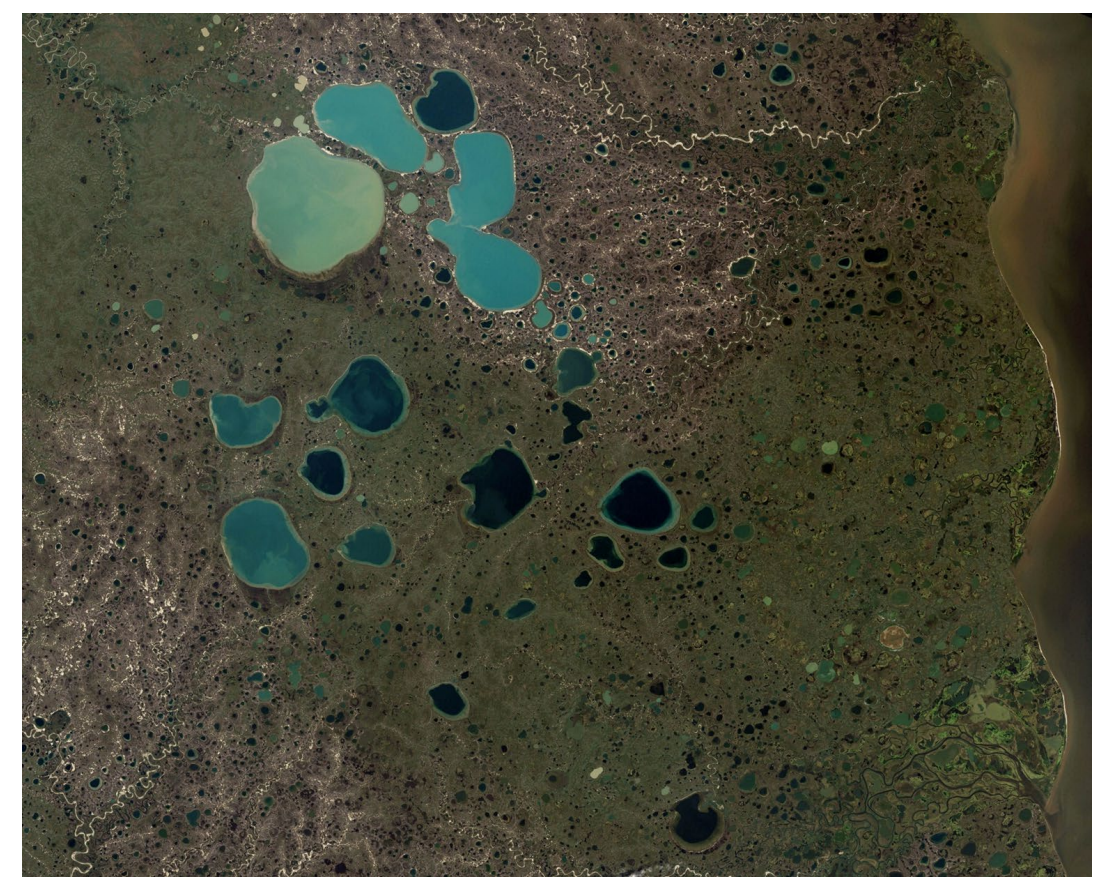

https://earthobservatory.nasa.gov/images/6034/pothole-lakes-in-siberia

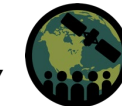

#### Contacts

аų,

- Trainer:
  - Dr. Laura Dingle Robertson, Agriculture and Agri-food Canada: Laura.Dingle-Robertson@AGR.GC.CA

Further Reference Material: A.M. Davidson, T. Fisette, H. McNairn and B. Daneshfar. 2017. Detailed crop mapping using remote sensing data (Crop Data Layers). In: J. Delince (ed.), Handbook on Remote Sensing for Agricultural Statistics (Chapter 4). Handbook of the Global Strategy to improve Agricultural and Rural Statistics (GSARS): Rome. [Full Text]

- Training Webpage:
  - <u>https://appliedsciences.nasa.gov/join-mission/training/english/arset-agricultural-crop-classification-synthetic-aperture-radar-and</u>
- ARSET Website:
  - https://appliedsciences.nasa.gov/what-we-do/capacity-building/arset
- Twitter: <u>@NASAARSET</u>

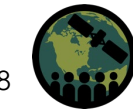

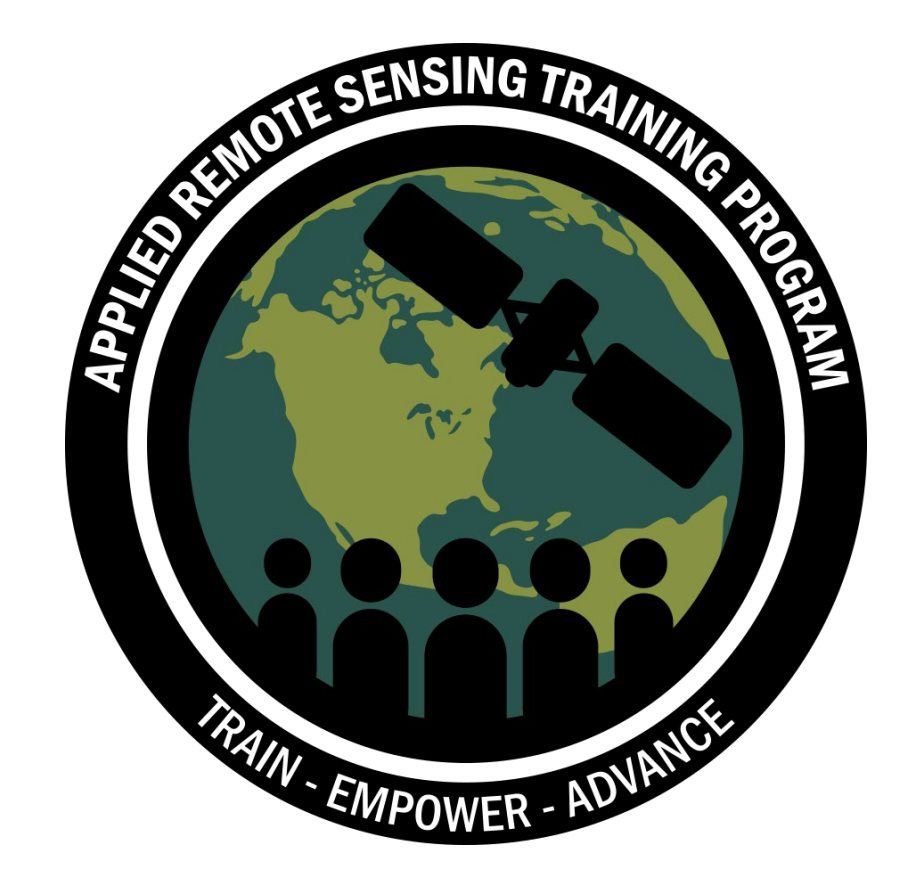

#### **Thank You!**

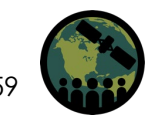

NASA's Applied Remote Sensing Training Program

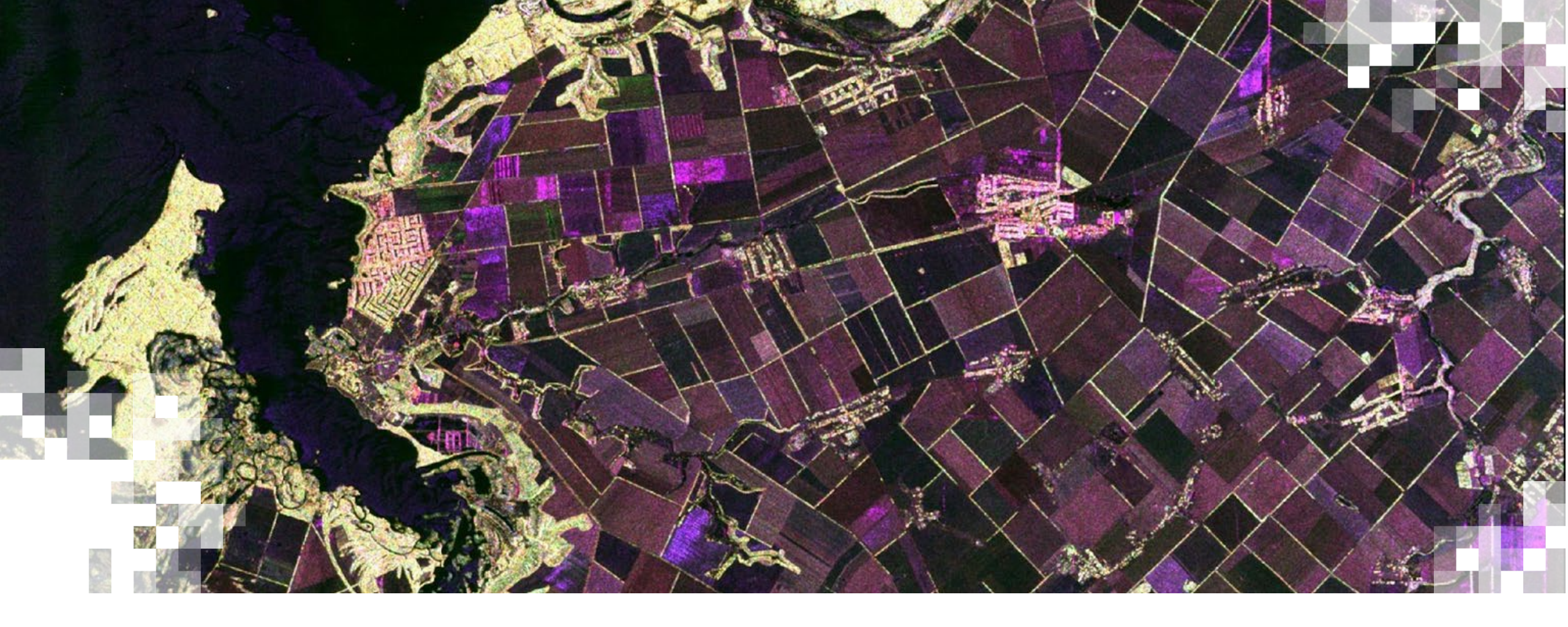

# Appendix

# Open and Display Sentinel-1 Image

- 1. Initiate the SNAP tool
- 2. In the SNAP interface, go to File menu >> Open Product
- 3. Select the folder that contains the Sentinel-1 data
- 4. Click on the .zip file (\$1A\_IW\_GRDH\_1\$DV\_20180929T093145\_20180929T093210\_023911\_029C3F\_F315.zip)
- 5. Open the image
- 6. Double click the file name to view the directories within the file, including:
  - Metadata: parameters related to the orbit and data
  - Tie Point Grids: interpolation of latitude/longitude, incidence angle, etc.
  - Bands: two bands for each polarization (intensity and amplitude)
- 7. The Worldview window (in the lower, left-hand side) shows the coverage of the image opened
- 8. Double click Intensity\_VH

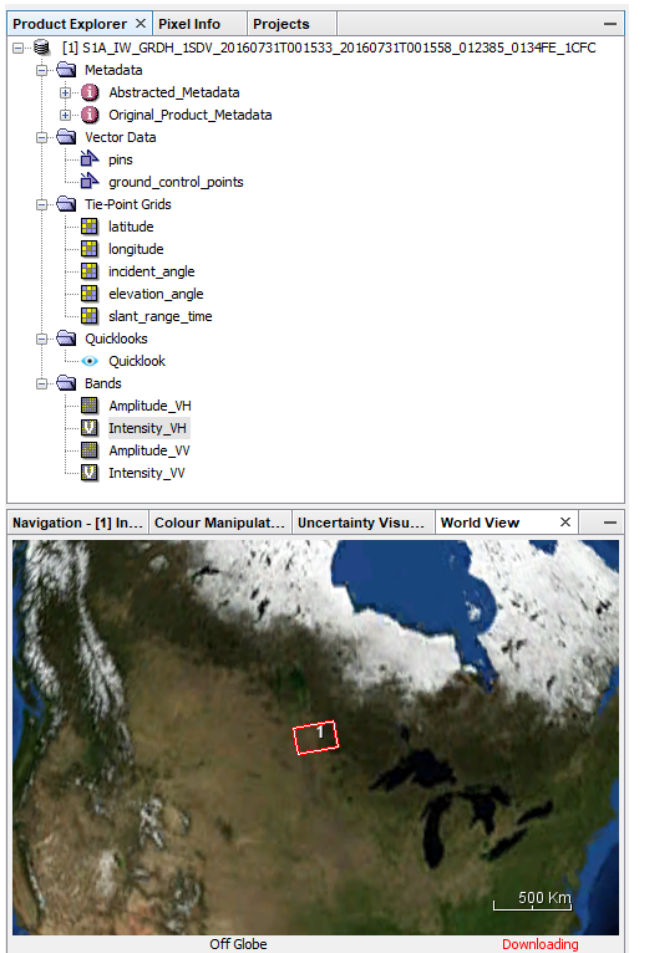

#### Open and Display Sentinel-1 Image

💹 [1] Intensity\_VH - [S1A\_IW\_GRDH\_1SDV\_20160731T001533\_20160731T001558\_012385\_0134FE\_1CFC] - [E:\documents\SAR\_training\_Carleton\Data\_forTraining\Lecture7A\S1A\_IW\_GRDH\_1SDV\_20160731T0015... — 🛛 🛛 🗙

File Edit View Analysis Layer Vector Raster Optical Radar Tools Window Help

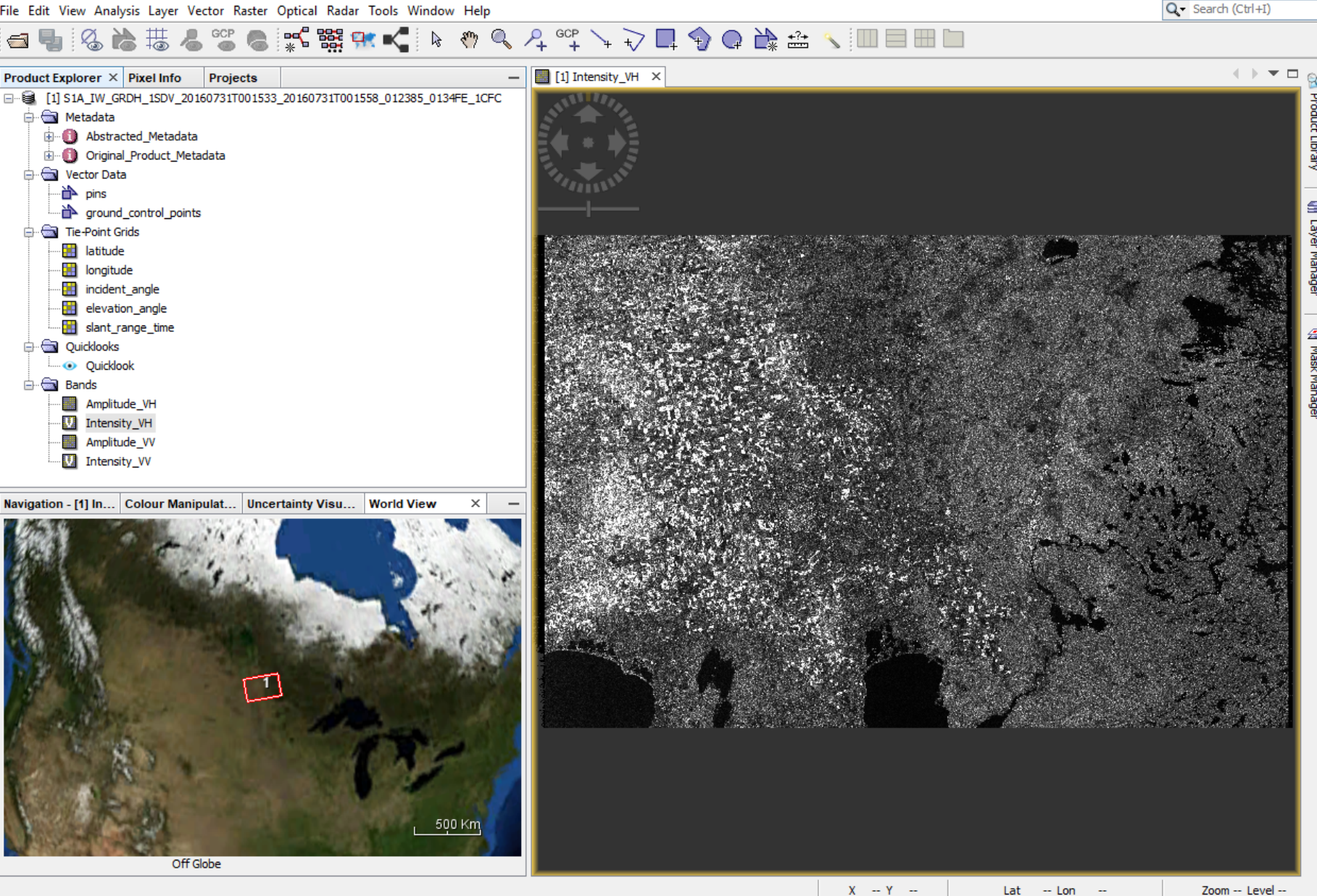

#### Apply Orbit File

- 1. Go to Radar Menu >> Apply Orbit File:
  - a) I/O Parameters tab: source → Raw image + Target Product
  - b) Processing Parameters tab: Orbit State Vectors→ Sentinel Precise Auto Download; Polynomial Degrees → 3
  - C) Click Run and Close window when completed

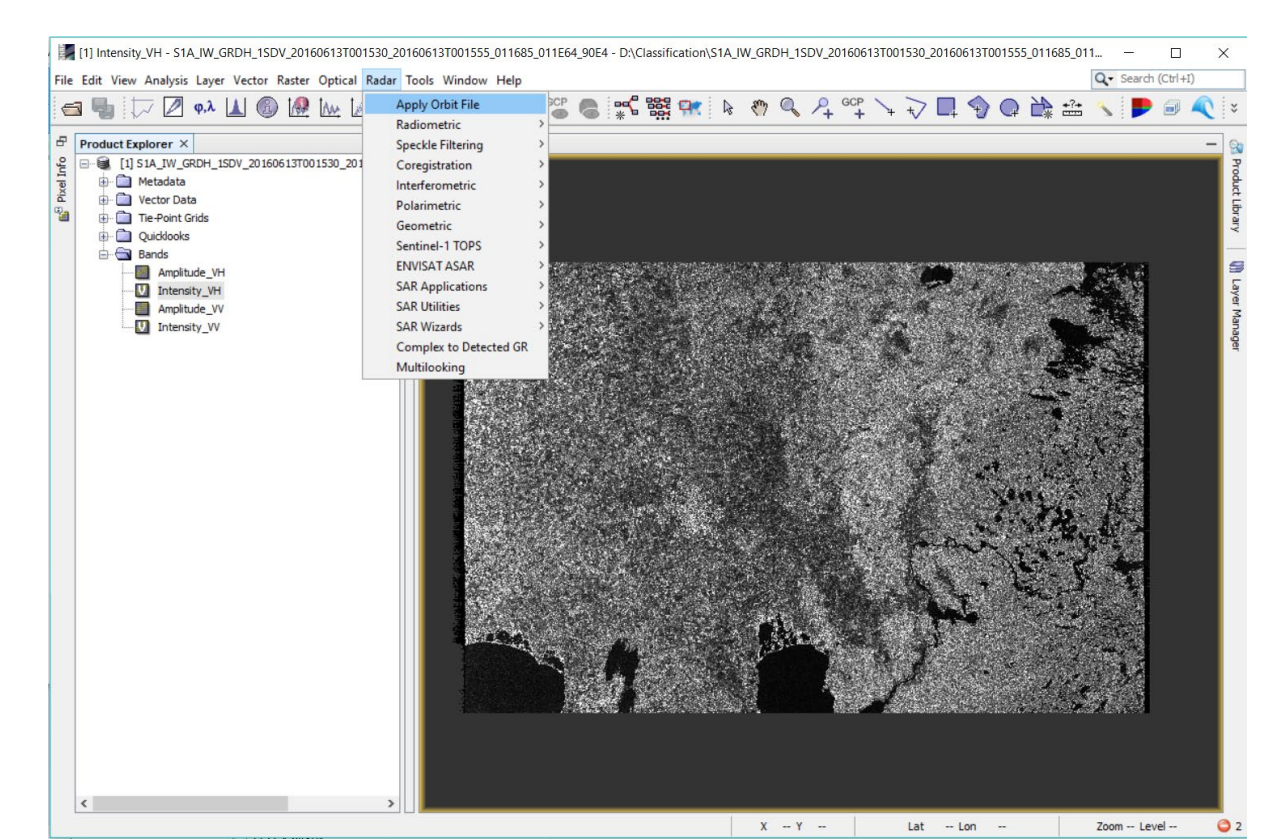

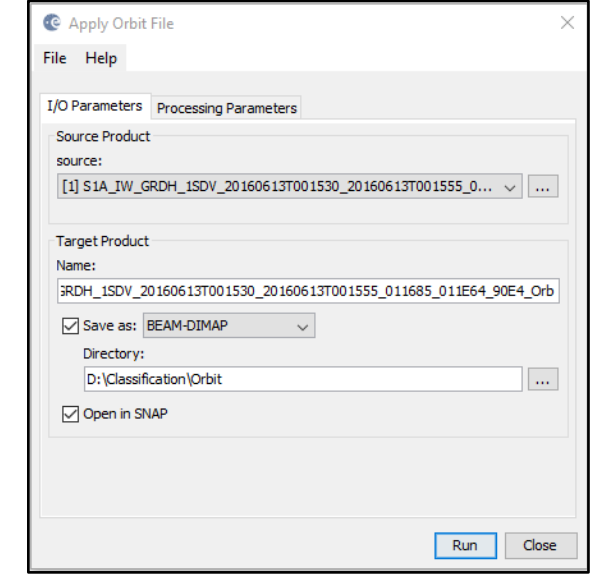

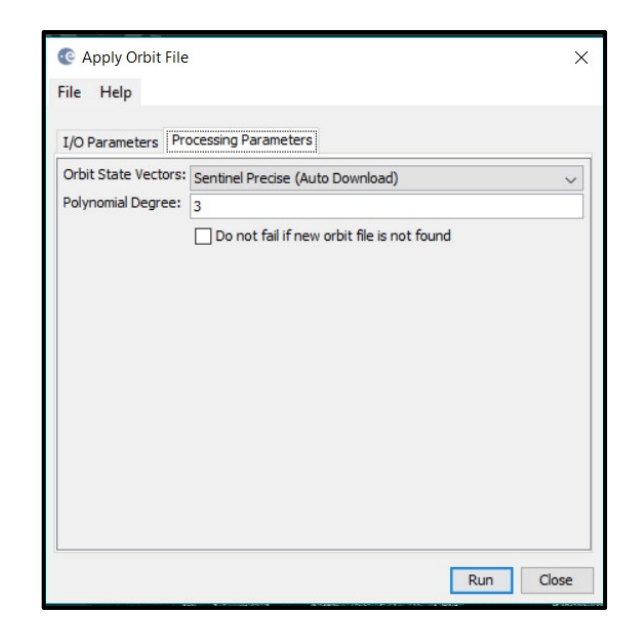

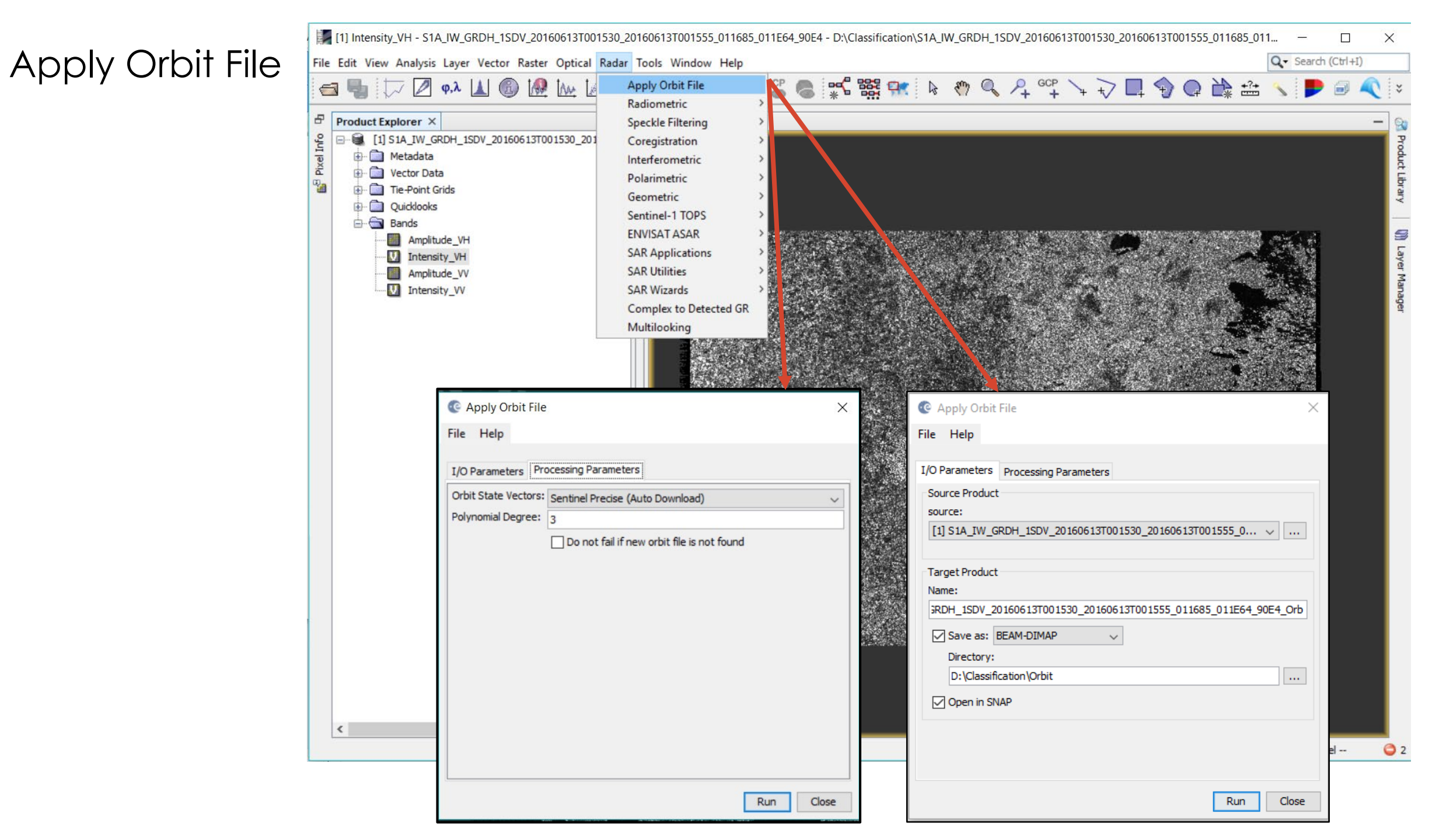

## Apply Speckle Filter (Gamma MAP 7 x 7)

- 1. Go to Radar Menu >> Speckle Filtering >> Single Product Speckle Filter:
  - a) I/O Parameters tab: source  $\rightarrow$  Apply Orbit Image + Target product
  - b) Processing Parameters tab: Source Bands  $\rightarrow$  Ensure all selected; Filter  $\rightarrow$  Gamma Map  $\rightarrow$  Window Size  $\rightarrow$  7 x7
  - C) Click Run and Close window when completed

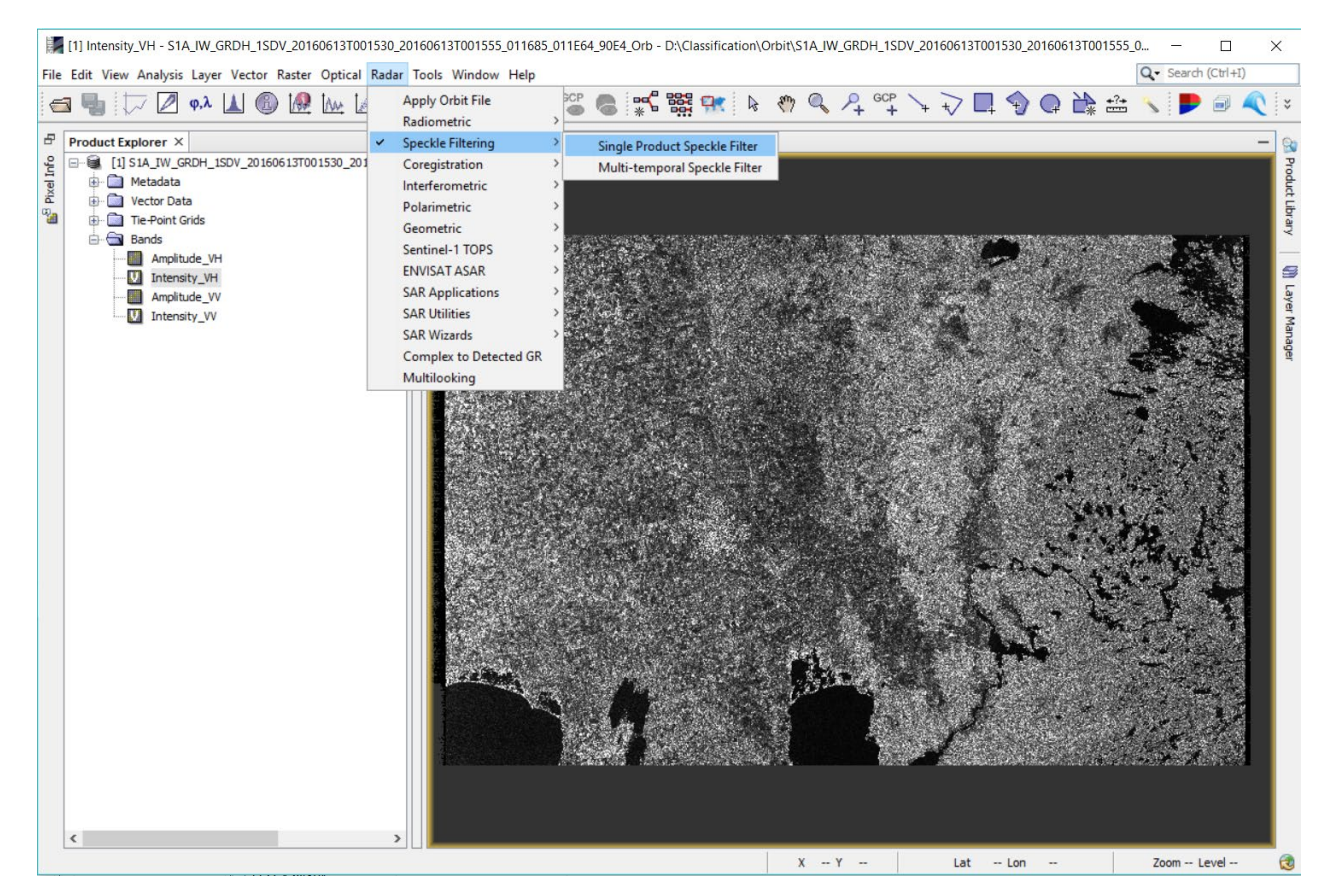

| Single Prod    | uct Speckle Filter                     |                       | ×         |
|----------------|----------------------------------------|-----------------------|-----------|
| le Help        |                                        |                       |           |
| O Deservations |                                        |                       |           |
| Course Dreduct | Processing Parameters                  |                       |           |
| source:        | •                                      |                       |           |
| [1] S1A_IW_G   | RDH_1SDV_20160613T001530_201606        | 13T001555_0 v         |           |
|                |                                        |                       |           |
| Target Product |                                        |                       |           |
| Name:          | 613T001530 20160613T001555 01168       | 5 011E64 90E4 Orb Sol | E C       |
|                |                                        | 0_011201_0021_010_00  | <u> </u>  |
| Directory:     | BEAM-DIMAP V                           |                       |           |
| D:\Classifi    | cation\Test\test2                      |                       |           |
| Open in SN     | IAP                                    |                       | _         |
|                |                                        |                       |           |
|                |                                        |                       |           |
|                |                                        |                       |           |
|                |                                        | Dura dura             |           |
|                |                                        | Run Clos              | e         |
| 1              | Single Product Speckle Filter          |                       |           |
|                |                                        |                       |           |
|                | ніе неір                               |                       |           |
|                | I/O Parameters Processing Paramet      |                       |           |
|                |                                        | Amplitude_VH          |           |
|                |                                        | Intensity_VH          |           |
|                | Courses Roandry                        | Intensity_VV          |           |
|                | Source banus.                          |                       |           |
|                |                                        |                       |           |
|                |                                        |                       |           |
|                | Filter:<br>Filter Size X (odd number): | Gamma Map             | ~         |
|                | Filter Size Y (odd number):            | 7                     |           |
|                | Estimate Equivalent Number of Looks    |                       |           |
|                | Number of Looks:                       | 1.0                   |           |
|                |                                        |                       |           |
|                |                                        |                       |           |
|                |                                        |                       |           |
|                |                                        |                       | Pup Close |
|                |                                        |                       | Run Close |

# Apply Speckle Filter

RIFE

| [1] Intensity_VH - S1A_IW_G                                                                  | RDH_1SDV_20160613T001                                                    | 530_20160613T001555_011685_                                          | _011E64_90E4_Orb - D:\Cl                                                  | assification\Orb                | it\S1A_IW_GRDH_1SDV_201606131                                                                                        | 001530_20160613T001                          | 555 <u>0</u> — [ | X          |
|----------------------------------------------------------------------------------------------|--------------------------------------------------------------------------|----------------------------------------------------------------------|---------------------------------------------------------------------------|---------------------------------|----------------------------------------------------------------------------------------------------|----------------------------------------------|------------------|------------|
| File Edit View Analysis Layer                                                                | Vector Raster Optical                                                    | Radar Tools Window Help                                              |                                                                           |                                 |                                                                                                    |                                              | Q- Search (Ct    | (I+I)      |
| 🚭 🌗 🗁 🖉 φ.λ                                                                                  | 🔟 🚳 🐼 🗽 🖬                                                                | Apply Orbit File<br>Radiometric                                      | , SCP 😮 🐝 🐯                                                               | <b>R</b> 6                      | 🕅 🔍 🐥 😳 🕂 🤸 💎 [                                                                                                    |                                              | *2* 🔨 🗩 6        | ) 🔍 i *    |
| C C C C C C C C C C C C C C C C C C C                                                        | SDV_20160613T001530_201                                                  | Coregistration<br>Interferometric<br>Polarimetric                    | <ul> <li>Single Product S</li> <li>Multi-temporal S</li> <li>S</li> </ul> | peckle Filter<br>Speckle Filter |                                                                                                    |                                              |                  |            |
| Amplitude_VH                                                                                 |                                                                          | Sentinel-1 TOPS<br>ENVISAT ASAR<br>SAR Applications<br>SAR Utilities |                                                                           | /                               |                                                                                                    | ? .                                          |                  | Section 10 |
| <u>Manual Trensky_vv</u>                                                                     |                                                                          | SAR Wizards<br>Complex to Detected GR<br>Multilooking                |                                                                           |                                 |                                                                                                    |                                              |                  | nanagei    |
| C Single Product Spe<br>File Help                                                            |                                                                          | kle Filter ×                                                         |                                                                           |                                 | C Single Product Speckle Filter<br>File Help                                                                         |                                              | ;                | ×          |
|                                                                                              | I/O Parameters Proces<br>Source Product<br>source:<br>[1] S1A_IW_GRDH_1S | sing Parameters<br>DV_20160613T001530_20160613T                      | T001555_0 ∨                                                               |                                 | I/O Parameters Processing Param                                                                                      | Amplitude_VH<br>Intensity_VH<br>Amplitude_VV | )                |            |
| Target Product<br>Name:<br>[_1SDV_20160613T001530_20160613T001555_011685_011E64_90E4_Orb_Spk |                                                                          |                                                                      | 011E64_90E4_Orb_Spk                                                       |                                 | Source Bands:                                                                                                    | Intensity_VV                                 |                  |            |
|                                                                                              | Save as: BEAM-DI<br>Directory:<br>D:\Classification\T<br>Open in SNAP    | iest\test2                                                           |                                                                           |                                 | Filter Size X (odd number):<br>Filter Size Y (odd number):<br>Estimate Equivalent Number of Look<br>Number of Looks: | 7<br>7<br>7<br>1.0                           |                  |            |
| <                                                                                            |                                                                          |                                                                      |                                                                           |                                 |                                                                                                    |                                              |                  |            |
|                                                                                              |                                                                          |                                                                      | Run Close                                                                 | J                               |                                                                                                    |                                              | Run Close        |            |

#### Speckle Filter the Sentinel-1 Image

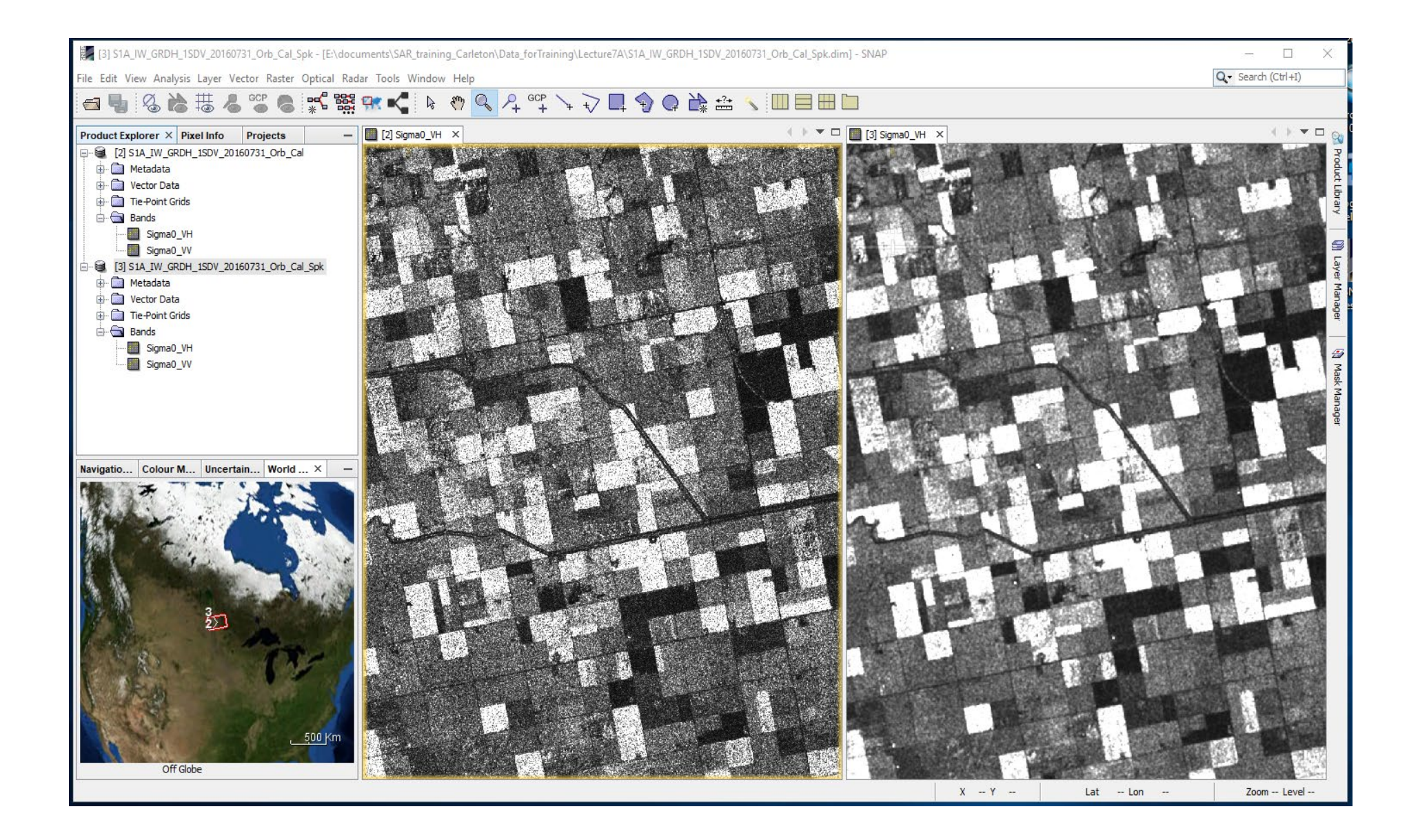

# Terrain Correction

- Go to Radar Menu >> Geometric >> Terrain Correction >> Range Doppler Terrain Correction:
  - a) I/O Parameters tab: source  $\rightarrow$  Speckle image + Target product
  - b) Processing Parameters tab: Source Bands → Ensure all selected; Digital elevation model → SRTM 1Sec HGT (AutoDownload); Select Apply Radiometric Normalization → Save Sigma0 band → Use local incidence angle from DEM

Range Doppler Terrain Correction

C) Click Run and Close window when completed

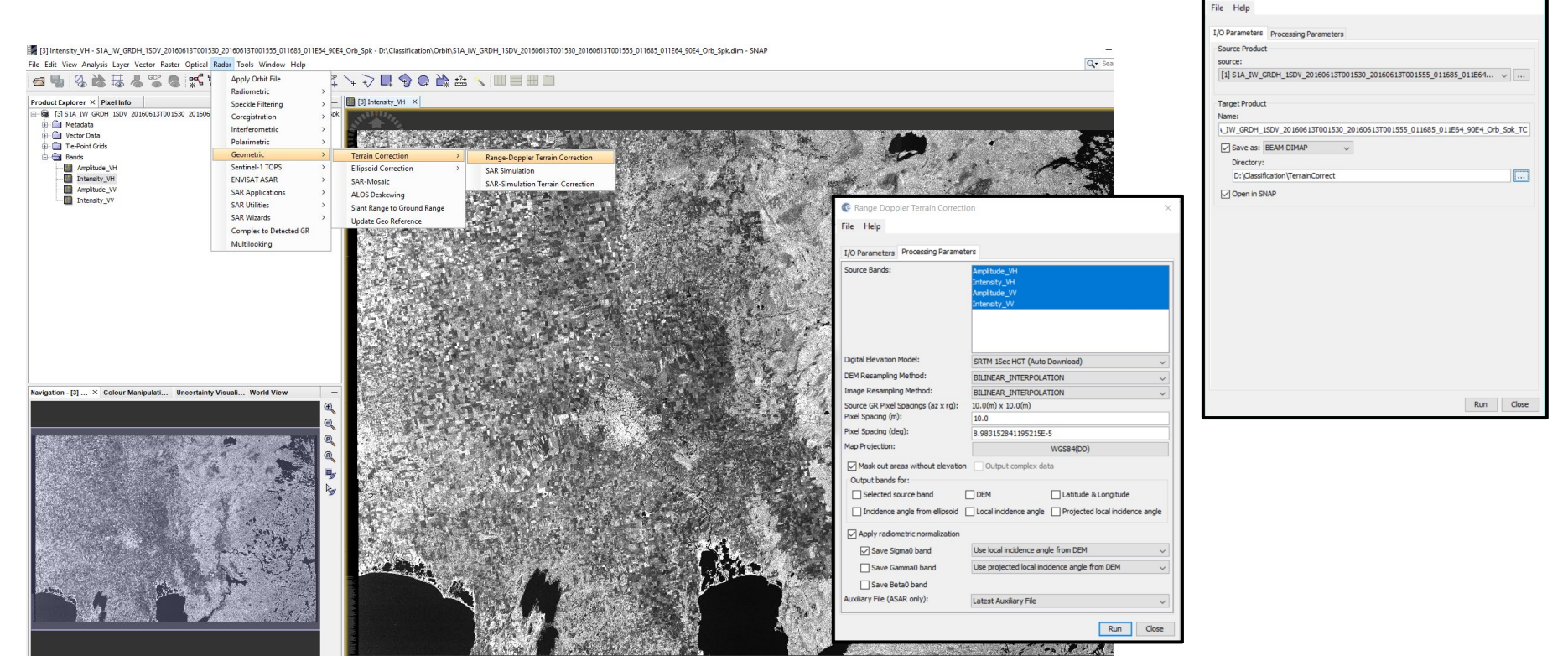

## Terrain Correction

6

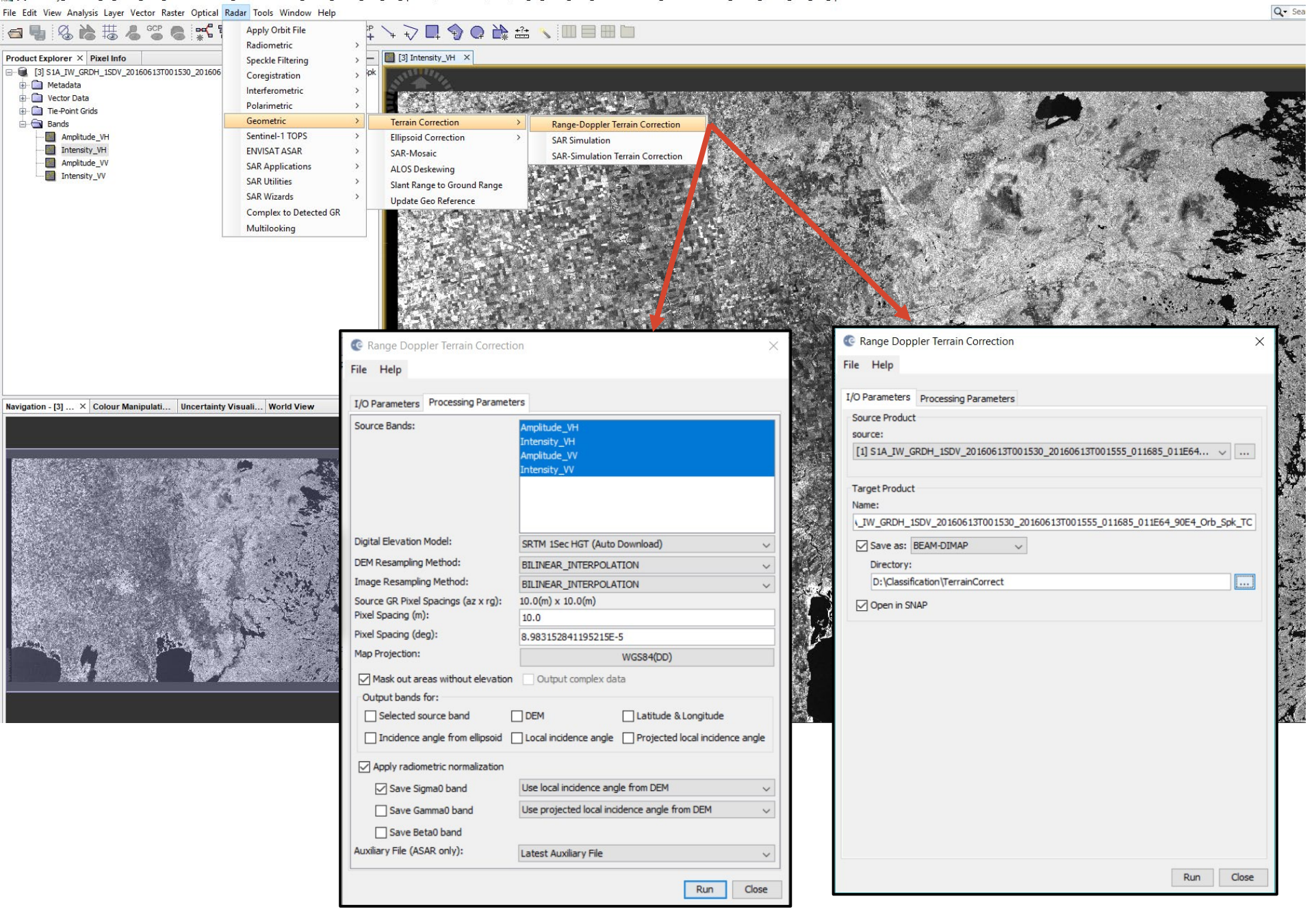

📓 [3] Intensity\_VH - S1A\_IW\_GRDH\_1SDV\_20160613T001530\_20160613T001555\_011664\_90E4\_Orb\_Spk - D:\Classification\Orbit\S1A\_IW\_GRDH\_1SDV\_20160613T001530\_20160613T001555\_011664\_90E4\_Orb\_Spk.dim - SNAP

#### Geometric Correction Sentinel-1 Image

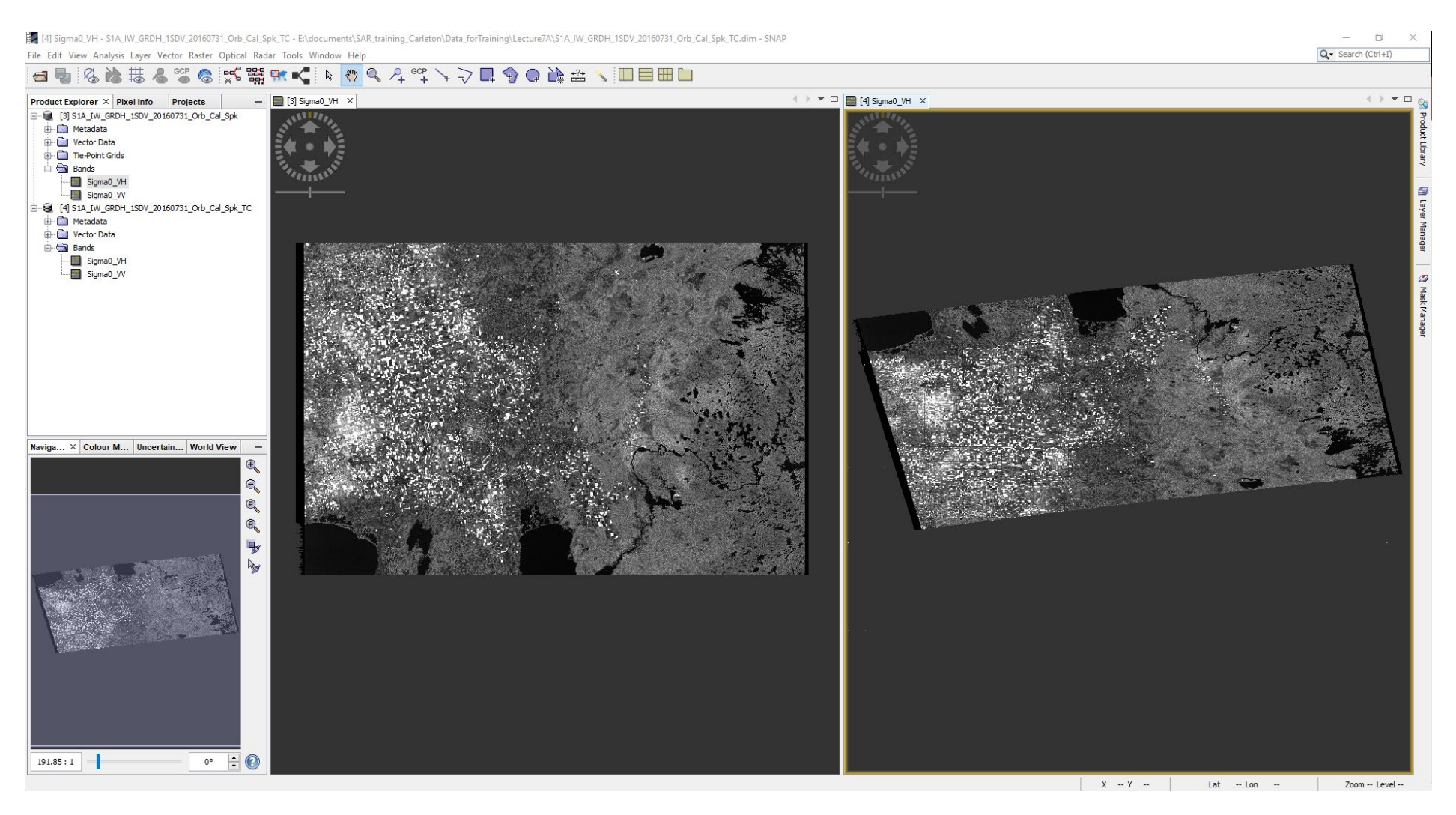

Speckle filtered image

Speckle filtered image geocoded to the WGS 84 reference system

# **Convert Virtual Bands**

- 1) Right click on 'Virtual' band and select Convert
- 2) Can then apply the Subset tool (without saving)
  - **a**) Saving the converted bands at this point (entire image) takes a long time
  - b) However, if you do not save the file, the converted band will not be saved but the virtual band (lookup table) will still be available

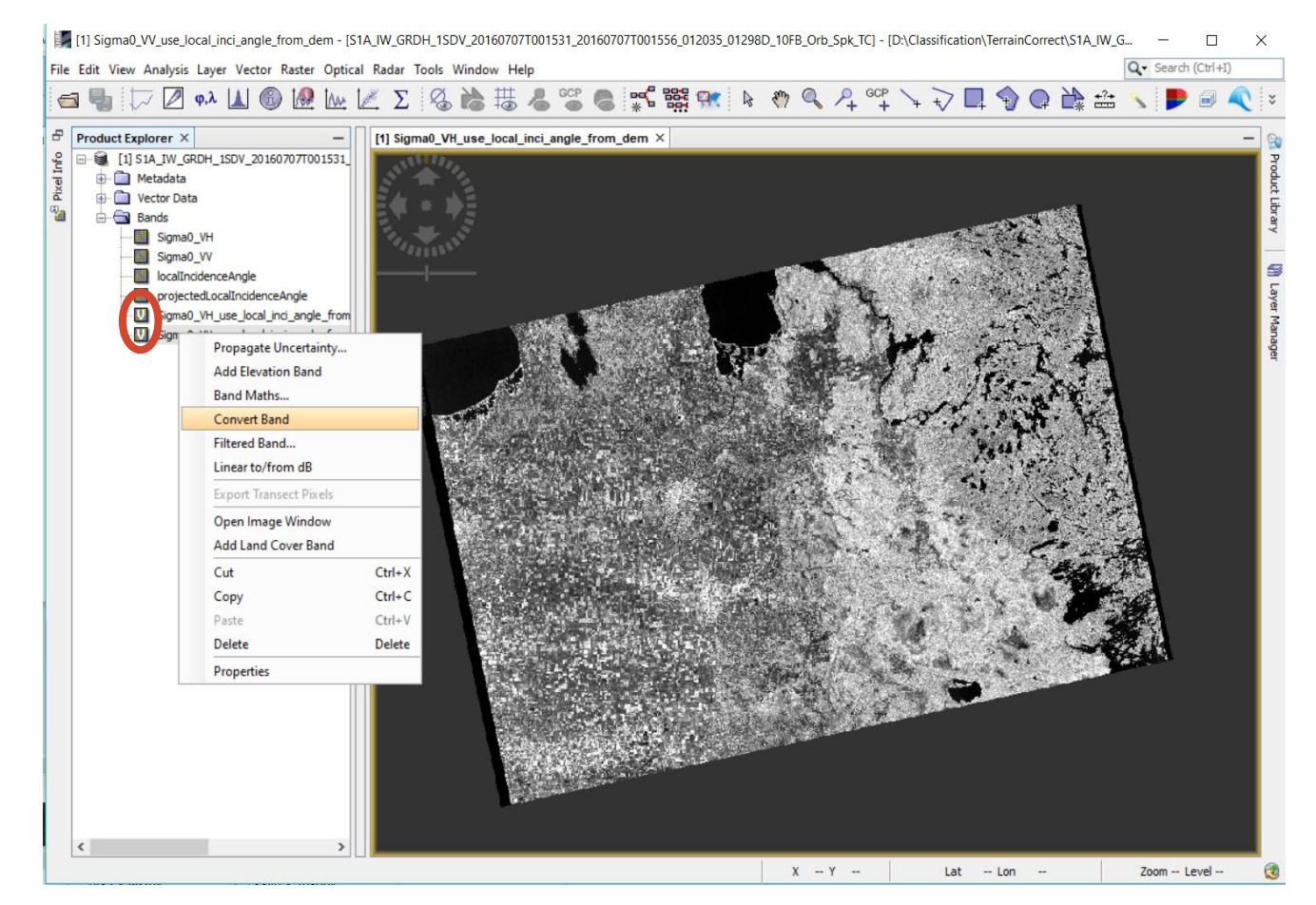

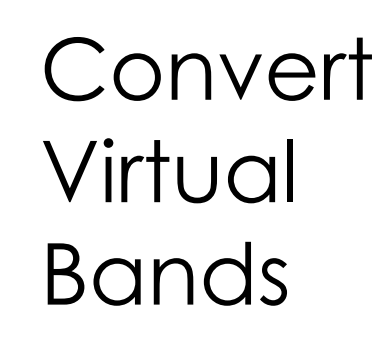

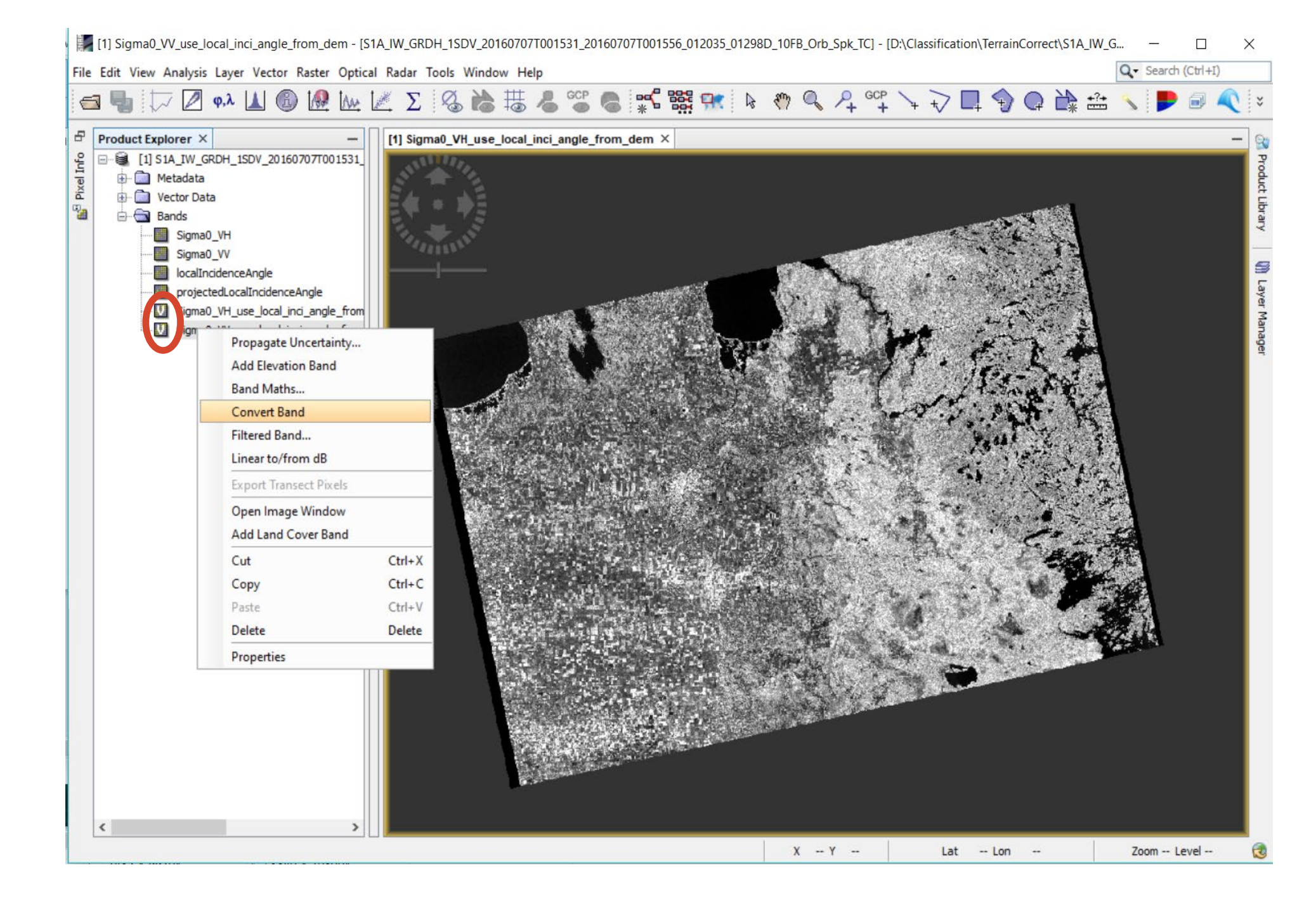
## Subset Raster to AOI (Per Image)

- 1) Go to Raster Menu >> Subset:
  - a) Spatial Subset tab → enter the upper left and lower right coordinate under Geo Coordinates
  - b) Band Subset → select the bands that you wish to subset "Sigma0\_VH/VV\_use\_local\_inci\_angle\_from\_dem"
  - C) Metadata Subset: leave as default
  - d) Click Okay and Close window when completed
  - e) You will need to "Save" the newly subset image

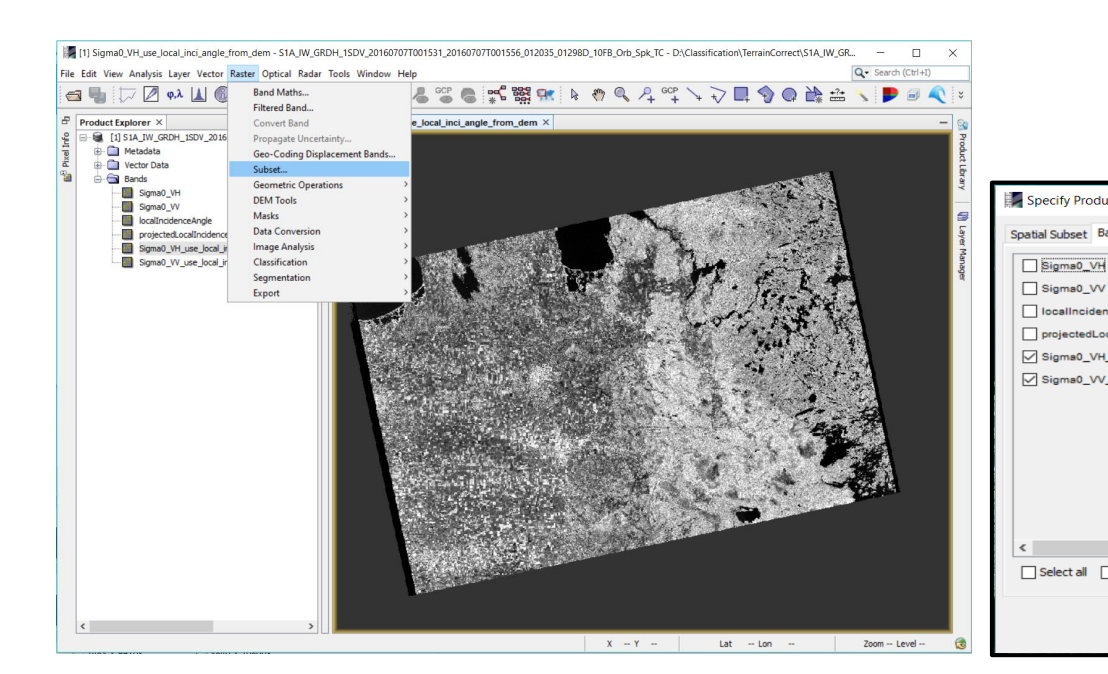

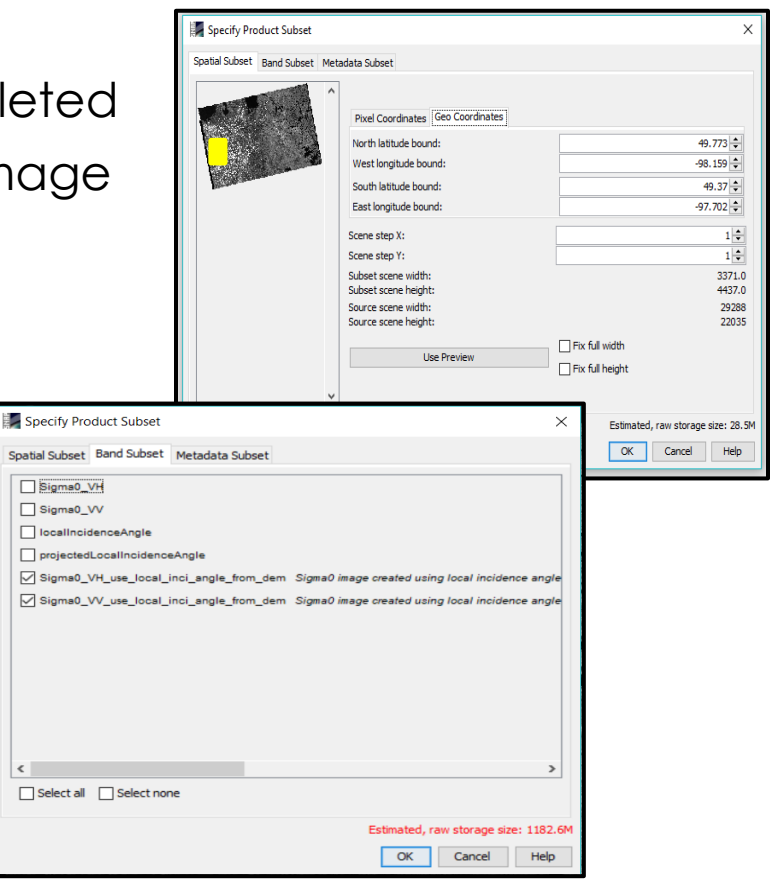

## Subset Raster to AOI (Per Image)

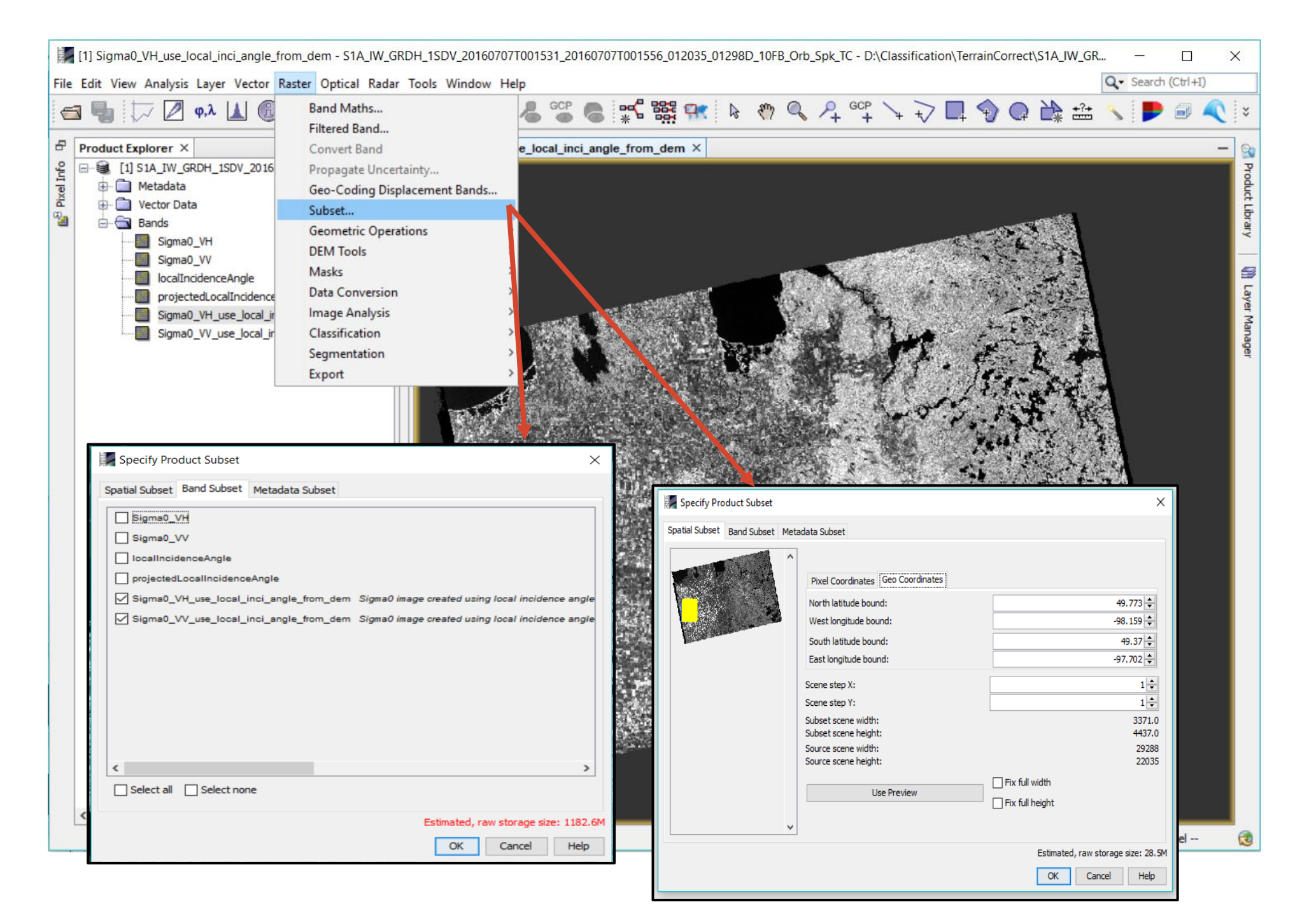

## Co-Registration

Spatial alignment of images acquired on June 13<sup>th</sup>, July 7<sup>th</sup> and July 31st, 2016

- 1. Go to Radar Menu >> Coregistration >> Coregistration:
  - a) ProductSet-Reader: Click Plus sign with line over top adds all open imagery  $\rightarrow$  Click Revolving Arrows to refresh metadata
  - b) Create Stack: Resampling Type  $\rightarrow$  Bilinear\_Interpolation  $\rightarrow$  Click Find Optimal Master
  - c) Other tabs: leave as default; ensure Write folder is not over-writing previous files
  - d) Click Run and Close window when completed

| 📓 [3] Sigma0_VH_use_Jocal_inci_angle_from_dem - S1A_UW_GRDH_1SDV_201607071001551_201607071001555_012035_01298D_10F8_0rb_5pk_TC - D\:Classification\:Subset2\S1A_UW_GRDH_1S 🗆 🗙 |                                                                                                    |                                      |  |  |  |  |
|----------------------------------------------------------------------------------------------------|----------------------------------------------------------------------------------------------------|--------------------------------------|--|--|--|--|
|                                                                                                    | File Edit View Analysis Layer Vector Raster Optical Radar Tools Window Help                                                                                                    | Q - Search (Ctrl+I)                  |  |  |  |  |
|                                                                                                    | 🗃 🌗 🗁 🖉 🐢 🔟 🚳 🙋 🗽 🖟 Apply Orbit File 💦 📽 🚷 📽 🗱 👫 🔌 🥙 🔍 🖓 🙄 🥎 🛄 🍕                                                                                                    | 🖗 🗬 🏤 🔨 🕨 🗟 🔍 🗧                      |  |  |  |  |
|                                                                                                    | Product Explorer × Speckle Filtering      inci_ang × - [2] Sigma0_VH_use_local_inci_angle × - [1]                                                                                                    | ] Sigma0_VH_use_local_inci_ang × 📃 🦦 |  |  |  |  |
|                                                                                                    | Spreder Hiering 2 Hierard Hierard Hier | S generative receiver through        |  |  |  |  |
|                                                                                                    | X Y Lat Lc                                                                                                    | on Zoom Level 🔞                      |  |  |  |  |

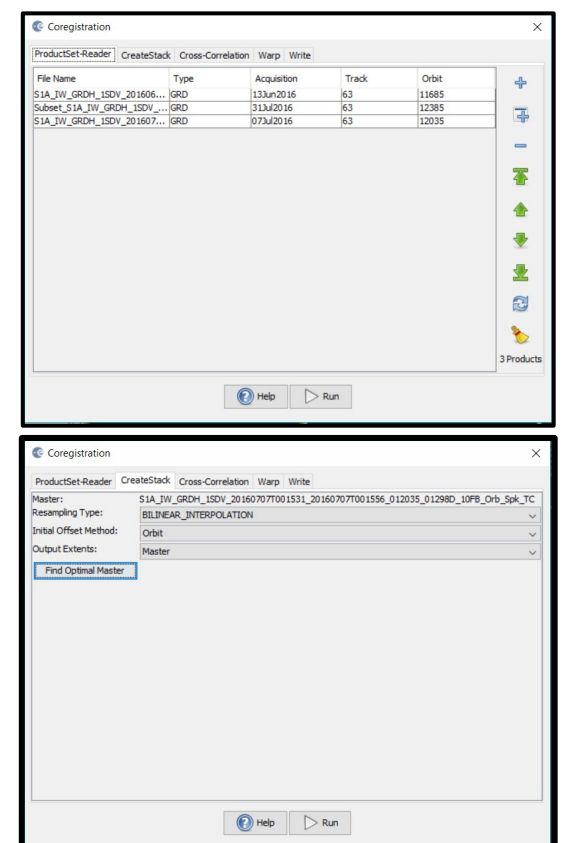

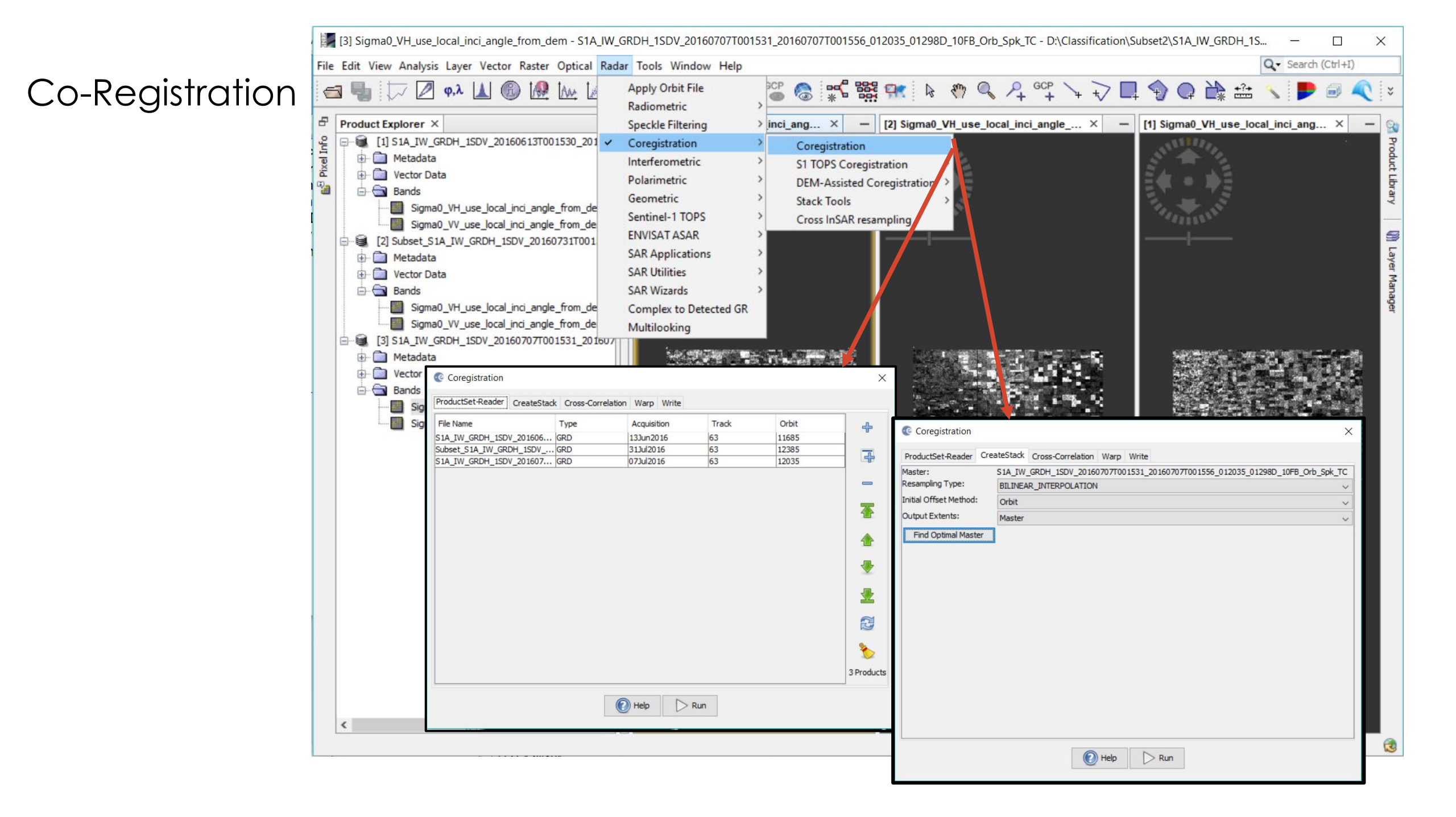

## Exporting Data Stacks Out of SNAP

- Limited functionality in SNAP; opportunity to customize classifiers
- Two ways to 'export'
  - SNAP  $\rightarrow$  File  $\rightarrow$  Export (1)
  - Windows File Explorer  $\rightarrow$  use the .img files in the associated BEAM DIMAP folder (2)
- Can use .tifs in R, Python etc. (RandomForest, R

https://cran.r-project.org/web/packages/randomForest/randomForest.pdf)

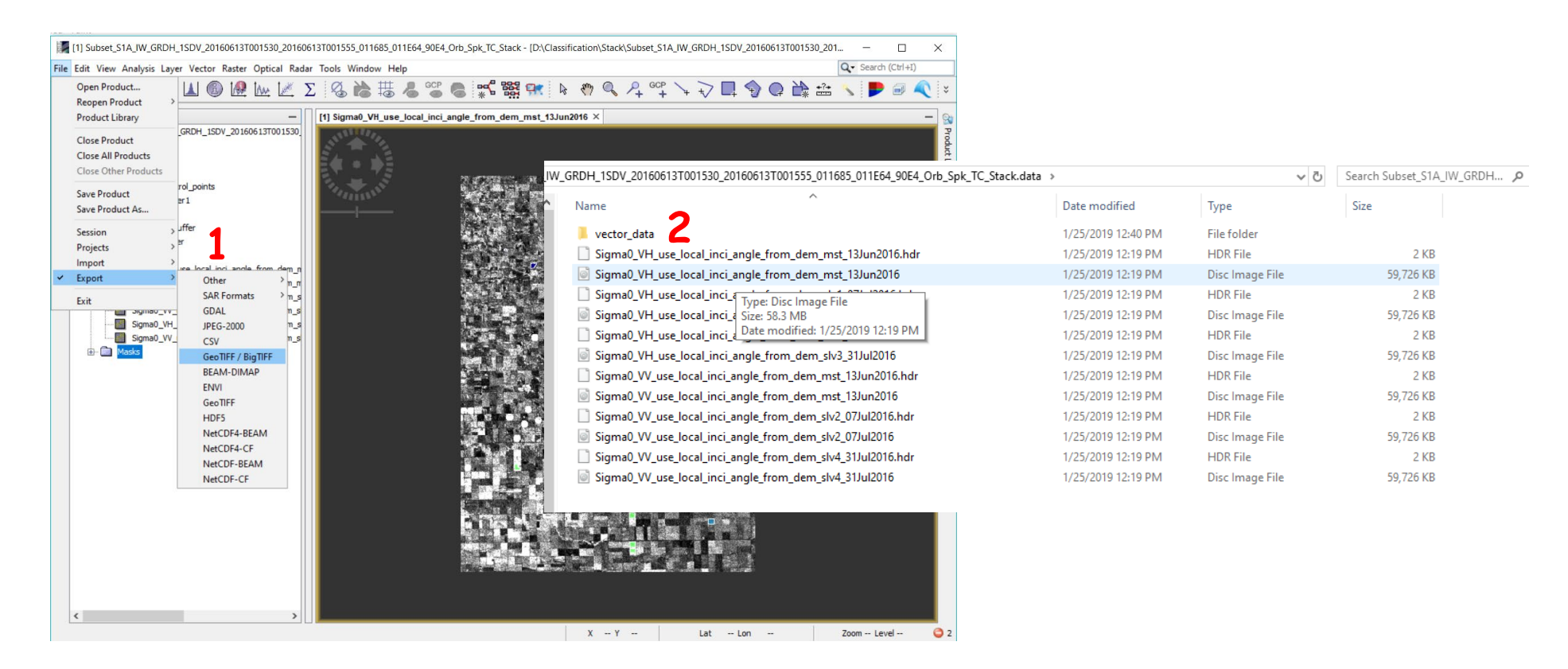

Exporting Data Stacks Out of SNAP

| [1] Subset_S1A_IW_GRDF                                                      | +_1SDV_20160613T001530_20160613T001555_011685_011E64_90E4_Orb_Spk_TC_Sta                                                                                                    | ck - [D:\Classification\Stack\Subset_S1A_IW_ | GRDH_1SDV_20160613T001 | 1530_201 — 🗆 🗙              |  |
|-----------------------------------------------------------------------------|----------------------------------------------------------------------------------------------------|----------------------------------------------|------------------------|-----------------------------|--|
| File Edit View Analysis Layer Vector Raster Optical Radar Tools Window Help |                                                                                                    |                                              |                        |                             |  |
| Open Product<br>Reopen Product                                              | , LA ® № № L∠ Σ ⊗ № ₩ & S° € 📽 🛱                                                                                                    | 🖁 🔐 🖟 🥙 🔍 🖓 😋 🤸                              |                        | 🛊 📇 🔨 <b>P</b> 🗟 🔍 🗧        |  |
| Product Library                                                             | - [1] Sigma0_VH_use_local_inci_angle_from_der                                                                                                    | m_mst_13Jun2016 ×                            |                        | - 😪                         |  |
| Close Product<br>Close All Products<br>Close Other Products                 | GRDH_1SDV_20160613T001530                                                                                                    |                                              |                        | Product Library             |  |
| Save Product<br>Save Product As                                             | rol_points er1 ffar                                                                                                    |                                              |                        |                             |  |
| Session                                                                     | ar a start and a start and a s |                                              |                        | yer M                       |  |
| Projects                                                                    |                                                                                                    |                                              |                        | lana                        |  |
| ✓ Export                                                                    | use local inci angle from dem_n                                                                                                    |                                              |                        | ger                         |  |
| capore                                                                      | SAR Formate > n_n                                                                                                    |                                              |                        |                             |  |
| Exit                                                                        | GDAL n.s.                                                                                                    |                                              |                        |                             |  |
| Sigma0_VH                                                                   | JPEG-2000 m_s                                                                                                    |                                              |                        |                             |  |
| Sigma0_VV                                                                   | _ CSV n_s                                                                                                    |                                              | Constant for           |                             |  |
| 🗄 - 🛅 Masks                                                                 | GeoTIFF / BigTIFF                                                                                                    |                                              |                        |                             |  |
|                                                                             | BEAM-DIMAP                                                                                                    |                                              |                        |                             |  |
|                                                                             | ENVI                                                                                                    | CALL LAND A                                  |                        |                             |  |
|                                                                             | GeoTIFF                                                                                                    |                                              |                        |                             |  |
|                                                                             | JW_GRDH_1SDV_20160613T001530_20160613T001555_011685_011E64_90E4_Orb_Spk                                                                                                    | c_TC_Stack.data →                            | ٽ ~                    | Search Subset_S1A_IW_GRDH , |  |
|                                                                             | Name 2                                                                                                    | Date modified                                | Туре                   | Size                        |  |
|                                                                             | 📕 vector_data 🦰                                                                                                    | 1/25/2019 12:40 PM                           | File folder            |                             |  |
|                                                                             | Sigma0_VH_use_local_inci_angle_from_dem_mst_13Jun2016.hdr                                                                                                    | 1/25/2019 12:19 PM                           | HDR File               | 2 KB                        |  |
|                                                                             | Sigma0_VH_use_local_inci_angle_from_dem_mst_13Jun2016                                                                                                    | 1/25/2019 12:19 PM                           | Disc Image File        | 59,726 KB                   |  |
|                                                                             | Sigma0_VH_use_local_inci_                                                                                                    | 1/25/2019 12:19 PM                           | HDR File               | 2 KB                        |  |
|                                                                             | Sigma0_VH_use_local_inci_a Size: 58.3 MB                                                                                                    | 1/25/2019 12:19 PM                           | Disc Image File        | 59,726 KB                   |  |
|                                                                             | Sigma0_VH_use_local_inci_ Date modified: 1/25/2019 12:19 PM                                                                                                    | 1/25/2019 12:19 PM                           | HDR File               | 2 KB                        |  |
|                                                                             | Sigma0_VH_use_local_inci_angle_from_dem_slv3_31Jul2016                                                                                                    | 1/25/2019 12:19 PM                           | Disc Image File        | 59,726 KB                   |  |
|                                                                             | Sigma0_VV_use_local_inci_angle_from_dem_mst_13Jun2016.hdr                                                                                                    | 1/25/2019 12:19 PM                           | HDR File               | 2 KB                        |  |
|                                                                             | Sigma0_VV_use_local_inci_angle_from_dem_mst_13Jun2016                                                                                                    | 1/25/2019 12:19 PM                           | Disc Image File        | 59,726 KB                   |  |
| <                                                                           | Sigma0_VV_use_local_inci_angle_from_dem_slv2_07Jul2016.hdr                                                                                                    | 1/25/2019 12:19 PM                           | HDR File               | 2 KB                        |  |
| L                                                                           | Sigma0_VV_use_local_inci_angle_from_dem_slv2_07Jul2016                                                                                                    | 1/25/2019 12:19 PM                           | Disc Image File        | 59,726 KB                   |  |
|                                                                             | Sigma0_VV_use_local_inci_angle_from_dem_slv4_31Jul2016.hdr                                                                                                    | 1/25/2019 12:19 PM                           | HDR File               | 2 KB                        |  |
|                                                                             | Sigma0_VV_use_local_inci_angle_from_dem_slv4_31Jul2016                                                                                                    | 1/25/2019 12:19 PM                           | Disc Image File        | 59,726 KB                   |  |